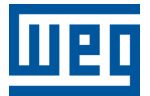

# Módulos de expansión

# PLC500, PLC500ED, PLC500MC PLC410

Nota de Aplicación

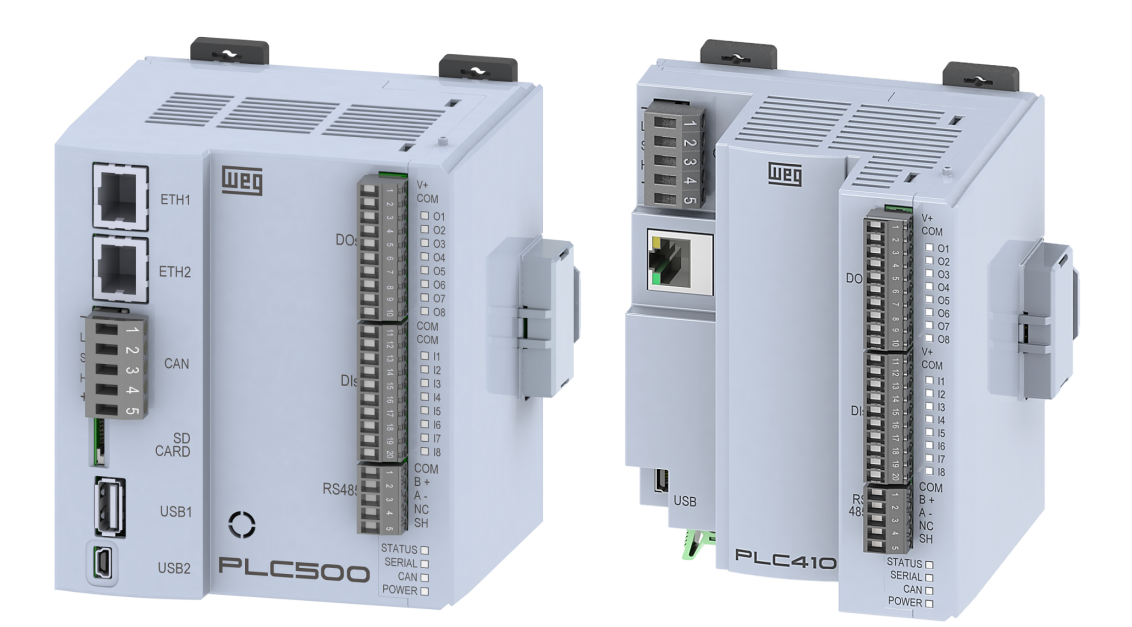

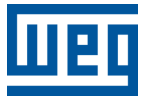

## Nota de Aplicación

## PLC410, PLC500, PLC500ED, PLC500MC

Documento: 10012146390

Revisión: 00

Fecha de la Publicación: 08/2024

La informacion abajo describe las revisiones ocurridas en este manual.

| Versión | Revisión | Descripción      |
|---------|----------|------------------|
| 1.3.0   | R00      | Primera edición. |

| 1 | IN<br>1.1<br>1.2<br>1.3<br>1.4                      | TROI<br>MÓDU<br>CONE<br>MODE<br>LÍMITI                                               | DUCCI<br>JLOS DE<br>XIÓN DE<br>LOS DIS<br>E DE ACO                                       | ÓN<br>EXPANSIÓN<br>LOS ACCESORIOS<br>PONIBLES<br>CESORIOS                                                                                                    | <b>1-1</b><br>1-1<br>1-2<br>1-2                                           |
|---|-----------------------------------------------------|--------------------------------------------------------------------------------------|------------------------------------------------------------------------------------------|----------------------------------------------------------------------------------------------------|---------------------------------------------------------------------------|
| 2 | IN<br>2.1<br>2.2<br>2.3<br>2.4<br>2.5<br>2.6<br>2.7 | ICIAN<br>AGRE<br>SCAN<br>CONF<br>CREA<br>MONI <sup>T</sup><br>2.5.1<br>DESH<br>DEFIN | NDO E<br>GANDO<br>AUTOMA<br>IGURACI<br>CIÓN DE<br>TOREO<br>ERROR<br>ABILITAN<br>IIENDO T | L PROYECTO EN EL CODESYS<br>MÓDULOS DE EXPANSIÓN MANUALMENTE<br>ÁTICO DE LOS MÓDULOS DE EXPANSIÓN<br>IÓN DE LOS MÓDULOS DE EXPANSIÓN<br>VARIABLES<br>ES DE COMUNICACIÓN<br>NDO MÓDULOS DE EXPANSIÓN<br>TAREA PARA ACTUALIZACIÓN DE LAS VARIABLES | <b>2-1</b><br>2-2<br>2-3<br>2-4<br>2-4<br>2-5<br>2-6<br>2-6<br>2-6<br>2-8 |
| 3 | EJ<br>3.1<br>3.2                                    | JEMP<br>CREA<br>EJEM                                                                 | PLO<br>NDO VAF<br>PLO DE /                                                               | RIABLES<br>APLICACIÓN                                                                                                    | <b>3-1</b><br>3-1<br>3-3                                                  |
| 4 | С                                                   | ONFI                                                                                 | GURA                                                                                     | CIONES Y VARIABLES DE LOS MÓDULOS DE                                                                                                    |                                                                           |
|   | E>                                                  | <b>(PAN</b>                                                                          | SIÓN.                                                                                    |                                                                                                    | 4-1                                                                       |
|   | 4.1                                                 | MOD1                                                                                 | .XY                                                                                      |                                                                                                    | 4-2                                                                       |
|   |                                                     | 4.1.1                                                                                | PARÁM                                                                                    | ETROS DE CONFIGURACIÓN                                                                                                    | 4-2                                                                       |
|   |                                                     | 4.1.2                                                                                | VARIAB                                                                                   | LES                                                                                                    | 4-2                                                                       |
|   |                                                     |                                                                                      | 4.1.2.1                                                                                  | Input                                                                                                    | 4-3                                                                       |
|   |                                                     |                                                                                      | 4.1.2.2                                                                                  | Output                                                                                                    | 4-3                                                                       |
|   | 4.2                                                 | MOD2                                                                                 |                                                                                          |                                                                                                    | 4-3                                                                       |
|   |                                                     | 4.2.1                                                                                | PARAM                                                                                    |                                                                                                    | 4-3                                                                       |
|   |                                                     |                                                                                      | 4.2.1.1                                                                                  | Channel Enable                                                                                                    | 4-4                                                                       |
|   |                                                     |                                                                                      | 4.2.1.2                                                                                  | Channel Unit                                                                                                    | 4-4                                                                       |
|   |                                                     |                                                                                      | 4.2.1.3                                                                                  | Decimal Digit                                                                                                    | 4-5                                                                       |
|   |                                                     |                                                                                      | 4.2.1.4                                                                                  | Digital Filter                                                                                                    | 4-5                                                                       |
|   |                                                     |                                                                                      | 4.2.1.5                                                                                  | Channel Gain                                                                                                    | 4-5                                                                       |
|   |                                                     |                                                                                      | 4.2.1.7                                                                                  | Channel Offset                                                                                                    | 4-6                                                                       |
|   |                                                     | 4.2.2                                                                                | VARIAB                                                                                   | LES                                                                                                    | 4-6                                                                       |
|   |                                                     |                                                                                      | 4.2.2.1                                                                                  | Input Value                                                                                                    | 4-6                                                                       |
|   |                                                     |                                                                                      | 4.2.2.2                                                                                  | Input Status                                                                                                    | 4-6                                                                       |
|   | 4.3                                                 | MOD3                                                                                 | . <b></b>                                                                                |                                                                                                    | 4-7                                                                       |
|   |                                                     | 4.3.1                                                                                | PARÁM                                                                                    | ETROS DE CONFIGURACIÓN                                                                                                    | 4-7                                                                       |
|   |                                                     |                                                                                      | 4.3.1.1                                                                                  | Error Mode                                                                                                    | 4-7                                                                       |
|   |                                                     |                                                                                      | 4.3.1.2                                                                                  | Error Value                                                                                                    | 4-7                                                                       |
|   |                                                     |                                                                                      | 4.3.1.3                                                                                  | Channel Gain                                                                                                    | 4-7                                                                       |
|   |                                                     |                                                                                      | 4.3.1.4                                                                                  | Channel Offset                                                                                                    | 4-7                                                                       |
|   |                                                     | 4.3.2                                                                                | VARIAB                                                                                   |                                                                                                    | 4-8                                                                       |
|   |                                                     |                                                                                      | 4.3.2.1                                                                                  |                                                                                                    | 4-8                                                                       |
|   | 4.4                                                 |                                                                                      |                                                                                          | ETROS DE CONFIGURACIÓN                                                                                                    | 4-ŏ<br>∕\.♀                                                               |
|   |                                                     |                                                                                      | 4.4.1.1                                                                                  | Channel Enable                                                                                                    | 4-9                                                                       |
|   |                                                     |                                                                                      | 4.4.1.2                                                                                  | Channel Type                                                                                                    | . 4-9                                                                     |
|   |                                                     |                                                                                      | 4.4.1.3                                                                                  | Channel Unit                                                                                                    |                                                                           |
|   |                                                     |                                                                                      | 4.4.1.4                                                                                  | Decimal Digit                                                                                                    | .4-10                                                                     |
|   |                                                     |                                                                                      | 4.4.1.5                                                                                  | Digital Filter                                                                                                    | .4-10                                                                     |
|   |                                                     |                                                                                      | 4.4.1.6                                                                                  | Channel Gain                                                                                                    | .4-10                                                                     |
|   |                                                     |                                                                                      | 4.4.1.7                                                                                  | Channel Offset                                                                                                    | .4-10                                                                     |

|     | 4.4.2 | VARIAB   | LES                                          | . 4-11 |
|-----|-------|----------|----------------------------------------------|--------|
|     |       | 4.4.2.1  | Input Value                                  | 4-11   |
|     |       | 4.4.2.2  | Input Status                                 | 4-11   |
| 4.5 | MOD5  | .00      |                                              | . 4-11 |
|     | 4.5.1 | PARÁMI   | ETROS DE CONFIGURACIÓN                       | . 4-12 |
|     |       | 4.5.1.1  | Channel Enable                               | 4-12   |
|     |       | 4.5.1.2  | Channel Type                                 | 4-12   |
|     |       | 4.5.1.3  | Channel Unit                                 | 4-13   |
|     |       | 4.5.1.4  | Decimal Digit                                | 4-13   |
|     |       | 4.5.1.5  | Digital Filter                               |        |
|     |       | 4.5.1.6  | Channel Gain                                 |        |
|     |       | 4.5.1.7  | Channel Offset                               |        |
|     | 4.5.2 | VARIAB   | LES                                          | . 4-14 |
|     |       | 4.5.2.1  | Input Value                                  | 4-14   |
|     |       | 4.5.2.2  | Input Status                                 |        |
| 4.6 | MOD6  | .00      | •                                            | . 4-14 |
|     | 4.6.1 | PARÁMI   | ETROS DE CONFIGURACIÓN                       | . 4-15 |
|     |       | 4.6.1.1  | Channel Enable                               |        |
|     |       | 4.6.1.2  | Channel Unit                                 | 4-15   |
|     |       | 4.6.1.3  | Average Filter                               | 4-16   |
|     |       | 4.6.1.4  | Channel Gain                                 | 4-16   |
|     |       | 4.6.1.5  | Channel Offset                               | 4-16   |
|     |       | 4.6.1.6  | Full Scale                                   | 4-16   |
|     |       | 4.6.1.7  | Sensibility                                  |        |
|     |       | 4.6.1.8  | Sampling rate                                |        |
|     |       | 4.6.1.9  | Max Variation                                |        |
|     |       | 4.6.1.10 | Discard Value                                |        |
|     |       | 4.6.1.11 | Low Pass Filter                              |        |
|     |       | 4.6.1.12 | Variantion Step                              |        |
|     | 4.6.2 | VARIAB   | LES                                          | . 4-18 |
|     |       | 4.6.2.1  | SG Value 16 bits                             | 4-19   |
|     |       | 4.6.2.2  | SG Value 32 bits                             | 4-19   |
|     |       | 4.6.2.3  | Input Status                                 |        |
|     | 4.6.3 | AJUSTE   | E DEL MOD6.00 PARA LECTURA DE CELDA DE CARGA | . 4-19 |
| 4.7 | MOD7  | .00      |                                              | . 4-20 |
|     | 4.7.1 | PARÁMI   | ETROS DE CONFIGURACIÓN                       | . 4-20 |
|     | 4.7.2 | VARIAB   | LES                                          | . 4-20 |
|     |       | 4.7.2.1  | Output:                                      |        |
| 4.8 | MOD8  | .00      | -                                            | 4-21   |
|     | 4.8.1 | PARÁMI   | ETROS DE CONFIGURACIÓN                       | . 4-21 |
|     |       | 4.8.1.1  | Factory Reset                                | 4-21   |
|     |       | 4.8.1.2  | Behavior in Stop                             | 4-21   |
|     |       | 4.8.1.3  | Save Counters                                |        |
|     |       | 4.8.1.4  | Resets P14 C12 count                         |        |
|     |       | 4.8.1.5  | P14 - Contactor timeout                      |        |
|     |       | 4.8.1.6  | P14 - Operation Mode                         |        |
|     | 4.8.2 | VARIAB   | LES                                          | . 4-23 |
|     |       | 4.8.2.1  | CPU temperature                              |        |
|     |       | 4.8.2.2  | Input:                                       |        |
|     |       | 4.8.2.3  | Output:                                      |        |
|     |       | 4.8.2.4  | P14 C12 Closing Time                         | 4-24   |
|     |       | 4.8.2.5  | P14 C12 Opening Time                         |        |
|     |       | 4.8.2.6  | P14 C12 Count                                | 4-25   |
|     |       | 4.8.2.7  | P14 status - starter                         | 4-25   |
|     |       | 4.8.2.8  | P14 status - Dir. and Error                  |        |
|     |       | 4.8.2.9  | P14 - Last Error                             | 4-26   |
|     |       | 4.8.2.10 | P14 - Last Alarm                             | 4-26   |
|     |       | 4.8.2.11 | P14 forward                                  |        |

|   |     |                | 4.8.2.12 P14 reverse                  | 4-27 |
|---|-----|----------------|---------------------------------------|------|
|   |     |                | 4.8.2.13 P14 stop                     | 4-27 |
|   |     |                |                                       |      |
| 5 | BL  |                | IES DE FUNCIONES                      | 5-1  |
|   | 5.1 | BUSC           | ONFIG                                 | 5-1  |
|   |     | 5.1.1          | disableSlot                           | 5-2  |
|   |     | 5.1.2          | updateBus                             | 5-2  |
|   | 5.2 | MOD2           | ·                                     | 5-3  |
|   |     | 5.2.1          | changeDecimalDigit                    | 5-4  |
|   |     | 5.2.2          | changeEnable                          | 5-4  |
|   |     | 5.2.3          | changeFilter                          | 5-4  |
|   |     | 5.2.4          | changeGain                            | 5-5  |
|   |     | 5.2.5          | changeOffset                          | 5-5  |
|   |     | 5.2.6          | changeType                            | 5-6  |
|   | 5.3 | MOD3           |                                       | 5-6  |
|   |     | 5.3.1          | changeGain                            | 5-7  |
|   |     | 5.3.2          | changeOffset                          | 5-8  |
|   | 5.4 | MOD4           |                                       | 5-8  |
|   |     | 5.4.1          | changeDecimalDigit                    | 5-9  |
|   |     | 5.4.2          | changeEnable                          | 5-9  |
|   |     | 5.4.3          | changeFilter                          | 5-10 |
|   |     | 5.4.4          | changeGain                            | 5-10 |
|   |     | 5.4.5          | changeOffset                          | 5-11 |
|   |     | 5.4.6          | change lype                           | 5-11 |
|   |     | 5.4.7          | changeUnit                            | 5-11 |
|   | 5.5 |                | akan sa Daaimal Diait                 | 5-12 |
|   |     | 5.5.1          |                                       | 5-13 |
|   |     | 5.5.2          | changeEnable                          | 5-13 |
|   |     | 5.5.3          | changeFilter                          | 5-14 |
|   |     | 5.5.4<br>5.5.5 | changeGam                             | 5-14 |
|   |     | 5.5.5          | changeType                            | 5-15 |
|   |     | 5.5.0          | change lipte                          | 5-15 |
|   | 56  |                |                                       | 5-16 |
|   | 5.0 | 561            | changeDiscartValue                    | 5-17 |
|   |     | 562            | changeEnable                          | 5-17 |
|   |     | 563            | changeEilter                          | 5-18 |
|   |     | 564            | changeFullScale                       | 5-18 |
|   |     | 5.6.5          | changeGain                            | 5-19 |
|   |     | 5.6.6          | changeMaxVariation                    | 5-19 |
|   |     | 5.6.7          | changeOffset                          | 5-19 |
|   |     | 5.6.8          | changeSampleRate                      | 5-20 |
|   |     | 5.6.9          | changeSensibility                     | 5-20 |
|   |     | 5.6.10         | changeTAU                             | 5-20 |
|   |     | 5.6.11         | changeUnit                            | 5-21 |
|   |     | 5.6.12         | changeVariationStep                   | 5-21 |
|   | 5.7 | MOD8           | · · · · · · · · · · · · · · · · · · · | 5-22 |
|   |     | 5.7.1          | changeContactorTimeout                | 5-23 |
|   |     | 5.7.2          | changeFactoryReset                    | 5-23 |
|   |     | 5.7.3          | changeOpMode                          | 5-23 |
|   |     | 5.7.4          | changeResetCounter                    | 5-24 |
|   |     | 5.7.5          | changeSaveCounters                    | 5-24 |
|   | 5.8 | READ           | _PARAM                                | 5-25 |
|   |     | 5.8.1          | expansionModel                        | 5-25 |
|   |     | 5.8.2          | expansionVersion                      | 5-26 |

## 1 INTRODUCCIÓN

Esta nota de aplicación suministra la descripción necesaria para la configuración y operación de los PLCs de WEG, modelos PLC410, PLC500, PLC500ED y PLC500MC, utilizando los **módulos de expansión**, a través del software de programación CODESYS. Resaltamos que los datos suministrados pueden cambiar ligeramente, debido al continuo desarrollo y actualización de los productos y bibliotecas.

Este documento presenta los módulos de expansión disponibles, sus configuraciones y variables asociadas. Se destaca la biblioteca **IoDrvExpansions**, que ofrece una amplia gama de bloques de funciones y métodos para configurar los módulos de expansión durante la aplicación. Además de eso, son suministrados ejemplos que muestran la utilización de esa biblioteca.

A lo largo de este documento es utilizado como ejemplo el PLC500. Sin embargo, las informaciones presentadas son aplicables a los demás modelos de PLCs descritos anteriormente.

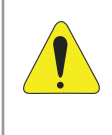

#### ¡ATENCIÓN!

Esta nota de aplicación está direccionada a profesionales capacitados en redes industriales. La instalación y configuración de los dispositivos deben ser hechas de acuerdo con el manual del fabricante.

## 1.1 MÓDULOS DE EXPANSIÓN

Los controladores PLC410, PLC500, PLC500ED y PLC500MC tienen un bus que permite la conexión de hasta 8 tarjetas de expansión, conforme la Figura 1.1.

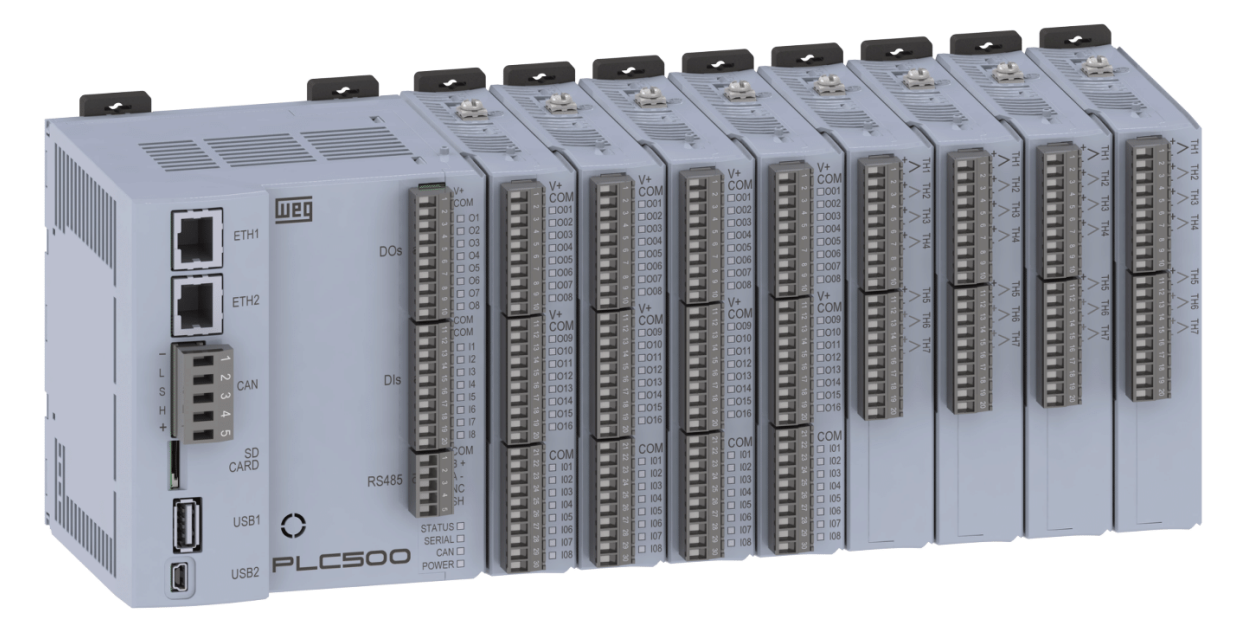

Figura 1.1: PLC500 con ocho tarjetas de expansión.

Las tarjetas de expansión son incorporadas al PLC500de forma simple y rápida, usando el concepto "Plug and Play", por el propio usuario. Cuando el PLC500 es energizado, el circuito electrónico identifica la cantidadde expansiones conectadas, el modelo y la versión de firmware de cada una de ellas. También es hecho un direccionamiento conforme la posición de cada una, para que sea posible acceder a ellas, a través del bus de comunicación.

## 1.2 CONEXIÓN DE LOS ACCESORIOS

Los accesorios deben ser insertados en el sentido de la 1.2. Antes de adicionar un nuevo accesorio, el cierre de los módulos debe ser removido y agregado nuevamente, luego de la conexión del accesorio.

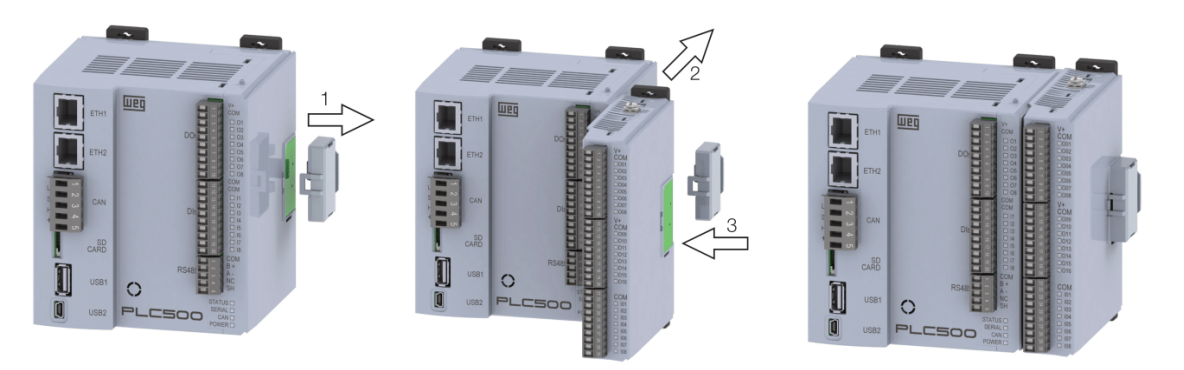

Figura 1.2: Conexión de los accesorios.

La conexión del cierre del bus de comunicación del PLC es imprescindible para su funcionamiento.

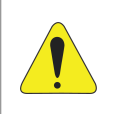

#### ¡ATENCIÓN!

Los accesorios deben ser instalados o retirados con el PLC desenergizado para evitar la quema de componentes y también permitir que sean identificados.

## 1.3 MODELOS DISPONIBLES

La Tabla 1.1 presenta de forma resumida cada una de las expansiones disponibles. Para más detalles, consulte el manual de los módulos de expansión.

| ID  | Modelo                 | Característica                                                                   |
|-----|------------------------|----------------------------------------------------------------------------------|
| 16  | MOD1.00 - 24 DIs       | 24 entradas digitales bidireccionales                                            |
| 17  | MOD1.10 - 24 DOs       | 24 salidas digitales aisladas 24 V/500 mA                                        |
| 19  | MOD1.20 - 16 DOs/8 DIs | 16 salidas digitales aisladas 24 V/500 mA y 8 entradas digitales bidireccionales |
| 18  | MOD1.30 - 8 DOs/16 DIs | 8 salidas digitales aisladas 24 V/500 mA y 16 entradas digitales bidireccionales |
| 128 | MOD2.00 - 7 AI         | 7 entradas analógicas de tensión o corriente                                     |
| 5   | MOD3.00 - 8 AO         | 8 salidas analógicas en tensión 0 a 10 V y 4 en corriente 0 a 20 mA              |
| 129 | MOD4.00 - 7 TH         | 7 entradas para termopar tipo J, K y T                                           |
| 130 | MOD5.00 - 4 RTD        | 4 entradas para termistor tipo PT100 y PT1000                                    |
| 131 | MOD6.00 - 2 SG         | 2 entradas para celda de carga                                                   |
| 7   | MOD7.00 - 6 RE         | 6 salidas a relé                                                                 |
| 239 | MOD8.00 - SCW          | 4 conjunto de arranques con control inteligente                                  |

Tabla 1.1: Modelos de expansión disponibles.

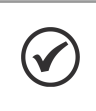

#### ¡NOTA!

El **ID** del dispositivo es utilizado para la identificación de cada módulo de expansión a través del bloque de función **READ\_PARAM** disponible en la biblioteca **IoDrvExpansions**. Para informaciones más detalladas consulte la Sección 5.

## **1.4 LÍMITE DE ACCESORIOS**

Los controladores PLC410, PLC500, PLC500ED y PLC500MC permiten el acoplamiento de hasta 8 módulos de expansión. No obstante, existe una limitación en la fuente de +/-15 V que alimenta a parte del circuito de algunas de las expansiones. En la Tabla 1.2 se presenta la limitación de corriente para cada controlador. Para saber cuántos accesorios se pueden acoplar, utiliza la Tabla 1.3 con los valores del consumo de corriente de cada módulo de expansión y verifica si tu configuración está dentro de los límites especificados. Los ejemplos siguientes muestran algunas configuraciones con el cálculo del consumo de corriente. Para más información sobre la cantidad de módulos soportados, consulta el Manual del Usuario del respectivo producto, disponible en www.weg.net.

#### Tabla 1.2: Limitación de corriente.

| Modelo   | Limitação |
|----------|-----------|
| PLC500   | 500 mA    |
| PLC500ED | 500 mA    |
| PLC500MC | 500 mA    |
| PLC410   | 300 mA    |

Tabla 1.3: Consumo de corriente de cada módulo de expansión.

| Modelo  | Consumo |
|---------|---------|
| MOD1.xy | 0 mA    |
| MOD2.xy | 40 mA   |
| MOD3.xy | 150 mA  |
| MOD4.xy | 0 mA    |
| MOD5.xy | 0 mA    |
| MOD6.xy | 30 mA   |
| MOD7.xy | 50 mA   |
| MOD8.xy | 0 mA    |

#### Ejemplo 1:

 $1 \times \text{MOD3.00} + 1 \times \text{MOD2.00} + 3 \times \text{MOD1.00} + 3 \times \text{MOD1.10} = 1 \times 150 + 1 \times 40 + 3 \times 0 + 3 \times 0 = 190 \text{ mA}$ 

Consumo OK para todos los modelos.

#### Ejemplo 2:

 $2 \times \text{MOD3.00} + 2 \times \text{MOD5.00} + 4 \times \text{MOD1.20} = 2 \times 150 + 2 \times 0 + 4 \times 0 = 300 \text{ mA}$ 

Consumo OK para todos los modelos.

#### Ejemplo 3:

 $2 \times \text{MOD3.00} + 1 \times \text{MOD7.00} + 4 \times \text{MOD1.30} = 2 \times 150 + 1 \times 50 + 4 \times 0 = 350 \text{ mA}$ 

Consumo OK para los modelos PLC500, PLC500ED y PLC500MC.

Límite de corriente excedido para el modelo PLC410.

#### Ejemplo 4:

 $3 \times \text{MOD3.00} + 2 \times \text{MOD6.00} + 2 \times \text{MOD1.00} = 3 \times 150 + 2 \times 30 + 2 \times 0 = 510 \text{ mA}$ 

Límite de corriente excedido para todos los modelos.

#### Ejemplo 5:

 $1 \times \text{MOD3.00} + 4 \times \text{MOD5.00} + 4 \times \text{MOD1.20} = 1 \times 150 + 4 \times 0 + 4 \times 0 = 150 \text{ mA}$ 

Límite de accesorios excedido para todos los modelos.

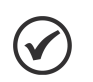

#### ¡NOTA!

La sumatoria de consumo no puede sobrepasar la limitación de corriente del PLC, y el número de accesorios no puede ser mayor a 8. En caso de que ese límite sea sobrepasado. será generado un error en el software de programación CODESYS.

## 2 INICIANDO EL PROYECTO EN EL CODESYS

Para la configuración y utilización de los módulos de expansión se debe, inicialmente, crear el proyecto e incluir el controlador programable PLC500. En el software **CODESYS**, cree un nuevo proyecto, elija el directorio y el nombre de la aplicación. Después, seleccione el dispositivo PLC500 y el lenguaje de programación deseado, conforme la Figura 2.1.

| 管 New Projec       | ct                         |                     |                 |                     | >                     | < |            |                                                                                                    |                                                                                                    |        |
|--------------------|----------------------------|---------------------|-----------------|---------------------|-----------------------|---|------------|----------------------------------------------------------------------------------------------------|----------------------------------------------------------------------------------------------------|--------|
| <u>C</u> ategories |                            | <u>T</u> emplates   |                 |                     |                       |   |            |                                                                                                    |                                                                                                    |        |
| Librar             | ries<br>ects               | Empty project       | HMI project     | Standard<br>project | Standard<br>project w |   |            |                                                                                                    |                                                                                                    |        |
|                    |                            |                     |                 |                     |                       |   | Standard P | roject                                                                                              |                                                                                                    | ×      |
| A project cont     | taining one device, one ap | plication, and an e | empty implement | tation for PLC_     | PRG                   |   |            | You are abou<br>objects withi<br>- One program<br>- A program f<br>- A cyclic task<br>- A reference | it to create a new standard project. This wizard will create the following<br>n this project:<br>mmable device as specified below<br>VEC_PRG in the language specified below<br>which calls PLC_PRG<br>to the newest version of the Standard library currently installed. |        |
| <u>N</u> ame E     | Example                    |                     |                 |                     |                       |   |            | Device                                                                                              | PLC500 (WEG)                                                                                                    | $\sim$ |
| Location C         | C:\Users\user\Documents\   | CODESYS             |                 |                     | ~                     |   |            | PLC_PRG in                                                                                          | Ladder Logic Diagram (LD)                                                                                                    | ~      |
|                    |                            |                     |                 | ОК                  | Cancel                |   |            |                                                                                                    | OK Cancel                                                                                                    |        |

Figura 2.1: Configuración del proyecto en Codesys.

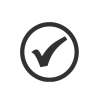

#### ¡NOTA!

En caso de que los dispositivos PLC410, PLC500, PLC500ED o PLC500MC no estén disponibles en las opciones de **CODESYS**, debe descargar e instalar el archivo de configuración. Consulte el Manual del Producto para encontrar los pasos y configuraciones necesarios.

Con el dispositivo PLC500 seleccionado, resultará en un proyecto con las interfaces de redes disponibles ya preconfiguradas, como es indicado en la Figura 2.2.

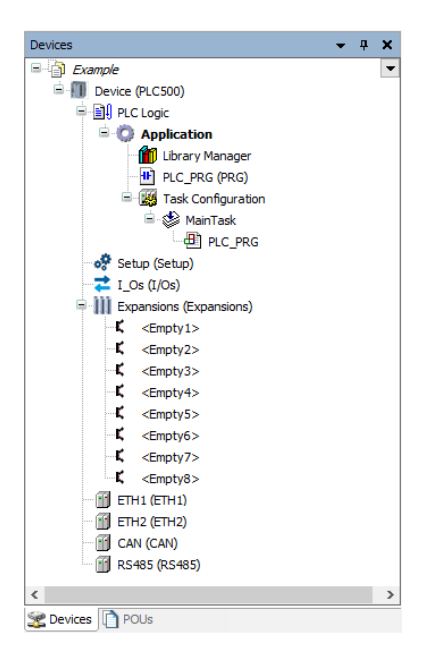

Figura 2.2: Interfaces PLC500.

## 2.1 AGREGANDO MÓDULOS DE EXPANSIÓN MANUALMENTE

Para agregar manualmente los módulos de expansión, haga clic con el botón derecho en el slot deseado, en seguida, haga clic en **Plug Device...** y seleccione el modelo deseado, como es presentado en la Figura 2.3.

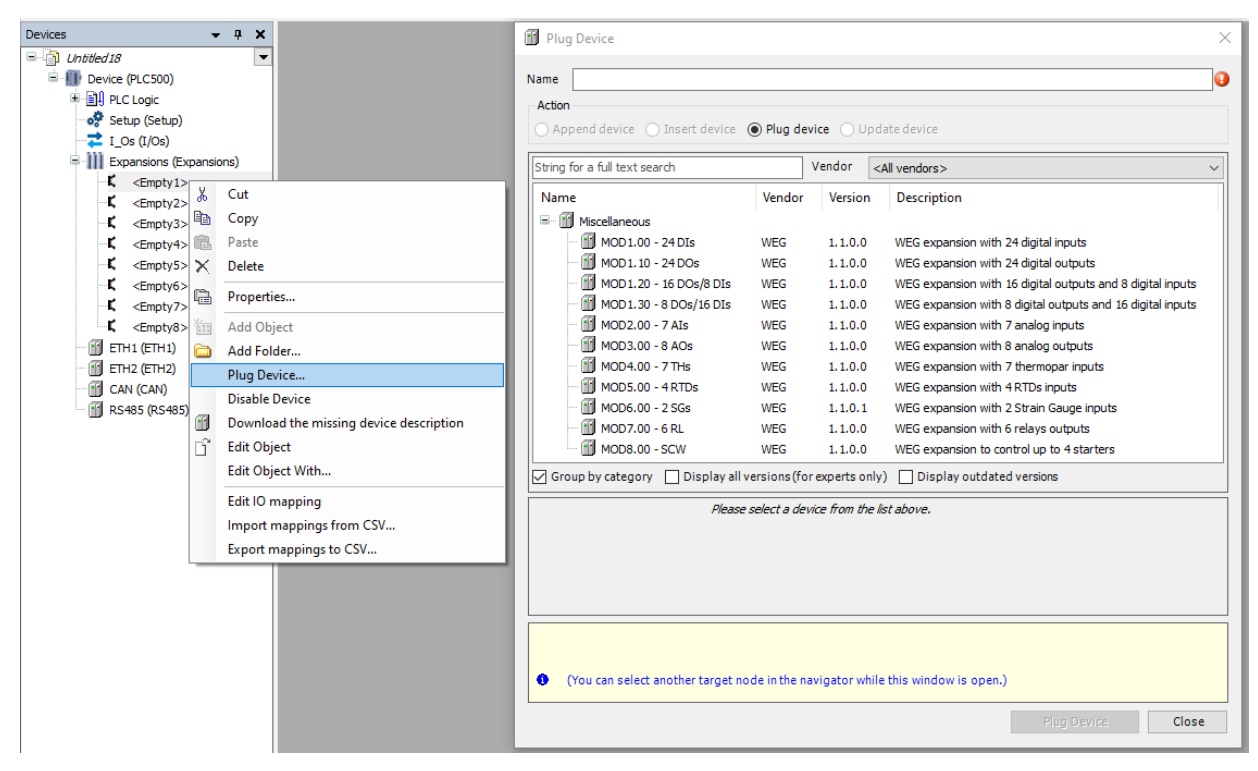

Figura 2.3: Agregando manualmente los módulos de expansión.

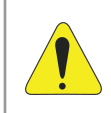

#### ¡ATENCIÓN!

Los módulos de expansión conectados en la aplicación deben corresponder con los módulos conectados físicamente al PLC500.

Agregue a la aplicación los módulos de expansión correspondientes conectados al PLC500. La Figura 2.4 presenta un ejemplo de configuración.

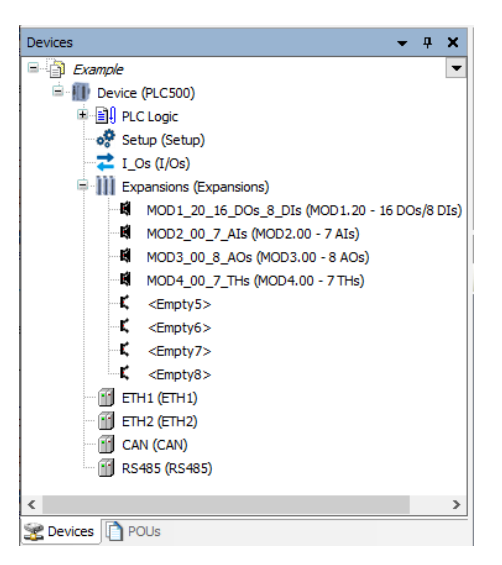

Figura 2.4: Ejemplo de módulos conectados.

## 2.2 SCAN AUTOMÁTICO DE LOS MÓDULOS DE EXPANSIÓN

El PLC500 tiene la funcionalidad de **Scan automático** para los módulos de expansión conectados. En este ejemplo, los módulos de expansión modelos MOD1.20, MOD2.00, MOD3.00 y MOD4.00 están conectados físicamente al PLC500.

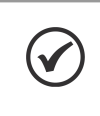

### ¡NOTA!

Es necesario estar conectado al PLC a través de Codesys para realizar el **Scan automático** de los módulos de expansión.

Para realizar el Scan automático de los módulos conectados al PLC, haga clic con el botón derecho encima de **Expansions**, y en seguida haga clic en **Scan for Devices...**, conforme la Figura 2.5.

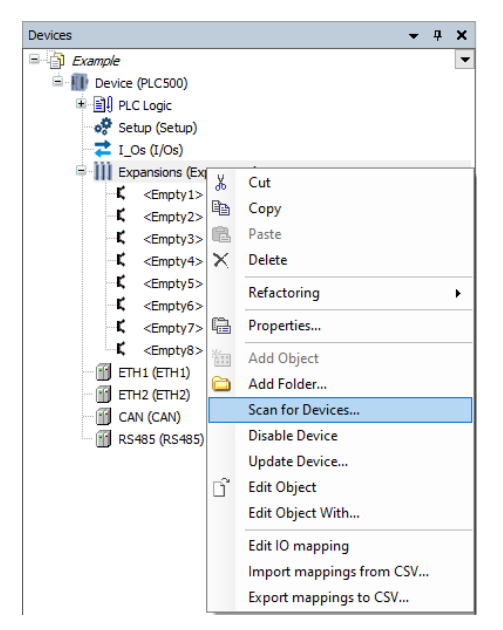

Figura 2.5: Scan automático de los módulos de expansión.

Con eso, se abrirá una nueva ventana indicando qué módulos de expansión fueron identificados, conforme la Figura 2.6.

| il Devices           |                        |   |            |            |     |
|----------------------|------------------------|---|------------|------------|-----|
| Scanned Devices      |                        |   |            |            |     |
| Device name          | Device type            |   |            |            |     |
| MOD1_20_16_DOs_8_DIs | MOD1.20 - 16 DOs/8 DIs |   |            |            |     |
| MOD2_00_7_Als        | MOD2.00 - 7 Als        |   |            |            |     |
| MOD3_00_8_AOs        | MOD3.00 - 8 AOs        |   |            |            |     |
| MOD4_00_7_THs        | MOD4.00 - 7 THs        |   |            |            |     |
|                      |                        |   |            |            |     |
|                      |                        |   |            |            |     |
|                      |                        | s | Show diffe | erences to | pro |

Figura 2.6: Módulos de expansión identificados.

Para agregar los módulos identificados a la aplicación, haga clic en el botón **Copy All Devices to Project**. Con eso, todos los módulos identificados se agregarán automáticamente al árbol de dispositivos, como es presentado en la Figura 2.7.

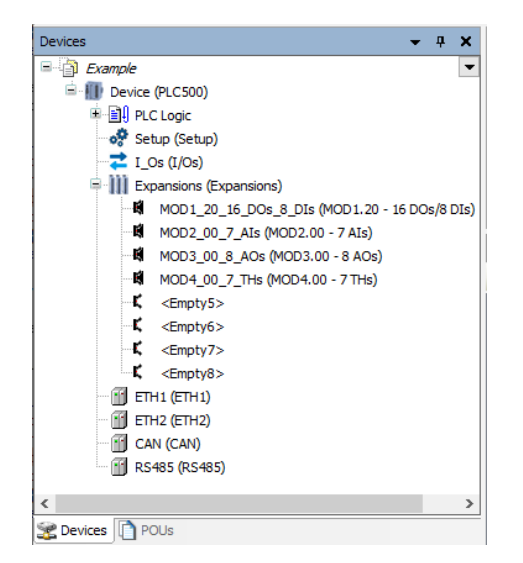

Figura 2.7: Ejemplo de módulos agregados por el Scan automático.

## 2.3 CONFIGURACIÓN DE LOS MÓDULOS DE EXPANSIÓN

Para configurar los parámetros de los módulos de expansión, es necesario navegar hasta la pestaña **Parameters** del módulo de expansión deseado. Dentro de esta pestaña es posible realizar la configuración del respectivo módulo. La Figura 2.8 presenta un ejemplo de configuración en un módulo de expansión.

| MOD2.00 Parameters  | Parameter            | Туре                              | Value                  | Description                   |
|---------------------|----------------------|-----------------------------------|------------------------|-------------------------------|
|                     | 🗄 🛛 🖗 Channel Enable | ARRAY [06] OF Enumeration of BYTE |                        | Analog channel enable/dis     |
| MOD2.00 IEC Objects | Channel Type         | ARRAY [06] OF Enumeration of BYTE |                        | Analog channel input type     |
| MOD2 00 I/O Mapping | Channel Type[0]      | Enumeration of BYTE               | 0: 0-10V               | Analog channel input type     |
| 1002.00 t/o Mapping | Ohannel Type[1]      | Enumeration of BYTE               | 0: 0-10V               | Analog channel input type     |
| Status              | Channel Type[2]      | Enumeration of BYTE               | 0:0-10V 🗸              | Analog channel input type     |
|                     | Channel Type[3]      | Enumeration of BYTE               | 0: 0-10V               | Analog channel input type     |
|                     | Channel Type[4]      | Enumeration of BYTE               | 1: 0-20mA<br>2: 4-20mA | Analog channel input type     |
|                     | Channel Type[5]      | Enumeration of BYTE               | 0: 0-10V               | Analog channel input type     |
|                     | Channel Type[6]      | Enumeration of BYTE               | 0: 0-10V               | Analog channel input type     |
|                     | 😟 🛛 🖗 Channel Unit   | ARRAY [06] OF Enumeration of BYTE |                        | Analog channel unit           |
|                     | 😟 🖗 Decimal Digit    | ARRAY [06] OF Enumeration of BYTE |                        | Analog channel decimal digit  |
|                     | 😟 🛛 🖗 Digital Filter | ARRAY [06] OF Enumeration of BYTE |                        | Analog channel digital filter |
|                     | 🗄 🖤 🖗 Channel Gain   | ARRAY [06] OF INT                 |                        | Analog channel gain: For a.,  |
|                     | 😟 🖗 Channel Offset   | ARRAY [06] OF INT                 |                        | Analog channel offset         |

Figura 2.8: Configurando un módulo de expansión.

Luego de realizar el download de la aplicación, las configuraciones serán automáticamente enviadas a los módulos de expansión. Para efectuar alteraciones en los parámetros de configuración del módulo de expansión por medio de la aplicación, utilice los bloques de función destacados en la Sección 5.

Para informaciones más detalladas sobre las configuraciones disponibles en cada modelo de módulos de expansión, consulte la Sección 4.

### 2.4 CREACIÓN DE VARIABLES

Para crear una variable accesible en la aplicación es necesario navegar hasta la pestaña **I/O Mapping** del módulo de expansión deseado. Dentro de esta pestaña es necesario solamente nombrar la variable en la columna **Variable**. Con eso, la variable es creada automáticamente y ya podrá ser accedida por la aplicación. La Figura 2.9 presenta un ejemplo de variables creadas en un módulo de expansión, donde fueron creadas las variables **MOD2\_AI1** y **MOD2\_AI2**.

| MOD2.00 Parameters  | Find        |         | Filter                 | Show all         |                             | - + A                             |
|---------------------|-------------|---------|------------------------|------------------|-----------------------------|-----------------------------------|
| MOD2.00 IEC Objects | Variable    | Mapping | Channel<br>Input Value | Address<br>%IW33 | Type<br>ARRAY [0.,6] OF INT | Description<br>Analog input value |
| MOD2.00 I/O Mapping | MOD2_AI1    | *       | Input Value[0]         | %IW33            | INT                         | Analog input value                |
|                     | MOD2_AI2    | *       | Input Value[1]         | %IW34            | INT                         | Analog input value                |
| Status              | 🍫 🛛         |         | Input Value[2]         | %IW35            | INT                         | Analog input value                |
|                     |             |         | Input Value[3]         | %IW36            | INT                         | Analog input value                |
|                     | 🍫           |         | Input Value[4]         | %IW37            | INT                         | Analog input value                |
|                     |             |         | Input Value[5]         | %IW38            | INT                         | Analog input value                |
|                     |             |         | Input Value[6]         | %IW39            | INT                         | Analog input value                |
|                     | 🖳 ··· 🦄     |         | Input Status           | %IB80            | ARRAY [06] OF E             | Analog input status               |
|                     | MOD2_Status | ×       | Slot Status            | %IB87            | Enumeration of BYTE         | Status                            |

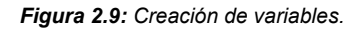

Para informaciones más detalladas sobre las variables disponibles en cada modelo de módulos de expansión, consulte la Sección 4.

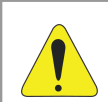

## ¡ATENCIÓN!

Se recomienda siempre utilizar **variables** para el acceso a las entradas y salidas de los módulos de expansión. En caso de optar por utilizar **direcciones** para dicho acceso, asegúrese de **fijarlas**, evitando así que posibles actualizaciones o alteraciones en la aplicación interfieran en las direcciones utilizadas.

Para fijar la dirección, simplemente haga doble clic en la dirección deseada y luego presione **Enter**. De esta forma, se agregará el icono Marca a la dirección, indicando que está fijada.

| Variable | Mapping | Channel      | Address | Туре                | Description         |
|----------|---------|--------------|---------|---------------------|---------------------|
| 🖽 🏘      |         | Input Value  | 🚺 %IW33 | ARRAY [06] OF INT   | Analog input value  |
| 🗄 🍫      |         | Input Status | 🚺 %IB80 | ARRAY [06] OF Enu   | Analog input status |
| - L 🍫    |         | Slot Status  | 🚺 %IB87 | Enumeration of BYTE | Status              |

## 2.5 MONITOREO

Luego de agregados los módulos de expansión al proyecto, realice el download de la aplicación en el PLC500.

La Figura 2.10 presenta los módulos de expansión conectados y funcionando correctamente.

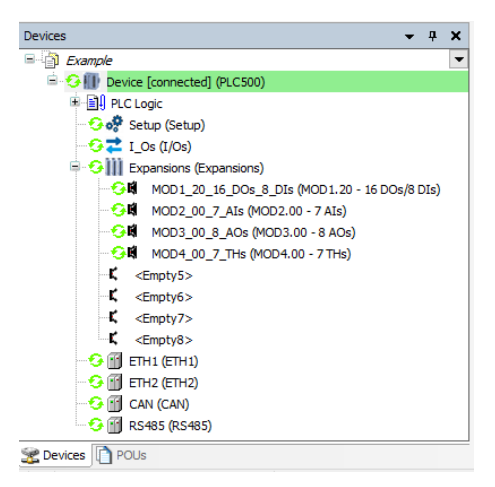

Figura 2.10: Ejemplo de módulos agregados por el Scan automático.

A través de la pestaña Parameters en el dispositivo Expansions, monitoreando el PLC500 es posible verificar

la cantidad de dispositivos conectados, los modelos identificados y también la versión de firmware de cada módulo. La Figura 2.11 presenta un ejemplo de esta pestaña.

| Expansions IEC Objects |                              |        |                 |               |                                   |
|------------------------|------------------------------|--------|-----------------|---------------|-----------------------------------|
| Expansions Parameters  | Parameter                    | Туре   | Current Value   | Value         | Description                       |
|                        | 💮 🖗 Expansions number        | BYTE   | 4               |               | Number of connected expansion     |
| Expansions I/O Mapping | Expansions model             |        |                 |               |                                   |
|                        | 🖗 Slot 1                     | STRING | 'MOD1.20'       | 'Not updated' | Connected expansion model in slot |
| Status                 | 🖗 Slot 2                     | STRING | 'MOD2.00'       | 'Not updated' | Connected expansion model in slot |
| - <b>F</b>             | 🖗 Slot 3                     | STRING | 'MOD3.00'       | 'Not updated' | Connected expansion model in slot |
| Information            | 🖗 Slot 4                     | STRING | 'MOD4.00'       | 'Not updated' | Connected expansion model in slot |
|                        | 🖗 Slot 5                     | STRING | 'Not_connected' | 'Not updated' | Connected expansion model in slot |
|                        | 🖗 Slot 6                     | STRING | 'Not_connected' | 'Not updated' | Connected expansion model in slot |
|                        | 🖗 Slot 7                     | STRING | 'Not_connected' | 'Not updated' | Connected expansion model in slot |
|                        | 🖗 Slot 8                     | STRING | 'Not_connected' | 'Not updated' | Connected expansion model in slot |
|                        | 🚊 🗋 Expansions firmware vers | sion   |                 |               |                                   |
|                        | 🖗 Slot 1                     | WORD   | 104             | 0             | Firmware version of the expansion |
|                        | 🖗 Slot 2                     | WORD   | 102             | 0             | Firmware version of the expansion |
|                        | 🖗 Slot 3                     | WORD   | 104             | 0             | Firmware version of the expansion |
|                        | 🖗 Slot 4                     | WORD   | 101             | 0             | Firmware version of the expansion |
|                        | Slot 5                       | WORD   | 0               | 0             | Firmware version of the expansion |
|                        | Slot 6                       | WORD   | 0               | 0             | Firmware version of the expansion |
|                        | Slot 7                       | WORD   | 0               | 0             | Firmware version of the expansion |
|                        | Slot 8                       | WORD   | 0               | 0             | Firmware version of the expansion |

Figura 2.11: Ejemplo de módulos identificados por el PLC.

#### 2.5.1 ERRORES DE COMUNICACIÓN

En caso de que algún error de comunicación o de configuración ocurra en alguno de los módulos de expansión, éste presentará un ícono rojo. La Figura 2.12 presenta un ejemplo donde dos módulos de expansión presentan error.

| Devices 🗸 🗸 🗸                                                                                                    | ¢ |
|----------------------------------------------------------------------------------------------------|---|
| Example •                                                                                                    | • |
| 🖹 😏 🕕 Device [connected] (PLC500)                                                                                                    |   |
| 🗉 🗐 PLC Logic                                                                                                    |   |
| - 😏 🤣 Setup (Setup)                                                                                                    |   |
|                                                                                                    |   |
| 🖶 😏 🏢 Expansions (Expansions)                                                                                                    |   |
|                                                                                                    |   |
|                                                                                                    |   |
| ▲ MOD3_00_8_AOs (MOD3.00 - 8 AOs)                                                                                                    |   |
|                                                                                                    |   |
| ℃ <empty5></empty5>                                                                                                    |   |
| <b>K</b> <empty6></empty6>                                                                                                    |   |
| K <empty7></empty7>                                                                                                    |   |
| <pre>Control Control C</pre> |   |
|                                                                                                    |   |
| 😏 🚹 ETH2 (ETH2)                                                                                                    |   |
| 😏 🛐 CAN (CAN)                                                                                                    |   |
|                                                                                                    |   |
|                                                                                                    |   |
| 👷 Devices 👔 POUs                                                                                                    | _ |

Figura 2.12: Ejemplo de módulos presentando error.

## ¡NOTA!

V

El error puede ser identificado a través de la variable **Slot Status** de cada módulo de expansión. Para más informaciones, consulte la Sección 4.

## 2.6 DESHABILITANDO MÓDULOS DE EXPANSIÓN

A través del software CODESYS es posible deshabilitar los módulos de expansión agregados a la aplicación

Para deshabilitar los módulos de expansión, haga clic con el botón derecho encima del módulo y haga clic en **Disable Device**.

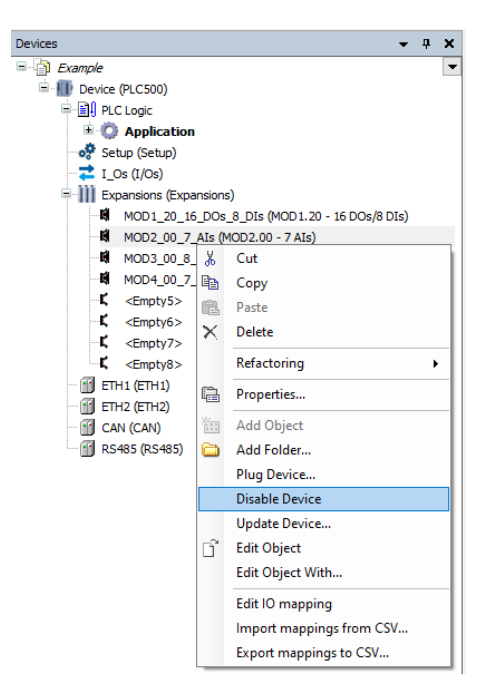

Figura 2.13: Deshabilitando módulos de expansión.

Los módulos deshabilitados son exhibidos en color gris. La Figura 2.14 presenta un ejemplo donde los módulos de expansión de los slots 2 y 3 fueron deshabilitados.

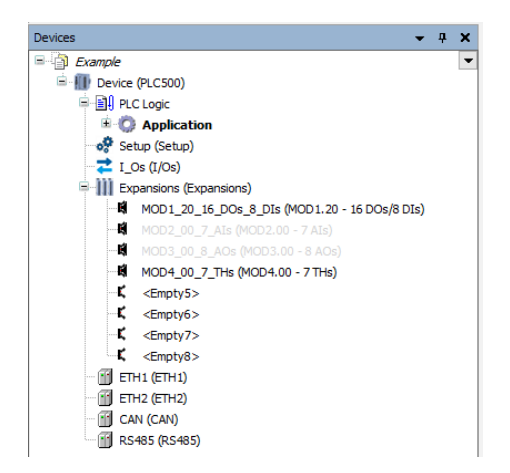

Figura 2.14: Ejemplo de módulos deshabilitados.

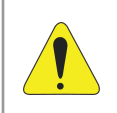

#### ¡ATENCIÓN!

Módulos deshabilitados **no son contabilizados** en la aplicación. Luego, el orden de los módulos habilitados debe ser el mismo de los módulos conectados físicamente al PLC.

Al deshabilitar un módulo de expansión en la aplicación, la configuración equivalente resultante sigue el orden de los módulos habilitados. La Figura 2.15 presenta un ejemplo de configuración equivalente, donde la configuración del lado izquierdo equivale a la configuración del lado derecho.

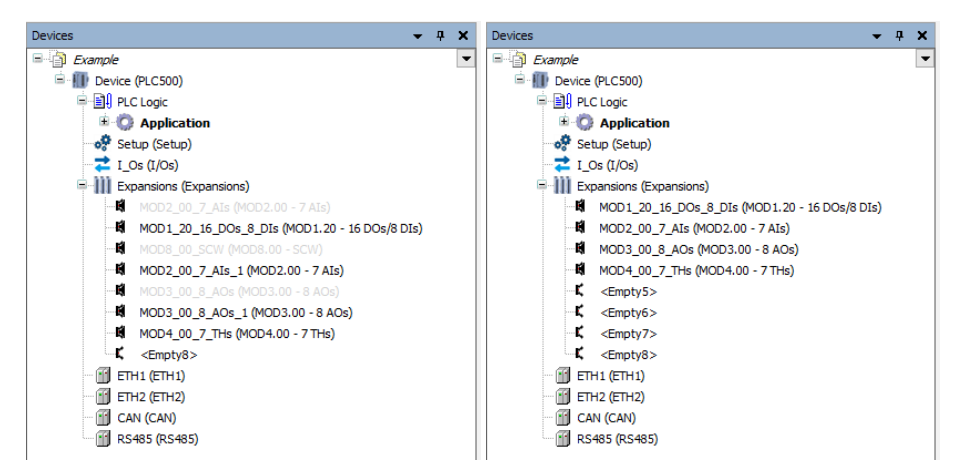

Figura 2.15: Ejemplo de configuraciones equivalentes.

Para deshabilitar los módulos de expansión durante la ejecución de la aplicación, utilice bloque de función **busConfig**. Más informaciones pueden ser obtenidas en la Sección 5.

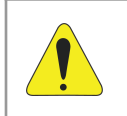

¡ATENCIÓN!

Al utilizar los módulos de expansión, todos los módulos agregados tras un slot vacío no serán configurados.

## 2.7 DEFINIENDO TAREA PARA ACTUALIZACIÓN DE LAS VARIABLES

Al utilizar Los módulos de expansión en aplicaciones que involucran tareas con ciclos de barredura reducidos Y alta prioridad, como las relacionadas a la comunicación EtherCAT, es aconsejable realizar las actualizaciones de las expansiones en una tarea con prioridad inferior. Eso apunta a evitar interferencias en el proceso de comunicación.

Para configurar la tarea en que las expansiones serán actualizadas, abra la pestaña **Mapping** del dispositivo **Expansions** y elija la tarea deseada.

| Devices 🗸 🕈 🗙                        | Expansions X           |                                        |                                          |                         |
|--------------------------------------|------------------------|----------------------------------------|------------------------------------------|-------------------------|
| Example                              | Expansions IEC Objects | -Bus Cycle Options -<br>Bus cycle task | MainTask v                               | Recreate required tasks |
| 日 回 PLC Logic<br>日 〇 Application     | Expansions Parameters  |                                        | Use parent bus cycle setting<br>MainTask |                         |
| 👘 Library Manager<br>📄 PLC_PRG (PRG) | Expansions I/O Mapping |                                        | Task1<br>Task2<br>Task3                  |                         |
| 🖹 - 🎆 Task Configuration             | Status                 |                                        |                                          |                         |
|                                      | Information            |                                        |                                          |                         |
| Task3                                |                        |                                        |                                          |                         |
| Setup (Setup)                        |                        |                                        |                                          |                         |
| Expansions (Expansions)              |                        |                                        |                                          |                         |
| ETH1 (ETH1)                          |                        |                                        |                                          |                         |
|                                      |                        |                                        |                                          |                         |
| CAN (CAN)                            |                        |                                        |                                          |                         |

Figura 2.16: Definición de tarea de actualización.

## 3 EJEMPLO

Este ejemplo muestra una aplicación simple que utiliza los módulos de expansión de los modelos MOD1.20, MOD2.00, MOD3.00 y MOD4.00 conectados al PLC500. Éste presenta diversas posibilidades de acceso a las variables de los módulos de expansión.

- Realice la conexión física de los módulos de expansión en los modelos MOD1.20, MOD2.00, MOD3.00 y MOD4.00 al PLC500, siguiendo el orden especificado.
- Cree una aplicación en el software CODESYS destinada al PLC500, utilizando el lenguaje ST, e incluya los módulos de expansión, conforme es ilustrado en la Figura 3.1.

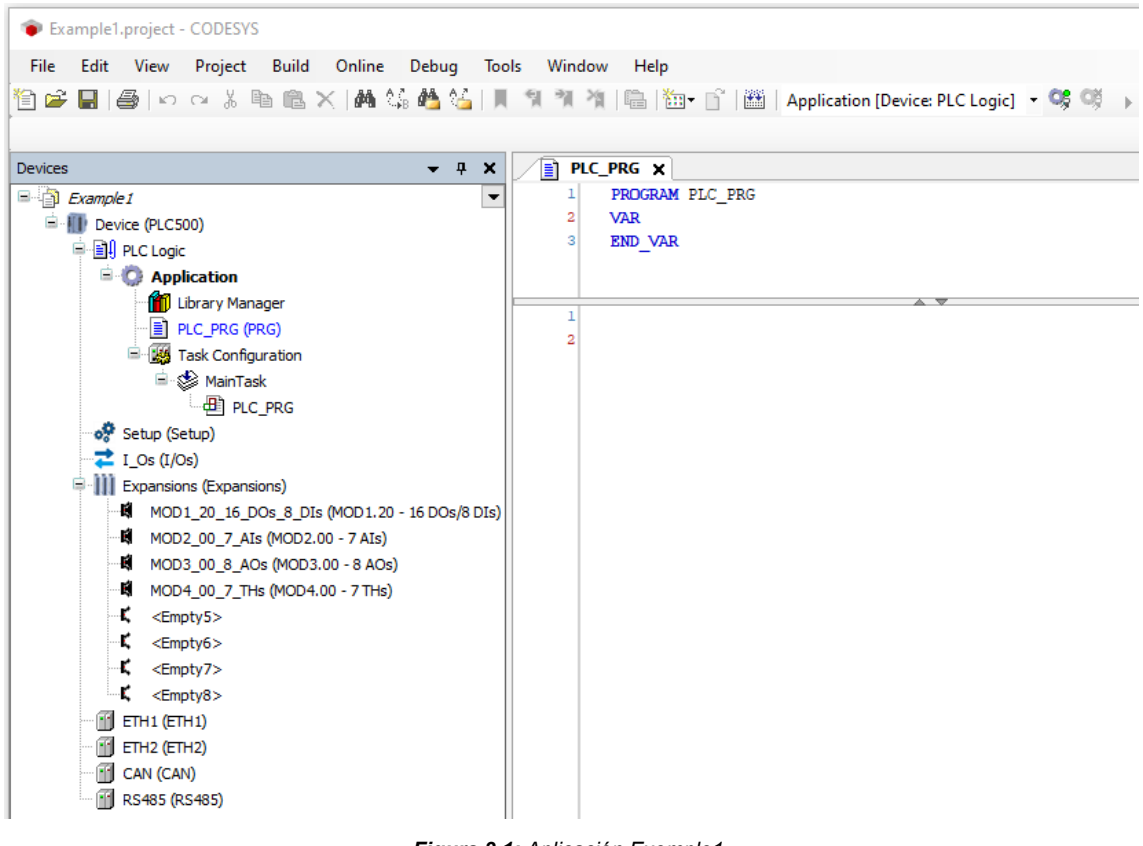

Figura 3.1: Aplicación Exemple1.

## 3.1 CREANDO VARIABLES

Las configuraciones de los módulos utilizados siguen el valor estándar y no precisan ser alteradas.

 Las variables de los módulos de expansión deben ser declaradas como es presentado en las Figuras 3.2-3.5 para los respectivos módulos de expansión.

| MOD1_20_16_DOs_8_DIs X                |            |        |             |          |                     |                    |      |
|---------------------------------------|------------|--------|-------------|----------|---------------------|--------------------|------|
| IEC Objects Find                      |            |        | Filter      | Show all |                     | -                  | 🕆 Ad |
| O Manning Variable                    | M          | apping | Channel     | Address  | Туре                | Description        |      |
| pping                                 |            |        | Input       | 🚺 %ID15  | DWORD               | 8 digital inputs   |      |
| - *                                   | MOD120_DI1 | *      | Bit0        | %IX60.0  | BOOL                |                    |      |
|                                       |            |        | Bit1        | %IX60.1  | BOOL                |                    |      |
| - *                                   |            |        | Bit2        | %IX60.2  | BOOL                |                    |      |
|                                       | •          |        | Bit3        | %IX60.3  | BOOL                |                    |      |
| 🍾                                     |            |        | Bit4        | %IX60.4  | BOOL                |                    |      |
|                                       |            |        | Bit5        | %IX60.5  | BOOL                |                    |      |
| - *                                   |            |        | Bit6        | %IX60.6  | BOOL                |                    |      |
| · · · · · · · · · · · · · · · · ·     |            |        | Bit7        | %IX60.7  | BOOL                |                    |      |
| 📄 - 🍢                                 |            |        | Output      | 🚺 %QD6   | DWORD               | 16 digital outputs |      |
|                                       | MOD120_DO1 | *      | Bit0        | %QX24.0  | BOOL                |                    |      |
|                                       | MOD120_DO2 | *      | Bit1        | %QX24.1  | BOOL                |                    |      |
|                                       |            |        | Bit2        | %QX24.2  | BOOL                |                    |      |
|                                       |            |        | Bit3        | %QX24.3  | BOOL                |                    |      |
| · · · · · · · · · · · · · · · · · · · |            |        | Bit4        | %QX24.4  | BOOL                |                    |      |
| · · · · · · · · · · · · · · · · · ·   |            |        | Bit5        | %QX24.5  | BOOL                |                    |      |
| <b>_</b>                              | •          |        | Bit6        | %QX24.6  | BOOL                |                    |      |
| · · · · · · · · · · · · · · · · · · · | •          |        | Bit7        | %QX24.7  | BOOL                |                    |      |
| · · · · · · · · · · · · · · · · · · · | •          |        | Bit8        | %QX25.0  | BOOL                |                    |      |
|                                       | •          |        | Bit9        | %QX25.1  | BOOL                |                    |      |
|                                       | •          |        | Bit10       | %QX25.2  | BOOL                |                    |      |
|                                       | •          |        | Bit11       | %QX25.3  | BOOL                |                    |      |
| · · · · · · · · · · · · · · · · · · · | •          |        | Bit12       | %QX25.4  | BOOL                |                    |      |
|                                       | •          |        | Bit13       | %QX25.5  | BOOL                |                    |      |
| <b>_</b>                              | •          |        | Bit14       | %QX25.6  | BOOL                |                    |      |
|                                       | •          |        | Bit15       | %QX25.7  | BOOL                |                    |      |
| · · · · · · · · · · · · · · · · ·     |            |        | Slot Status | %IB64    | Enumeration of BYTE | Status             |      |

Figura 3.2: Variables MOD1.20.

Este módulo es responsable por leer las entradas y escribir en las salidas digitales de la aplicación.

 $\checkmark$ 

**¡NOTA!** Fije los endereços del MOD1.20, pues la aplicación accederá algunas de las entradas y salidas por medio de esos endereços.

| MOD2.00 Parameters  | Find         |         | Filter Sł      | now all |                  | - +                 |
|---------------------|--------------|---------|----------------|---------|------------------|---------------------|
| MOD2 00 IEC Objects | Variable     | Mapping | Channel        | Address | Туре             | Description         |
| 100210012000jetta   | 📮 🍫          |         | Input Value    | %IW33   | ARRAY [06] OF    | Analog input value  |
| MOD2.00 I/O Mapping | 🍄 MOD200_AI1 | *       | Input Value[0] | %IW33   | INT              | Analog input value  |
|                     | *>           |         | Input Value[1] | %IW34   | INT              | Analog input value  |
| Status              | *            |         | Input Value[2] | %IW35   | INT              | Analog input value  |
|                     |              |         | Input Value[3] | %IW36   | INT              | Analog input value  |
|                     | 🍫            |         | Input Value[4] | %IW37   | INT              | Analog input value  |
|                     | ***          |         | Input Value[5] | %IW38   | INT              | Analog input value  |
|                     | <b>*</b> >   |         | Input Value[6] | %IW39   | INT              | Analog input value  |
|                     | 🗎 🗄 ··· 🧤    |         | Input Status   | %IB80   | ARRAY [06] OF    | Analog input status |
|                     | <b>*</b> >   |         | Slot Status    | %IB87   | Enumeration of B | Status              |

Figura 3.3: Variables MOD2.00.

Este módulo es responsable por realizar la lectura de las entradas analógicas de la aplicación. Con las configuraciones estándar, este módulo realizará la lectura de tensión en V, con una casa decimal, o sea 3 V resultará en un valor de 30.

| MOD3.00 Parameters  | Find         |         | Filter She      | ow all  |                     | - 🕂 Ad              |
|---------------------|--------------|---------|-----------------|---------|---------------------|---------------------|
| MOD3 00 IEC Objects | Variable     | Mapping | Channel         | Address | Туре                | Description         |
| hobbito izo objetto | <b>*</b>     |         | Output Value    | %QW14   | ARRAY [07] OF INT   | Analog output value |
| MOD3.00 I/O Mapping | 🍫 MOD300_AO1 | **      | Output Value[0] | %QW14   | INT                 | Analog output value |
|                     | <b>*</b>     |         | Output Value[1] | %QW15   | INT                 | Analog output valu  |
| Status              | <b>*</b> @   |         | Output Value[2] | %QW16   | INT                 | Analog output valu  |
|                     |              |         | Output Value[3] | %QW17   | INT                 | Analog output valu  |
|                     | <b>*</b> @   |         | Output Value[4] | %QW18   | INT                 | Analog output valu  |
|                     | <b>*</b>     |         | Output Value[5] | %QW19   | INT                 | Analog output valu  |
|                     | <b>*</b> @   |         | Output Value[6] | %QW20   | INT                 | Analog output valu  |
|                     | <b></b>      |         | Output Value[7] | %QW21   | INT                 | Analog output valu  |
|                     | <b>*</b>     |         | Slot Status     | %IB88   | Enumeration of BYTE | Status              |

Figura 3.4: Variables MOD3.00.

Este módulo es responsable por realizar la escritura en las salidas analógicas de la aplicación. Con las configuraciones estándar, este módulo realizará la escritura de tensión en V (o corriente mA), donde 0 = 0 V (o 0 mA) y 32767 = 10 V (o 20 mA).

| MOD4_00_7_THs X     |            |         |                        |                  |                           |                                         |
|---------------------|------------|---------|------------------------|------------------|---------------------------|-----------------------------------------|
| MOD4.00 Parameters  | Find       |         | Filt                   | er Show a        | II                        | - ♣ Add                                 |
| MOD4.00 IEC Objects | Variable   | Mapping | Channel<br>Input Value | Address<br>%IW45 | Type<br>ARRAY [06] OF INT | Description<br>Thermocouple input value |
| MOD4.00 I/O Mapping | **         | •       | Input Value[0]         | %IW45            | INT                       | Thermocouple input value                |
|                     | <b>*</b> > |         | Input Value[1]         | %IW46            | INT                       | Thermocouple input value                |
| Status              | - *        |         | Input Value[2]         | %IW47            | INT                       | Thermocouple input value                |
|                     |            |         | Input Value[3]         | %IW48            | INT                       | Thermocouple input value                |
|                     |            |         | Input Value[4]         | %IW49            | INT                       | Thermocouple input value                |
|                     | W          |         | Input Value[5]         | %IW50            | INT                       | Thermocouple input value                |
|                     | <b>*</b> > |         | Input Value[6]         | %IW51            | INT                       | Thermocouple input value                |
|                     | 😟 🕂 👾      |         | Input Status           | %IB104           | ARRAY [06] OF En          | Thermocouple input status               |
|                     | <b>*</b> > |         | Slot Status            | %IB111           | Enumeration of BYTE       | Status                                  |

Figura 3.5: Variables MOD4.00.

Este módulo es responsable por realizar la lectura de temperatura utilizando termopar. Con las configuraciones estándar, este módulo realizará la lectura del termopar del tipo **J** en <sup>o</sup>C, con un espacio decimal, o sea 25 <sup>o</sup>C resultará en un valor de 250.

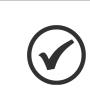

#### ¡NOTA!

Observe que la variable creada **MOD400\_THs** es el vector de valores de entrada, de esta forma, es posible acceder al valor del termopar TH1 utilizando **MOD400\_THs[0]**, por ejemplo.

## 3.2 EJEMPLO DE APLICACIÓN

Luego de crear las variables en cada módulo de expansión, éstas pueden ser accedidas por medio de la aplicación. El ejemplo a seguir ilustra cómo las variables creadas pueden ser utilizadas en la lógica de la aplicación. En la Figura 3.6 hay una variable auxiliar llamada "MOD300\_AO1\_REAL" utilizada en el programa de lenguaje ladder que se muestra en la Figura 3.8. Para el programa de texto estructurado en la Figura 3.7 la variable auxiliar no es necesaria.

```
Example1
PROGRAM Example1
VAR
MOD300_AO1_REAL : REAL; // Var para almacenar el resultado de la multiplicación y usarse para la conversión de tipo REAL a
INT, solo es necesario para el programa LD
END_VAR
```

#### Figura 3.6: Declaración de variables Example1.

## **EJEMPLO**

Example1 - Texto estructurado (ST) // Usando la variable MOD1.20 MOD120\_DO1 := NOT(MOD120\_DI1); // Usando la dirección MOD 1.20 %QX24.2 := NOT(%IX60.1); // Conversión de entrada analógica (MOD2.00) en salida analógica (MOD3.00) MOD300\_AO1 := TO\_INT(327.67\*MOD200\_AI1); // Comparando la temperatura MOD4.00 TH1 con 30 °C IF MOD400\_THs[0] > 300 THEN MOD120\_DO2 := TRUE; ELSE MOD120\_DO2 := FALSE; END\_IF

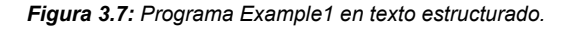

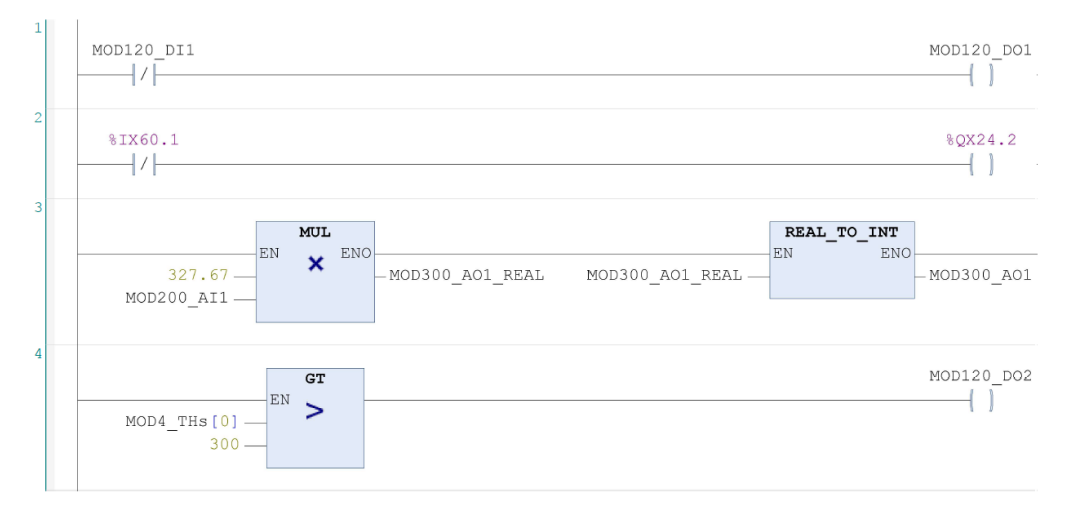

Figura 3.8: Programa Example1 en lenguaje ladder.

Con las variables de los módulos de expansión creadas, y utilizando el ejemplo anterior, realice el download de la aplicación en el PLC500.

En el modo **Online** es posible monitorear los valores de las variables de la aplicación en ejecución. La Figura 3.9 presenta un ejemplo de monitoreo en texto estructurado.

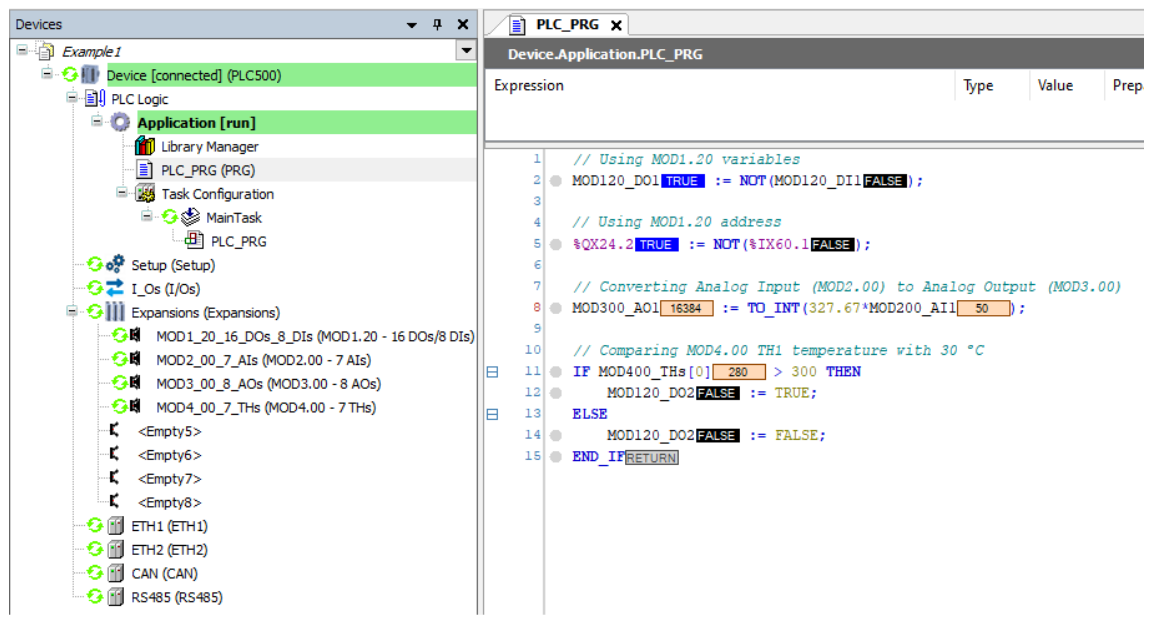

Figura 3.9: Monitoreo de la aplicación Example1 en texto estructurado.

## 4 CONFIGURACIONES Y VARIABLES DE LOS MÓDULOS DE EXPANSIÓN

Cada modelo de módulo de expansión tiene parámetros específicos de configuración y variables de acceso.

Los parámetros de configuración de los módulos pueden ser accedidos en la pestaña **Parameters**, como es presentado en la Figura 4.1.

| MOD2.00 Parameters  | Parameter                                                                                                    | Туре                              | Value      | Description                   |
|---------------------|----------------------------------------------------------------------------------------------------|-----------------------------------|------------|-------------------------------|
|                     | 🖃 🖗 Channel Enable                                                                                                    | ARRAY [06] OF Enumeration of BYTE |            | Analog channel enable/disable |
| MOD2.00 IEC Objects |                                                                                                    | Enumeration of BYTE               | 1: Enabled | Analog channel enable/disable |
| MOD2 00 I/O Mapping | Provide the second second s | Enumeration of BYTE               | 1: Enabled | Analog channel enable/disable |
| Hob2.00 t/o Happing | Provide the second second s | Enumeration of BYTE               | 1: Enabled | Analog channel enable/disable |
| Status              | Provide the second second s | Enumeration of BYTE               | 1: Enabled | Analog channel enable/disable |
|                     | Provide the second second s | Enumeration of BYTE               | 1: Enabled | Analog channel enable/disable |
|                     | Provide Channel Enable[5]                                                                                                    | Enumeration of BYTE               | 1: Enabled | Analog channel enable/disable |
|                     | Provide the second second s | Enumeration of BYTE               | 1: Enabled | Analog channel enable/disable |
|                     | 🗄 🛛 🖗 Channel Type                                                                                                    | ARRAY [06] OF Enumeration of BYTE |            | Analog channel input type     |
|                     | 😟 🛛 🖗 Channel Unit                                                                                                    | ARRAY [06] OF Enumeration of BYTE |            | Analog channel unit           |
|                     | 😐 🖤 🖗 Decimal Digit                                                                                                    | ARRAY [06] OF Enumeration of BYTE |            | Analog channel decimal digit  |
|                     | 😟 🔌 Digital Filter                                                                                                    | ARRAY [06] OF Enumeration of BYTE |            | Analog channel digital filter |
|                     | 🗄 🖤 🖗 Channel Gain                                                                                                    | ARRAY [06] OF INT                 |            | Analog channel gain: For a g. |
|                     | 😟 💚 Channel Offset                                                                                                    | ARRAY [06] OF INT                 |            | Analog channel offset         |

Figura 4.1: Pestaña de acceso a los parámetros de configuración.

Cada parámetro de configuración está compuesto por un **ARRAY [0..x]** correspondiendo a los respectivos canales [Canal 1..Canal x+1] del módulo de expansión.

Las variables de los módulos pueden ser accedidas en la pestaña **I/O Mapping**, como es presentado en la Figura 4.2.

| MOD2_00_7_AIs X                         |            |         |                |             |                                   |                     |
|-----------------------------------------|------------|---------|----------------|-------------|-----------------------------------|---------------------|
| MOD2.00 Parameters                      | Find       |         | Fi             | lter Show a | all                               | - 🕂 Add FB for      |
| MOD2.00 IEC Objects                     | Variable   | Mapping | Channel        | Address     | Туре                              | Description         |
|                                         | 📃 📮 🍫      |         | Input Value    | %IW33       | ARRAY [06] OF INT                 | Analog input value  |
| MOD2.00 I/O Mapping                     | ᡟ          |         | Input Value[0] | %IW33       | INT                               | Analog input value  |
|                                         |            |         | Input Value[1] | %IW34       | INT                               | Analog input value  |
| Status                                  | 🍫          |         | Input Value[2] | %IW35       | INT                               | Analog input value  |
| • · · · · · · · · · · · · · · · · · · · | - *        |         | Input Value[3] | %IW36       | INT                               | Analog input value  |
|                                         | 🍫          |         | Input Value[4] | %IW37       | INT                               | Analog input value  |
|                                         |            |         | Input Value[5] | %IW38       | INT                               | Analog input value  |
|                                         | - <b>*</b> |         | Input Value[6] | %IW39       | INT                               | Analog input value  |
|                                         | 🗄 🍫        |         | Input Status   | %IB80       | ARRAY [06] OF Enumeration of BYTE | Analog input status |
|                                         | ¥ø         |         | Slot Status    | %IB87       | Enumeration of BYTE               | Status              |

Figura 4.2: Pestaña de acceso a las variables del módulo de expansión.

Cada variable disponible está compuesta por un **ARRAY** [0..x] correspondiendo a los respectivos canales [Canal 1..Canal x+1] del módulo de expansión.

Todos los módulos poseen la variable **Slot Status** que indica el estado actual del módulo de expansión. En la Tabla 4.1 se presentan las indicaciones y sus respectivas descripciones. Esta variable puede ser utilizada para la identificación de errores durante la ejecución de la aplicación.

#### Tabla 4.1: Indicación y descripción de la variable de estado.

| Indicación                                 | Descripción                                                        |
|--------------------------------------------|--------------------------------------------------------------------|
| 0: Expansion ok                            | Módulo de expansión funcionando correctamente.                     |
| 1: Expansion identified but not configured | Módulo de expansión identificado pero no agregado a la aplicación. |
| 2: Expansion not identified                | Módulo de expansión no identificado.                               |
| 3: Expansion reset                         | Reseteando el módulo de expansión.                                 |
| 4: Expansion configuration error           | Error al configurar módulo de expansión.                           |
| 5: Expansion communication error           | Error de comunicación entre el PLC y el módulo de expansión.       |

A seguir serán presentados los parámetros específicos presentes en cada módulo de expansión disponible.

#### 4.1 MOD1.XY

- MOD1.00 24 DIs: 24 entradas digitales bidireccionales.
- MOD1.10 24 DOs: 24 salidas digitales aisladas 24 V/500 mA.
- MOD1.20 16 DOs/8 DIs: 16 salidas digitales aisladas 24 V/500 mA y 8 entradas digitales bidireccionales.
- MOD1.30 8 DOs/16 DIs: 8 salidas digitales aisladas 24 V/500 mA y 16 entradas digitales bidireccionales.

#### 4.1.1 PARÁMETROS DE CONFIGURACIÓN

Este módulo de expansión no tiene parámetros de configuración, por tratarse de entradas y salidas digitales.

#### 4.1.2 VARIABLES

Las variables de acceso para estos modelos de expansión son los estados de las entradas y salidas digitales, como es presentado en la Figura 4.3.

| D1.20 IEC Objects | Find                                  |         | Filt        | ter Show all |                     | - 🕂 Add FB fo      |
|-------------------|---------------------------------------|---------|-------------|--------------|---------------------|--------------------|
| D1 20 I/O Mapping | Variable                              | Mapping | Channel     | Address      | Туре                | Description        |
| 01.20 I/O Mapping | 🖃 ᡟ                                   |         | Input       | %ID15        | DWORD               | 8 digital inputs   |
| atus              |                                       |         | Bit0        | %IX60.0      | BOOL                |                    |
|                   |                                       |         | Bit1        | %IX60.1      | BOOL                |                    |
|                   | - *•                                  |         | Bit2        | %IX60.2      | BOOL                |                    |
|                   |                                       |         | Bit3        | %IX60.3      | BOOL                |                    |
|                   | <b>*</b> >                            |         | Bit4        | %IX60.4      | BOOL                |                    |
|                   | · · · · · · · · · · · · · · · · · · · |         | Bit5        | %IX60.5      | BOOL                |                    |
|                   | <b>*</b> >                            |         | Bit6        | %IX60.6      | BOOL                |                    |
|                   |                                       |         | Bit7        | %IX60.7      | BOOL                |                    |
|                   | 🖨 🍢                                   |         | Output      | %QD6         | DWORD               | 16 digital outputs |
|                   | <b>*</b> ø                            |         | Bit0        | %QX24.0      | BOOL                |                    |
|                   | - <b>*</b> ø                          |         | Bit1        | %QX24.1      | BOOL                |                    |
|                   | <b>*</b> ø                            |         | Bit2        | %QX24.2      | BOOL                |                    |
|                   | - <b>*</b> ø                          |         | Bit3        | %QX24.3      | BOOL                |                    |
|                   | <b>*</b> ø                            |         | Bit4        | %QX24.4      | BOOL                |                    |
|                   | - <b>*</b> ø                          |         | Bit5        | %QX24.5      | BOOL                |                    |
|                   | <b>*</b> ø                            |         | Bit6        | %QX24.6      | BOOL                |                    |
|                   | - **                                  |         | Bit7        | %QX24.7      | BOOL                |                    |
|                   | <b>*</b> ø                            |         | Bit8        | %QX25.0      | BOOL                |                    |
|                   | - <b>*</b> ø                          |         | Bit9        | %QX25.1      | BOOL                |                    |
|                   | <b>*</b> ø                            |         | Bit10       | %QX25.2      | BOOL                |                    |
|                   | <b>*</b> ø                            |         | Bit11       | %QX25.3      | BOOL                |                    |
|                   | <b>*</b> ø                            |         | Bit12       | %QX25.4      | BOOL                |                    |
|                   | - <b>*</b> ø                          |         | Bit13       | %QX25.5      | BOOL                |                    |
|                   | <b>*</b> @                            |         | Bit14       | %QX25.6      | BOOL                |                    |
|                   | - <b>K</b> ø                          |         | Bit15       | %QX25.7      | BOOL                |                    |
|                   | - E 🍫                                 |         | Slot Status | %IB64        | Enumeration of BYTE | Status             |

Figura 4.3: Variables MOD1.XY.

#### 4.1.2.1 Input

Variables para lectura de las entradas digitales.

| Descripción                       |
|-----------------------------------|
| Estado de la entrada digital DI01 |
| Estado de la entrada digital DI02 |
| Estado de la entrada digital DI03 |
| <u>.</u>                          |
|                                   |

El estado representa el valor de la entrada digital.

#### 4.1.2.2 Output

Variables para escritura en las salidas digitales.

```
Rango de valores:0...1Estándar:0
```

| Output      | Descripción                      |
|-------------|----------------------------------|
| Bit0 = DO01 | Estado de la salida digital DO01 |
| Bit1 = DO02 | Estado de la salida digital DO02 |
| Bit2 = DO03 | Estado de la salida digital DO03 |
| :           | :                                |
| •           |                                  |

El estado representa el valor de la salida digital.

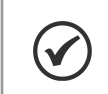

## ¡NOTA!

La cantidad de entradas y salidas corresponde al respectivo modelo del módulo de expansión.

#### 4.2 MOD2.00

MOD2.00 - 7AI: 7 entradas analógicas en tensión o corriente.

#### 4.2.1 PARÁMETROS DE CONFIGURACIÓN

La Figura 4.4 presenta los parámetros de configuración de este modelo de expansión.

## CONFIGURACIONES Y VARIABLES DE LOS MÓDULOS DE EXPANSIÓN

| MOD2.00 Parameters  | Parameter                                                                                                    | Туре                              | Value      | Description                   |
|---------------------|----------------------------------------------------------------------------------------------------|-----------------------------------|------------|-------------------------------|
|                     | 🗐 🖤 🖗 Channel Enable                                                                                                    | ARRAY [06] OF Enumeration of BYTE |            | Analog channel enable/disabl  |
| MOD2.00 IEC Objects | P Channel Enable[0]                                                                                                    | ] Enumeration of BYTE             | 1: Enabled | Analog channel enable/disab   |
| MOD2 00 I/O Mapping | Ohannel Enable[1                                                                                                    | ] Enumeration of BYTE             | 1: Enabled | Analog channel enable/disab   |
| HOD2.00 I/O Happing | Provide the second second s | ] Enumeration of BYTE             | 1: Enabled | Analog channel enable/disab   |
| Status              | Provide the second second s | ] Enumeration of BYTE             | 1: Enabled | Analog channel enable/disab   |
|                     | Channel Enable[4                                                                                                    | ] Enumeration of BYTE             | 1: Enabled | Analog channel enable/disab   |
|                     | Provide the second second s | ] Enumeration of BYTE             | 1: Enabled | Analog channel enable/disab   |
|                     | Channel Enable[6]                                                                                                    | ] Enumeration of BYTE             | 1: Enabled | Analog channel enable/disat   |
|                     | 🗄 🛛 🖗 Channel Type                                                                                                    | ARRAY [06] OF Enumeration of BYTE |            | Analog channel input type     |
|                     | 😟 🛛 🖗 Channel Unit                                                                                                    | ARRAY [06] OF Enumeration of BYTE |            | Analog channel unit           |
|                     | 😟 🖗 Decimal Digit                                                                                                    | ARRAY [06] OF Enumeration of BYTE |            | Analog channel decimal digit  |
|                     | 😟 🛛 🖗 Digital Filter                                                                                                    | ARRAY [06] OF Enumeration of BYTE |            | Analog channel digital filter |
|                     | 😟 🗇 Channel Gain                                                                                                    | ARRAY [06] OF INT                 |            | Analog channel gain: For a g  |
|                     | 🚊 🖗 Channel Offset                                                                                                    | ARRAY [06] OF INT                 |            | Analog channel offset         |

Figura 4.4: Configuración MOD2.00.

La Figura 4.5 presenta el flujo de las etapas de pre-procesamiento de este modelo de expansión.

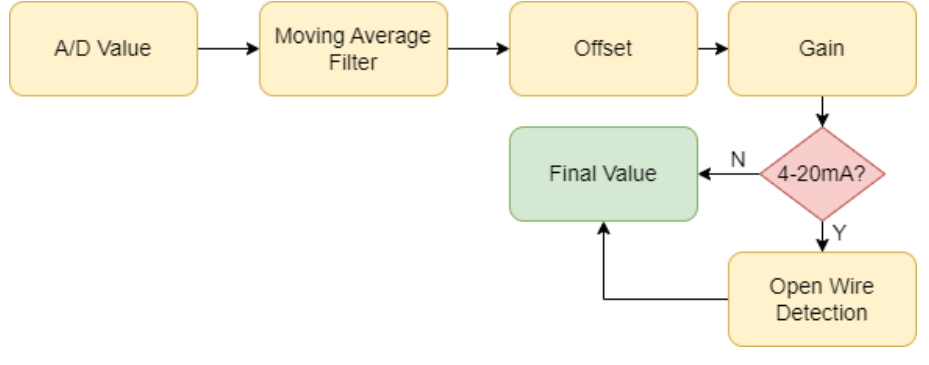

Figura 4.5: Flujograma MOD2.00.

#### 4.2.1.1 Channel Enable

Parámetro que habilita o deshabilita el canal analógico.

| Rango de valores:01Estándar: | 1 |
|------------------------------|---|
|------------------------------|---|

Configuraciones disponibles:

| Indicación  | Descripción           |
|-------------|-----------------------|
| 0: Disabled | Deshabilita el canal. |
| 1: Enabled  | Habilita el canal.    |

#### 4.2.1.2 Channel Type

Parámetro que define el tipo de entrada analógica 0-10 V, 0-20 mA o 4-20 mA.

| Rango de valores: | 02 | Estándar: | 0 |  |
|-------------------|----|-----------|---|--|
|-------------------|----|-----------|---|--|

Configuraciones disponibles:

| Indicación | Descripción                             |
|------------|-----------------------------------------|
| 0: 0-10V   | Entrada analógica en tensión 0-10 V.    |
| 1: 0-20mA  | Entrada analógica en corriente 0-20 mA. |
| 2: 4-20mA  | Entrada analógica en corriente 4-20 mA. |

#### 4.2.1.3 Channel Unit

Parámetro no utilizado.

#### 4.2.1.4 Decimal Digit

Parámetro que configura la cantidad de dígitos decimales del valor de lectura.

Rango de valores:0...3Estándar:1

Configuraciones disponibles:

| Indicación  | Descripción            |
|-------------|------------------------|
| 0: 0 digits | Ningún dígito decimal. |
| 1: 1 digits | 1 dígito decimal.      |
| 2: 2 digits | 2 dígitos decimales.   |
| 3: 3 digits | 3 dígitos decimales.   |

Ejemplo: si el valor leído fuera 1,234 V y el número de lugares decimales configurado fuera 2, la salida será 123. En caso de que el número de lugares decimales configurado fuera 1, el contenido será 12.

#### 4.2.1.5 Digital Filter

Parámetro que configura el filtro para la media de los últimos valores leídos.

| Rango de valores:05Estándar:4 |  |
|-------------------------------|--|
|-------------------------------|--|

Configuraciones disponibles:

| Indicación  | Descripción                         |  |  |  |
|-------------|-------------------------------------|--|--|--|
| 0: Disabled | Sin filtro.                         |  |  |  |
| 1: 1 value  | Promedio de los últimos 2 valores.  |  |  |  |
| 2: 2 values | Promedio de los últimos 4 valores.  |  |  |  |
| 3: 3 values | Promedio de los últimos 8 valores.  |  |  |  |
| 4: 4 values | Promedio de los últimos 16 valores. |  |  |  |
| 5: 5 values | Promedio de los últimos 32 valores. |  |  |  |

Este filtro de media móvil almacena los últimos X valores leídos (2, 4, 8, 16 o 32) y calcula el promedio de éstos. En la próxima muestra el primer valor almacenado en el buffer es descartado, el nuevo valor es agregado al final y el promedio es nuevamente calculado.

#### 4.2.1.6 Channel Gain

Ganancia aplicada a la señal procesada tras la adición del offset.

| Rango de valores: | -3276832767 | Estándar: | 1000 | [ |
|-------------------|-------------|-----------|------|---|
|                   |             |           |      |   |

## CONFIGURACIONES Y VARIABLES DE LOS MÓDULOS DE EXPANSIÓN

Para una ganancia de 1, el valor del parámetro debe recibir 1000. Para una ganancia igual a 0,5, el valor del parámetro debe recibir 500.

#### 4.2.1.7 Channel Offset

Offset a ser sumado al valor procesado.

Rango de valores:-32768...32767Estándar:0

El valor del offset está en la unidad de medida configurada (V, mA) y de acuerdo con los lugares decimales.

Ejemplo: para un offset de -1,23V y dos lugares decimales configurados, este parámetro deberá recibir el valor -123.

#### 4.2.2 VARIABLES

Las variables disponibles para este modelo de expansión son presentadas en la Figura 4.6.

| 10D2.00 Parameters  | Find       |         | Filter Show all |         |                                   | - 🕂 Add FB fo       |  |
|---------------------|------------|---------|-----------------|---------|-----------------------------------|---------------------|--|
| 10D2 00 IEC Objects | Variable   | Mapping | Channel         | Address | Туре                              | Description         |  |
| 10D2.00 IEC Objects | 💷 🖓        |         | Input Value     | %IW33   | ARRAY [06] OF INT                 | Analog input value  |  |
| OD2.00 I/O Mapping  | ¥ø         |         | Input Value[0]  | %IW33   | INT                               | Analog input value  |  |
|                     | 🍬          |         | Input Value[1]  | %IW34   | INT                               | Analog input value  |  |
| atus                | ᡟ          |         | Input Value[2]  | %IW35   | INT                               | Analog input value  |  |
|                     | - 🍡        |         | Input Value[3]  | %IW36   | INT                               | Analog input value  |  |
|                     | ᡟ          |         | Input Value[4]  | %IW37   | INT                               | Analog input value  |  |
|                     |            |         | Input Value[5]  | %IW38   | INT                               | Analog input value  |  |
|                     | ¥ø         |         | Input Value[6]  | %IW39   | INT                               | Analog input value  |  |
|                     | 🚔 🍫        |         | Input Status    | %IB80   | ARRAY [06] OF Enumeration of BYTE | Analog input status |  |
|                     | ··· 🍾      |         | Input Status[0] | %IB80   | Enumeration of BYTE               | Analog input status |  |
|                     | <b>*</b> > |         | Input Status[1] | %IB81   | Enumeration of BYTE               | Analog input status |  |
|                     | ᡟ          |         | Input Status[2] | %IB82   | Enumeration of BYTE               | Analog input status |  |
|                     | <b>*</b>   |         | Input Status[3] | %IB83   | Enumeration of BYTE               | Analog input status |  |
|                     | <b>*</b> > |         | Input Status[4] | %IB84   | Enumeration of BYTE               | Analog input status |  |
|                     | <b>*</b> > |         | Input Status[5] | %IB85   | Enumeration of BYTE               | Analog input status |  |
|                     | ¥ø         |         | Input Status[6] | %IB86   | Enumeration of BYTE               | Analog input status |  |
|                     | - E 🍫      |         | Slot Status     | %IB87   | Enumeration of BYTE               | Status              |  |

Figura 4.6: Variables MOD2.00.

#### 4.2.2.1 Input Value

Valor de lectura del canal de entrada analógica en la unidad de medida y lugares decimales, conforme la configuración del canal.

| Rango de valores: | -3276832767 | Estándar: | 0 |  |
|-------------------|-------------|-----------|---|--|
|                   |             |           |   |  |

Permite la lectura de la entrada analógica de 16 bits.

#### 4.2.2.2 Input Status

Estado del canal analógico.

| Rango de valores: | 02 | Estándar: | 0 |  |
|-------------------|----|-----------|---|--|
|                   |    |           |   |  |

El estado del canal analógico puede ser leído conforme la tabla de abajo.

| Indicación  | Descripción          |
|-------------|----------------------|
| 0: Disabled | Canal deshabilitado. |
| 1: Enabled  | Canal habilitado.    |
| 2: Opened   | Canal abierto.       |

#### 4.3 MOD3.00

MOD3.00 - 8AO: 8 salidas analógicas en tensión (0 a 10 V) y 4 en corriente (0 a 20 mA).

#### 4.3.1 PARÁMETROS DE CONFIGURACIÓN

La Figura 4.7 presenta los parámetros de configuración de este modelo de expansión.

| 10D3.00 Parameters  | Parameter            | Туре               | Value | Description                  |
|---------------------|----------------------|--------------------|-------|------------------------------|
|                     | 🗄 🔌 Error Mode       | ARRAY [07] OF BYTE |       | Analog outputs error mode    |
| MOD3.00 IEC Objects | 😐 🛛 🕸 Error Value    | ARRAY [07] OF INT  |       | Analog outputs error value   |
| MOD3 00 I/O Manping | 😐 🛛 🖗 Channel Gain   | ARRAY [07] OF WORD |       | Analog output channel gain   |
| hobs.oo i/o happing | 🗈 🛛 🖗 Channel Offset | ARRAY [07] OF INT  |       | Analog output channel offset |
| Status              |                      |                    |       |                              |
|                     | _                    |                    |       |                              |

Figura 4.7: Configuración MOD3.00.

#### 4.3.1.1 Error Mode

Parámetro no utilizado.

#### 4.3.1.2 Error Value

Parámetro no utilizado.

#### 4.3.1.3 Channel Gain

Ganancia del canal analógico, donde la señal escrita es multiplicada por la ganancia, y el valor resultante es sumado al offset.

| Rango de valores: | 065535 | Predeterminado: | 1000 |
|-------------------|--------|-----------------|------|
|                   |        |                 |      |

Para una ganancia de 1, el valor del parámetro debe recibir 1000. Para una ganancia igual a 0,5, el valor del parámetro debe recibir 500.

#### 4.3.1.4 Channel Offset

Offset a ser sumado después de multiplicado el valor escrito por la ganancia.

| Rango de valores: | -3276832767 | Predeterminado: | 0 |  |
|-------------------|-------------|-----------------|---|--|
|-------------------|-------------|-----------------|---|--|

Ejemplo: para un offset de 5 V, el objeto deberá tener el valor decimal 16383. Para un offset de 2,5 V, el objeto deberá tener el valor 8192.

#### 4.3.2 VARIABLES

Las variables disponibles para este modelo de expansión son presentadas en la Figura 4.8.

| MOD3.00 Parameters  | Find       |         | Fi              | Iter Show a | all                 |                     |
|---------------------|------------|---------|-----------------|-------------|---------------------|---------------------|
| MOD3 00 IEC Objects | Variable   | Mapping | Channel         | Address     | Туре                | Description         |
| Hobbild Ice objects | <b>*</b>   |         | Output Value    | %QW14       | ARRAY [07] OF INT   | Analog output value |
| MOD3.00 I/O Mapping | **         |         | Output Value[0] | %QW14       | INT                 | Analog output value |
|                     | <b>*</b>   |         | Output Value[1] | %QW15       | INT                 | Analog output value |
| Status              | <b>*</b> @ |         | Output Value[2] | %QW16       | INT                 | Analog output value |
|                     | - •        |         | Output Value[3] | %QW17       | INT                 | Analog output value |
|                     | **         |         | Output Value[4] | %QW18       | INT                 | Analog output value |
|                     | <b>*</b>   |         | Output Value[5] | %QW19       | INT                 | Analog output value |
|                     | <b>*</b> ø |         | Output Value[6] | %QW20       | INT                 | Analog output value |
|                     | <b></b>    |         | Output Value[7] | %QW21       | INT                 | Analog output value |
|                     | <b></b>    |         | Slot Status     | %IB88       | Enumeration of BYTE | Status              |

Figura 4.8: Variables MOD3.00.

#### 4.3.2.1 Output Value

Variables para escritura en las salidas analógicas:

```
Rango de valores:-32768...32767Predeterminado:0
```

A través de estas variables es posible definir el valor de la salida analógica, en la cual 0 = 0 V (o 0 mA) y 32767 = 10 V (o 20 mA).

#### 4.4 MOD4.00

MOD4.00 - 7TH: 7 entradas para termopar tipo J, K y T.

#### 4.4.1 PARÁMETROS DE CONFIGURACIÓN

La Figura 4.9 presenta los parámetros de configuración de este modelo de expansión.

| MOD4.00 Parameters  | Parameter            | Туре                              | Value | Description                         |
|---------------------|----------------------|-----------------------------------|-------|-------------------------------------|
|                     | 🖳 🖗 Channel Enable   | ARRAY [06] OF Enumeration of BYTE |       | Thermocouple channel enable/disable |
| MOD4.00 IEC Objects | 🗉 🛛 🖗 Channel Type   | ARRAY [06] OF Enumeration of BYTE |       | Thermocouple channel input type     |
| MOD4 00 I/O Mapping | 😐 🛛 🖗 Channel Unit   | ARRAY [06] OF Enumeration of BYTE |       | Thermocouple channel unit           |
| MOD4.00 I/O Mapping | 🗉 🛛 🖗 Decimal Digit  | ARRAY [06] OF Enumeration of BYTE |       | Thermocouple channel decimal digit  |
| Status              | 🚊 🖉 🖗 Digital Filter | ARRAY [06] OF Enumeration of BYTE |       | Thermocouple channel digital filter |
|                     | 🗄 🛛 🖗 Channel Gain   | ARRAY [06] OF INT                 |       | Thermocouple channel gain: For a g  |
|                     | 😟 🖗 Channel Offset   | ARRAY [06] OF INT                 |       | Thermocouple channel offset         |

Figura 4.9: Configuración MOD4.00.

La Figura 4.10 presenta el flujo de las etapas de pre-procesamiento de este modelo de expansión.

## **CONFIGURACIONES Y VARIABLES DE LOS MÓDULOS DE EXPANSIÓN**

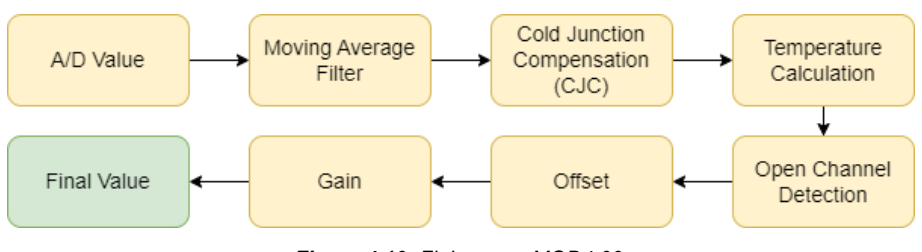

Figura 4.10: Flujograma MOD4.00.

#### 4.4.1.1 Channel Enable

Parámetro que habilita o deshabilita el canal de termopar. Además de eso, escoge el modo de **compensación** de junción fría (CJC).

| Rango de valores: | 02 | Predeterminado: | 1 |
|-------------------|----|-----------------|---|
|                   |    |                 |   |

Configuraciones disponibles:

| Indicación             | Descripción                |
|------------------------|----------------------------|
| 0: Disabled            | Deshabilita el canal.      |
| 1: Enabled with CJC    | Habilita el canal con CJC. |
| 2: Enabled without CJC | Habilita el canal sin CJC. |

#### 4.4.1.2 Channel Type

Parámetro que define el tipo de termopar J, K o T.

|  | Rango de valores: | 02 | Predeterminado: 0 |  |
|--|-------------------|----|-------------------|--|
|--|-------------------|----|-------------------|--|

Configuraciones disponibles:

| Indicación | Descripción                  |
|------------|------------------------------|
| 0: J type  | Termopar del tipo J.         |
| 1: K type  | Termopar del tipo K.         |
| 2: T type  | Termopar del tipo <b>T</b> . |

#### 4.4.1.3 Channel Unit

Parámetro que define la unidad de medición del canal.

Rango de valores:0...2Predeterminado:0

Configuraciones disponibles:

| Indicación          | Descripción |
|---------------------|-------------|
| 0: °C               | Celsius.    |
| 1: ° <i>F</i>       | Fahrenheit. |
| <b>2</b> : <i>K</i> | Kelvin.     |

## CONFIGURACIONES Y VARIABLES DE LOS MÓDULOS DE EXPANSIÓN

#### 4.4.1.4 Decimal Digit

Parámetro que configura la cantidad de dígitos decimales del valor de lectura.

| Rango de valores. 01 Predeterminado. | Rango de valores: | 01 | Predeterminado: | 1 |
|--------------------------------------|-------------------|----|-----------------|---|
|--------------------------------------|-------------------|----|-----------------|---|

Configuraciones disponibles:

| Indicación   | Descripción                    |
|--------------|--------------------------------|
| 0: 0 dígitos | Lectura sin dígitos decimales. |
| 1: 1 dígitos | Lectura con un dígito decimal. |

Ejemplo: si el valor leído fuera 56,3 °*C* y el número de lugares decimales configurado fuera 1, la salida será 563. En caso de que el número de lugares decimales configurado sera 0, el contenido será 56.

#### 4.4.1.5 Digital Filter

Parámetro que configura el filtro para la media de los últimos valores leídos.

| Rango de valores: | 05 | Predeterminado: | 4 |  |
|-------------------|----|-----------------|---|--|
|-------------------|----|-----------------|---|--|

Configuraciones disponibles:

| Indicación           | Descripción                         |
|----------------------|-------------------------------------|
| 0: No average filter | Sin filtro.                         |
| 1: Average 2 values  | Promedio de los últimos 2 valores.  |
| 2: Average 4 values  | Promedio de los últimos 4 valores.  |
| 3: Average 8 values  | Promedio de los últimos 8 valores.  |
| 4: Average 16 values | Promedio de los últimos 16 valores. |
| 5: Average 32 values | Promedio de los últimos 32 valores. |

Este filtro de media móvil almacena los últimos X valores leídos (2, 4, 8, 16 o 32) y calcula el promedio de éstos. En la próxima muestra el primer valor almacenado en el buffer es descartado, el nuevo valor es agregado al final y el promedio es nuevamente calculado.

#### 4.4.1.6 Channel Gain

Ganancia aplicada a la señal procesada tras la adición del offset.

| Rango de valores: | -3276832767 | Predeterminado: | 1000 |  |
|-------------------|-------------|-----------------|------|--|
|                   |             |                 |      |  |

Para una ganancia de 1, el valor del parámetro debe recibir 1000. Para una ganancia igual a 0,5, el valor del parámetro debe recibir 500.

#### 4.4.1.7 Channel Offset

Offset a ser sumado al valor procesado.

| Rango de valores: | -3276832767 | Predeterminado: | 0 |  |
|-------------------|-------------|-----------------|---|--|
|                   |             |                 |   |  |

El valor del offset está en la unidad de medida configurada (°C, °F, K) y de acuerdo con los lugares decimales.

Ejemplo: para un offset de -5,2 °C, y con un lugar decimal configurado, este parámetro deberá recibir el valor -52.

#### 4.4.2 VARIABLES

Las variables disponibles para este modelo de expansión son presentadas en la Figura 4.11.

| MOD4.00 Parameters  | Find                                |         |                 | Filter S | Show all                          | - 🕂 Add FB fo             |
|---------------------|-------------------------------------|---------|-----------------|----------|-----------------------------------|---------------------------|
| MOD4.00 IEC Objects | Variable                            | Mapping | Channel         | Addr     | Type                              | Description               |
|                     |                                     |         | Input Value     | %IW45    | ARRAY [06] OF INT                 | Thermocouple input value  |
| MOD4.00 I/O Mapping |                                     |         | Input Value[0]  | %IW45    | INT                               | Thermocouple input value  |
|                     | *                                   |         | Input Value[1]  | %IW46    | INT                               | Thermocouple input value  |
| Status              | ᡟ                                   |         | Input Value[2]  | %IW47    | INT                               | Thermocouple input value  |
|                     | - 🍡                                 |         | Input Value[3]  | %IW48    | INT                               | Thermocouple input value  |
|                     | 🍫                                   |         | Input Value[4]  | %IW49    | INT                               | Thermocouple input value  |
|                     |                                     |         | Input Value[5]  | %IW50    | INT                               | Thermocouple input value  |
|                     | ¥ø                                  |         | Input Value[6]  | %IW51    | INT                               | Thermocouple input value  |
|                     | 📄 ᡟ                                 |         | Input Status    | %IB104   | ARRAY [06] OF Enumeration of BYTE | Thermocouple input status |
|                     | 🍫                                   |         | Input Status[0] | %IB104   | Enumeration of BYTE               | Thermocouple input status |
|                     | ¥ø                                  |         | Input Status[1] | %IB105   | Enumeration of BYTE               | Thermocouple input status |
|                     | ¥ø                                  |         | Input Status[2] | %IB106   | Enumeration of BYTE               | Thermocouple input status |
|                     | <b>*</b> >                          |         | Input Status[3] | %IB107   | Enumeration of BYTE               | Thermocouple input status |
|                     | ¥ø                                  |         | Input Status[4] | %IB108   | Enumeration of BYTE               | Thermocouple input status |
|                     | · · · · · · · · · · · · · · · · · · |         | Input Status[5] | %IB109   | Enumeration of BYTE               | Thermocouple input status |
|                     | <b>*</b> >                          |         | Input Status[6] | %IB110   | Enumeration of BYTE               | Thermocouple input status |
|                     | <b>X</b>                            |         | Slot Status     | %IB111   | Enumeration of BYTE               | Status                    |

Figura 4.11: Variables MOD4.00.

#### 4.4.2.1 Input Value

Valor de lectura del canal de entrada del termopar en la unidad de medida y lugares decimales, conforme la configuración del canal.

```
Rango de valores:-32768...32767Predeterminado:0
```

Permite la lectura de la entrada del termopar de 16 bits.

#### 4.4.2.2 Input Status

Estado del canal del termopar.

| Rango de valores: | 02 | Predeterminado: | 0 |  |
|-------------------|----|-----------------|---|--|
|-------------------|----|-----------------|---|--|

El estado del canal analógico puede ser leído conforme la tabla de abajo.

| Indicación  | Descripción          |
|-------------|----------------------|
| 0: Disabled | Canal deshabilitado. |
| 1: Enabled  | Canal habilitado.    |
| 2: Opened   | Canal abierto.       |

#### 4.5 MOD5.00

MOD5.00 - 4RTD: 4 entradas para termistor tipo PT100 y PT1000.

#### 4.5.1 PARÁMETROS DE CONFIGURACIÓN

La Figura 4.12 presenta los parámetros de configuración de este modelo de expansión.

| MOD5.00 Parameters  | Parameter            | Туре                              | Value | Description                |
|---------------------|----------------------|-----------------------------------|-------|----------------------------|
|                     | 🗄 🖉 🖉 Channel Enable | ARRAY [03] OF Enumeration of BYTE |       | RTD channel enable/disable |
| MOD5.00 IEC Objects | 😐 🛛 🖗 Channel Type   | ARRAY [03] OF Enumeration of BYTE |       | RTD channel input type     |
| MODE 00 I/O Mapping | 😐 🛛 🖗 Channel Unit   | ARRAY [03] OF Enumeration of BYTE |       | RTD channel unit           |
| MOD3.00 I/O Mapping | 😟 💚 Decimal Digit    | ARRAY [03] OF Enumeration of BYTE |       | RTD channel decimal digit  |
| Status              | 😟 💚 🖉 Digital Filter | ARRAY [03] OF Enumeration of BYTE |       | RTD channel digital filter |
|                     | 😟 💚 Channel Gain     | ARRAY [03] OF INT                 |       | RTD channel gain: For a g  |
|                     | 😟 🖗 Channel Offset   | ARRAY [03] OF INT                 |       | RTD channel offset         |

Figura 4.12: Configuración MOD5.00.

La Figura 4.13 presenta el flujo de las etapas de pre-procesamiento de este modelo de expansión.

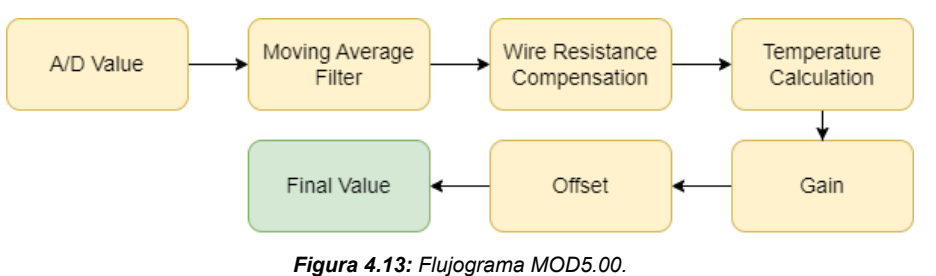

#### \_\_\_\_\_

#### 4.5.1.1 Channel Enable

Parámetro que habilita o deshabilita el canal de termistores.

Configuraciones disponibles:

| Indicación  | Descripción           |
|-------------|-----------------------|
| 0: Disabled | Deshabilita el canal. |
| 1: Enabled  | Habilita el canal.    |

#### 4.5.1.2 Channel Type

Parámetro que define el tipo de termistor PT100 o PT1000.

| Rango de valores: | 0 1 | Predeterminado:   | 0 |  |
|-------------------|-----|-------------------|---|--|
|                   | V   | 1 104010111114401 | • |  |

Configuraciones disponibles:

| Indicación | Descripción |
|------------|-------------|
| 0: PT100   | PT100.      |
| 1: PT1000  | PT1000.     |

#### 4.5.1.3 Channel Unit

Parámetro que define la unidad de medición del canal.

Rango de valores:0...2Predeterminado:0

Configuraciones disponibles:

| Indicación          | Descripción |
|---------------------|-------------|
| 0: °C               | Celsius.    |
| 1: °F               | Fahrenheit. |
| <b>2</b> : <i>K</i> | Kelvin.     |

#### 4.5.1.4 Decimal Digit

Parámetro que configura la cantidad de dígitos decimales del valor de lectura.

| Rango de valores: | 01 | Estándar: | 1 |  |
|-------------------|----|-----------|---|--|
|-------------------|----|-----------|---|--|

Configuraciones disponibles:

| Indicación  | Descripción            |
|-------------|------------------------|
| 0: 0 digits | Ningún dígito decimal. |
| 1: 1 digits | 1 dígito decimal.      |

Ejemplo: si el valor leído fuera 56,3 °*C* y el número de lugares decimales configurado fuera 1, la salida será 563. En caso de que el número de lugares decimales configurado sea 0, el contenido será 56.

#### 4.5.1.5 Digital Filter

Parámetro que configura el filtro para la media de los últimos valores leídos.

| Rango de valores: | 05 | Estándar: | 4 |
|-------------------|----|-----------|---|

Configuraciones disponibles:

| Indicación           | Descripción                         |
|----------------------|-------------------------------------|
| 0: No average filter | Sin filtro.                         |
| 1: Average 2 values  | Promedio de los últimos 2 valores.  |
| 2: Average 4 values  | Promedio de los últimos 4 valores.  |
| 3: Average 8 values  | Promedio de los últimos 8 valores.  |
| 4: Average 16 values | Promedio de los últimos 16 valores. |
| 5: Average 32 values | Promedio de los últimos 32 valores. |

Este filtro de media móvil almacena los últimos X valores leídos (2, 4, 8, 16 o 32) y calcula el promedio de éstos. En la próxima muestra, el primer valor almacenado en el buffer es descartado, el nuevo valor es agregado al final y el promedio es nuevamente calculado.

#### 4.5.1.6 Channel Gain

Ganancia aplicada a la señal procesada tras la adición del offset.

## CONFIGURACIONES Y VARIABLES DE LOS MÓDULOS DE EXPANSIÓN

| Rango de valores: | -3276832767 | Estándar: | 1000 |  |
|-------------------|-------------|-----------|------|--|

Para una ganancia de 1, el valor del parámetro debe recibir 1000. Para una ganancia igual a 0,5 el valor del parámetro debe recibir 500.

#### 4.5.1.7 Channel Offset

Offset a ser sumado al valor procesado.

| Rango de valores: | -3276832767 | Estándar: | 0 |  |
|-------------------|-------------|-----------|---|--|
|                   |             |           |   |  |

El valor del offset está en la unidad de medida configurada (°C, °F, K) y de acuerdo con los lugares decimales.

Ejemplo: para un offset de -5,2 °C y con un lugar decimal configurado, este parámetro deberá recibir el valor -52.

#### 4.5.2 VARIABLES

Las variables disponibles para este modelo de expansión son presentadas en la Figura 4.14.

| MOD5.00 Parameters  | Find       |         |                 | Filter Show | w all                             | - 🕂 Add F        |
|---------------------|------------|---------|-----------------|-------------|-----------------------------------|------------------|
|                     |            |         | <u> </u>        |             | -                                 | <b>D</b>         |
| MOD5.00 IEC Objects | Variable   | Mapping | Channel         | Address     | lype                              | Description      |
| -                   | 📮 ··· 🍫    |         | Input Value     | %IW56       | ARRAY [03] OF INT                 | RTD input value  |
| MOD5.00 I/O Mapping | 🍫          |         | Input Value[0]  | %IW56       | INT                               | RTD input value  |
|                     | <b>*</b> > |         | Input Value[1]  | %IW57       | INT                               | RTD input value  |
| Status              |            |         | Input Value[2]  | %IW58       | INT                               | RTD input value  |
|                     | - 🍡 🛄      |         | Input Value[3]  | %IW59       | INT                               | RTD input value  |
|                     | 🖨 - 🍫      |         | Input Status    | %IB120      | ARRAY [03] OF Enumeration of BYTE | RTD input status |
|                     |            |         | Input Status[0] | %IB120      | Enumeration of BYTE               | RTD input status |
|                     | <b>*</b> > |         | Input Status[1] | %IB121      | Enumeration of BYTE               | RTD input status |
|                     | <b>*</b> ø |         | Input Status[2] | %IB122      | Enumeration of BYTE               | RTD input status |
|                     |            |         | Input Status[3] | %IB123      | Enumeration of BYTE               | RTD input status |
|                     | i 🍫        |         | Slot Status     | %IB124      | Enumeration of BYTE               | Status           |

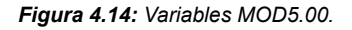

#### 4.5.2.1 Input Value

Valor de lectura del canal de entrada del termistor en la unidad de medida y lugares decimales, conforme la configuración del canal.

#### 4.5.2.2 Input Status

Estado del canal del termistor.

| Indicación  | Descripción         |
|-------------|---------------------|
| 0: Disabled | Canal desabilitado. |
| 1: Enabled  | Canal habilitado.   |

#### 4.6 MOD6.00

MOD6.00 - 2SG: 2 entradas para celda de carga.
## 4.6.1 PARÁMETROS DE CONFIGURACIÓN

La Figura 4.15 presenta los parámetros de configuración de este modelo de expansión.

| MOD6_00_2_5Gs X     |                     |                                   |       |                                            |
|---------------------|---------------------|-----------------------------------|-------|--------------------------------------------|
| MOD6.00 Parameters  | Parameter           | Туре                              | Value | Description                                |
| MODE ON THE Objects | 🖭 🖗 Channel Enable  | ARRAY [01] OF Enumeration of BYTE |       | Strain gauge channel enable/disable        |
| MOD6.00 IEC Objects | 🗉 🛛 🖗 Channel Unit  | ARRAY [01] OF Enumeration of BYTE |       | Strain gauge channel unit                  |
| MOD6 00 I/O Mapping | 😐 🖗 Average Filter  | ARRAY [01] OF Enumeration of BYTE |       | Strain gauge channel moving average filter |
| hobdide for happing | 🗄 🛛 🖗 Gain          | ARRAY [01] OF INT                 |       | Strain gauge channel gain: For a gain eq   |
| Status              | 😐 🖗 Offset          | ARRAY [01] OF DINT                |       | Strain gauge channel offset                |
|                     | 🗉 🛛 🖗 Full Scale    | ARRAY [01] OF WORD                |       | Strain gauge full scale                    |
|                     | 😐 🖗 Sensibility     | ARRAY [01] OF BYTE                |       | Strain gauge sensibility                   |
|                     | 💷 🖗 Sampling rate   | ARRAY [01] OF Enumeration of BYTE |       | Strain gauge sampling rate                 |
|                     | 😐 🖗 Max Variation   | ARRAY [01] OF DWORD               |       | Strain gauge max variation                 |
|                     | 😟 🖗 Discard value   | ARRAY [01] OF Enumeration of BYTE |       | Strain gauge discard value                 |
|                     | 😟 🖗 Low Pass Filter | ARRAY [01] OF WORD                |       | Strain gauge low pass filter               |
|                     | 😟 💚 Variation Step  | ARRAY [01] OF Enumeration of BYTE |       | Strain gauge variation step                |

Figura 4.15: Configuración MOD6.00.

La Figura 4.16 presenta el flujo de las etapas de pre-procesamiento de este modelo de expansión.

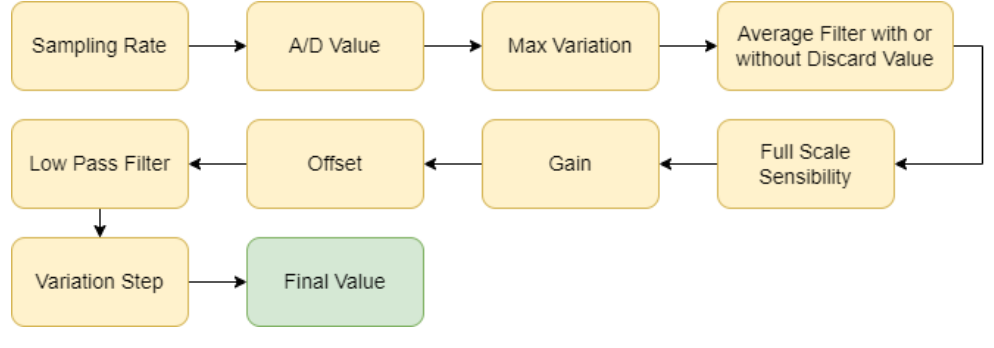

Figura 4.16: Flujograma MOD6.00.

### 4.6.1.1 Channel Enable

Parámetro que habilita o deshabilita el canal de la celda de carga (strain gauge, SG).

| Rango de valores:01Estándar: | 1 |
|------------------------------|---|
|------------------------------|---|

Configuraciones disponibles:

| Indicación  | Descripción           |
|-------------|-----------------------|
| 0: Disabled | Deshabilita el canal. |
| 1: Enabled  | Habilita el canal.    |

# 4.6.1.2 Channel Unit

Parámetro que define la unidad de canal analógico SG.

| Rango de valores: | 02 | Estándar: | 0 |  |
|-------------------|----|-----------|---|--|
|-------------------|----|-----------|---|--|

Configuraciones disponibles:

# CONFIGURACIONES Y VARIABLES DE LOS MÓDULOS DE EXPANSIÓN

| Indicación | Descripción       |
|------------|-------------------|
| 0: g       | Unidad gramo.     |
| 1: kg      | Unidad kilogramo. |
| 2: t       | Unidad tonelada.  |

#### 4.6.1.3 Average Filter

Parámetro que configura el filtro para la media de los últimos valores leídos.

| Rango de valores: | 05 | Estándar: | 4 |
|-------------------|----|-----------|---|
|                   |    |           |   |

Configuraciones disponibles:

| Indicación           | Descripción                         |
|----------------------|-------------------------------------|
| 0: No average filter | Sin filtro.                         |
| 1: Average 2 values  | Promedio de los últimos 2 valores.  |
| 2: Average 4 values  | Promedio de los últimos 4 valores.  |
| 3: Average 8 values  | Promedio de los últimos 8 valores.  |
| 4: Average 16 values | Promedio de los últimos 16 valores. |
| 5: Average 32 values | Promedio de los últimos 32 valores. |

Este filtro de media móvil almacena los últimos X valores leídos (2, 4, 8, 16 o 32) y calcula el promedio de éstos. En la próxima muestra el primer valor almacenado en el buffer es descartado, el nuevo valor es agregado al final y el promedio es nuevamente calculado. A cada muestra, los valores máximo y mínimo pueden ser descartados para el cálculo de la media, conforme la configuración del parámetro **Discard value**.

### 4.6.1.4 Channel Gain

Ganancia aplicada a la señal procesada tras la adición del offset.

| Rango de valores: -3276832767 Estandar: 1000 | Rango de valores: | -3276832767 | Estándar: | 1000 |  |
|----------------------------------------------|-------------------|-------------|-----------|------|--|
|----------------------------------------------|-------------------|-------------|-----------|------|--|

Para una ganancia de 1, el objeto debe recibir el valor 1000. Para una ganancia de 0,5, el objeto debe recibir 500.

### 4.6.1.5 Channel Offset

Offset a ser sumado al valor procesado.

 Rango de valores:
 -2147483648...2147483647
 Estándar:
 0

Valor de offset a ser sumado en el valor procesado, pudiendo ser positivo o negativo. El offset está en la unidad configurada en el parámetro **Channel Unit** y de acuerdo con el fondo de escala.

### 4.6.1.6 Full Scale

Parámetro que configura el fondo de escala (carga máxima) de la celda de carga.

| • | Rango de valores: | 065535 | Estándar: | 10000 |  |
|---|-------------------|--------|-----------|-------|--|
|---|-------------------|--------|-----------|-------|--|

Por ejemplo, para una celda de carga de hasta 10 Kg, configurando el fondo de escala con el valor 10000 (10000 gramos), el valor leído en las variables **SG Value 16 bits** y **SG Value 32 bits** de la pestaña **Mapping** tendrá el valor de la carga en gramos.

### 4.6.1.7 Sensibility

Parámetro que configura la sensibilidad de la celda de carga.

| Rango de valores:0255Estándar:2 |  |
|---------------------------------|--|
|---------------------------------|--|

Sensibilidad de la celda de carga en mV/V.

### 4.6.1.8 Sampling rate

Parámetro que configura la tasa de muestreo de la celda de carga.

| Rango de valores: | 06 | Estándar: | 4 |  |
|-------------------|----|-----------|---|--|
|-------------------|----|-----------|---|--|

Configuraciones disponibles:

| Indicación              | Descripción                                |
|-------------------------|--------------------------------------------|
| 0: 1,68 SPS (596,12 ms) | 1,68 muestras por segundo (cada 596,12ms). |
| 1: 3,35 SPS (298,06 ms) | 3,35 muestras por segundo (cada 298,06ms). |
| 2: 6,71 SPS (149,03 ms) | 6,71 muestras por segundo (cada 149,03ms). |
| 3: 13,42 SPS (74,52 ms) | 13,42 muestras por segundo (cada 74,52ms). |
| 4: 26,83 SPS (36,27 ms) | 26,83 muestras por segundo (cada 36,27ms). |
| 5: 53,66 SPS (18,64 ms) | 53,66 muestras por segundo (cada 18,64ms). |
| 6: 107,32 SPS (9,32 ms) | 107,32 muestras por segundo (cada 9,32ms). |

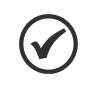

### ¡NOTA!

Si ambos canales están habilitados, el tiempo de muestreo será la suma de los tiempos de ambos canales.

**Ejemplo:** para el valor estándar, la lectura del canal se realizará cada 36,27 ms cuando solo uno de ellos esté habilitado. Si ambos canales están habilitados, la lectura se realizará cada 72,54 ms.

### 4.6.1.9 Max Variation

Parámetro que configura la máxima variación de la celda de carga.

 Rango de valores:
 0...4294967295
 Estándar:
 100000

Máxima variación permitida de la lectura actual con relación a la lectura anterior. Objeto en la unidad de medida configurada.

Ejemplo: puede ser configurado para evitar variaciones bruscas en la lectura, debido a cargas móviles, etc. Cuanto menor es el valor, más tiempo el sistema toma para estabilizarse.

### 4.6.1.10 Discard Value

Parámetro que configura el descarte de los valores máximos y mínimos.

# CONFIGURACIONES Y VARIABLES DE LOS MÓDULOS DE EXPANSIÓN

0...1

Rango de valores:

Estándar:

Configuraciones disponibles:

| Indicación | Descripción                                    |
|------------|------------------------------------------------|
| 0: Keep    | Los valores máximos y mínimos son MANTENIDOS.  |
| 1: Discard | Los valores máximos y mínimos son DESCARTADOS. |

Posibilita descartar los valores máximos y mínimos del buffer de la media móvil configurada en el filtro del parámetro **Average Filter**, eliminando posibles variaciones indeseadas.

### 4.6.1.11 Low Pass Filter

Parámetro que configura la constante de tiempo del filtro pasa bajas de primer orden.

| Rango de valores: | 065535 | Estándar: | 0 |  |
|-------------------|--------|-----------|---|--|
|-------------------|--------|-----------|---|--|

Constante de tiempo, en milisegundos, del filtro pasa bajas de primer orden.

## 4.6.1.12 Variantion Step

Parámetro que configura el filtro para la media de los últimos valores leídos.

Rango de valores:0...4Estándar:0

Configuraciones disponibles:

| Indicación            |           | Descripción                               |
|-----------------------|-----------|-------------------------------------------|
| 0: Step 1 (000, 001,  | 002, 003) | Paso de variación 1 (000, 001, 002, 003). |
| 1: Step 2 (000, 002,  | 004, 006) | Paso de variación 2 (000, 002, 004, 006)  |
| 2: Step 5 (000, 005,  | 010, 015) | Paso de variación 5 (000, 005, 010, 015)  |
| 3: Step 10 (000, 010, | 020, 030) | Paso de variación 10 (000, 010, 020, 030) |
| 4: Step 50 (000, 050, | 100, 150) | Paso de variación 50 (000, 050, 100, 150) |

### 4.6.2 VARIABLES

Las variables disponibles para este modelo de expansión son presentadas en la Figura 4.17.

| MOD6.00 Parameters  | Find       |         | ł                   | Filter Show | all                 | - 🕆 Ad                    |
|---------------------|------------|---------|---------------------|-------------|---------------------|---------------------------|
| MOD6.00 IEC Objects | Variable M | lapping | Channel             | Address     | Туре                | Description               |
|                     | 📃 📮 🍫 📄    |         | SG Value 16 bits    | %IW64       | ARRAY [01] OF INT   | Strain gauge 16 bits valu |
| MOD6.00 I/O Mapping | ···· 🍫     |         | SG Value 16 bits[0] | %IW64       | INT                 | Strain gauge 16 bits valu |
|                     | ¥ø         |         | SG Value 16 bits[1] | %IW65       | INT                 | Strain gauge 16 bits valu |
| Status              | 🖹 🏘        |         | SG Value 32 bits    | %ID33       | ARRAY [01] OF DINT  | Strain gauge 32 bits valu |
|                     |            |         | SG Value 32 bits[0] | %ID33       | DINT                | Strain gauge 32 bits val  |
|                     |            |         | SG Value 32 bits[1] | %ID34       | DINT                | Strain gauge 32 bits val  |
|                     | 🖗 👘        |         | SG Status           | %IB140      | ARRAY [01] OF Enu   | Strain gauge status       |
|                     | ¥ø         |         | SG Status[0]        | %IB140      | Enumeration of BYTE | Strain gauge status       |
|                     | ···· 🍫     |         | SG Status[1]        | %IB141      | Enumeration of BYTE | Strain gauge status       |
|                     | <b>*</b> > |         | Slot Status         | %IB142      | Enumeration of BYTE | Status                    |

Figura 4.17: Variables MOD6.00.

### 4.6.2.1 SG Value 16 bits

| Rango de valores: | -3276832767 | Estándar: | 0 |  |
|-------------------|-------------|-----------|---|--|

Valor de lectura de la celda de carga con 16 bits, utilizando el peso en la unidad configurada (g, kg, t) y de acuerdo con la sensibilidad, fondo de escala, ganancia y offset.

### 4.6.2.2 SG Value 32 bits

| Rango de valores: | -21474836482147483647 | Estándar: | 0 |
|-------------------|-----------------------|-----------|---|
|                   |                       |           |   |

Valor de lectura de la celda de carga con 32 bits, utilizando el peso en la unidad configurada (g, kg, t) y de acuerdo con las configuraciones de sensibilidad, fondo de escala, ganancia y offset.

#### 4.6.2.3 Input Status

Variable que permite identificar si el canal analógico SG está o no habilitado.

| Rango de valores: | 01 | Estándar: | 0 |  |
|-------------------|----|-----------|---|--|
|-------------------|----|-----------|---|--|

| Indicación  | Descripción          |  |
|-------------|----------------------|--|
| 0: Inactive | Canal deshabilitado. |  |
| 1: Active   | Canal habilitado.    |  |

### 4.6.3 AJUSTE DEL MOD6.00 PARA LECTURA DE CELDA DE CARGA

Esta subsección presenta un paso a paso de los ajustes de parámetros del MOD6.00 para realizar la lectura de una celda de carga.

- Ajustar la Unidad del Canal: Elija la unidad apropiada para la medición (g, kg, t).
- Ajustar el Fondo de Escala de la Celda: Ajuste el fondo de escala (carga máxima soportada por la balanza, según especificado en la placa de la celda de carga) de acuerdo con la unidad seleccionada, por ejemplo, 10.000 g.

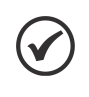

### ¡NOTA!

Si está usando varias celdas de carga en paralelo en el canal, el fondo de escala será la suma de las capacidades de ellas (asegúrese de que sean idénticas y use un máximo de 4 celdas de carga).

- Ajustar la Sensibilidad: Ingrese el valor de la sensibilidad de la celda de carga, generalmente 2 mV/V, según especificado en la placa de la celda de carga.
- Ajustar el Offset: Con la balanza sin carga, excepto por el "peso muerto", ajuste el valor del offset para que sea el valor leído con el signo cambiado.

Después de este ajuste, la balanza debe indicar un valor cercano o, preferentemente, igual a cero en el I/O Mapping.

Ajuste de la Ganancia: Coloque un peso conocido en la balanza (se recomienda usar al menos el 70 % de la capacidad de la balanza). Divida el valor conocido por el valor leído y multiplique por 1000 para obtener el valor de la ganancia. Por ejemplo, si coloca 5000 g en la balanza y ella lee 4950 g, la ganancia se calculará de la siguiente manera:

$$\mathsf{Gain} = \frac{5000}{4950} \times 1000 = 1010$$

- Utilizar el Filtro de Media Móvil: Si necesita más estabilidad o respuesta dinámica en la lectura, aplique el filtro de media móvil (0 representa más dinámica y menos estabilidad).
- Ajustar la Tasa de Muestreo: Si aún así no alcanza la respuesta dinámica o estabilidad deseada, cambie la tasa de muestreo (0 representa más estabilidad y menos dinámica).

### 4.7 MOD7.00

MOD7.00 - 6RE: 6 salidas a relé.

### 4.7.1 PARÁMETROS DE CONFIGURACIÓN

Este módulo de expansión no tiene parámetros de configuración, por tratarse de salidas a relé.

### 4.7.2 VARIABLES

Las variables de acceso para este modelo de expansión son los estados de las entradas y salidas digitales, como es presentado en la Figura 4.18.

| MOD7.00 IEC Objects | Find       |       |             | Filter Show a    | all                 | -                |
|---------------------|------------|-------|-------------|------------------|---------------------|------------------|
| MOD7.00 I/O Mapping | Variable   | Mappi | Channel     | Address          | Туре                | Description      |
| Status              |            |       | Bit0        | %QD11<br>%QX44.0 | BOOL                | 6 relays outputs |
|                     |            |       | Bit1        | %QX44.1          | BOOL                |                  |
|                     | - <b>*</b> |       | Bit2        | %QX44.2          | BOOL                |                  |
|                     | <b>*</b>   |       | Bit3        | %QX44.3          | BOOL                |                  |
|                     | <b>*</b> ø |       | Bit4        | %QX44.4          | BOOL                |                  |
|                     |            |       | Bit5        | %QX44.5          | BOOL                |                  |
|                     | <b></b>    |       | Slot Status | %IB143           | Enumeration of BYTE | Status           |

Figura 4.18: Variables MOD7.00.

#### 4.7.2.1 Output:

Variables para escritura en las salidas a relé:

| Rango de valores:01Estándar:0 |  |
|-------------------------------|--|
|-------------------------------|--|

| Output     | Descripción        |
|------------|--------------------|
| Bit0 = RL1 | Estado del relé 1. |
| Bit1 = RL2 | Estado del relé 2. |
| Bit2 = RL3 | Estado del relé 3. |
| Bit3 = RL4 | Estado del relé 4. |
| Bit4 = RL5 | Estado del relé 5. |
| Bit5 = RL6 | Estado del relé 6. |

El estado representa el valor de la salida a relé.

# 4.8 MOD8.00

MOD8.00 - SCW: 4 conjunto de arranques con control inteligente.

## 4.8.1 PARÁMETROS DE CONFIGURACIÓN

La Figura 4.19 presenta los parámetros de configuración de este modelo de expansión.

| MOD8.00 Parameters  | Parameter               | Туре                | Value                  | Description                          |
|---------------------|-------------------------|---------------------|------------------------|--------------------------------------|
|                     | Factory reset           | UINT                | 0                      | Factory reset the expansion          |
| MOD8.00 IEC Objects | 🖹 📴 Starter mode        |                     |                        |                                      |
| MOD8 00 I/O Mapping | Behavior in stop        | Enumeration of BYTE | 0: Keep current values | This parameters overrides the glob   |
| Hobeloo yo Happing  | 🖹 📴 Counters            |                     |                        |                                      |
| Status              | Save counters           | BYTE(01)            | 0                      | Saves all operation counters to the. |
|                     | Resets P1 C1 count      | UINT                | 0                      | Resets P1 C1 operation counter       |
|                     | 🖤 🔌 Resets P1 C2 count  | UINT                | 0                      | Resets P1 C2 operation counter       |
|                     | Resets P2 C1 count      | UINT                | 0                      | Resets P2 C1 operation counter       |
|                     | 🖤 🔌 Resets P2 C2 count  | UINT                | 0                      | Resets P2 C2 operation counter       |
|                     | Resets P3 C1 count      | UINT                | 0                      | Resets P3 C1 operation counter       |
|                     | Resets P3 C2 count      | UINT                | 0                      | Resets P3 C2 operation counter       |
|                     | Resets P4 C2 count      | UINT                | 0                      | Resets P4 C1 operation counter       |
|                     | Resets P4 C2 count      | UINT                | 0                      | Resets P4 C2 operation counter       |
|                     | 🖃 📄 Contactor timeout   |                     |                        |                                      |
|                     | P1 - Contactor timeout  | UINT(205000)        | 500                    | The maximum time for opening and.    |
|                     | P2 - Contactor timeout  | UINT(205000)        | 500                    | The maximum time for opening and.    |
|                     | P3 - Contactor timeout  | UINT(205000)        | 500                    | The maximum time for opening and.    |
|                     | P4 - Contactor timeout  | UINT(205000)        | 500                    | The maximum time for opening and.    |
|                     | 🖃 🖓 📴 Operation mode    |                     |                        |                                      |
|                     | P1 - Operation mode     | Enumeration of BYTE | 0: Starter             | Configure the Starter op. mode.      |
|                     | 🖤 🖗 P2 - Operation mode | Enumeration of BYTE | 0: Starter             | Configure the Starter op. mode.      |
|                     | P3 - Operation mode     | Enumeration of BYTE | 0: Starter             | Configure the Starter op. mode.      |
|                     | P4 - Operation mode     | Enumeration of BYTE | 0: Starter             | Configure the Starter op. mode.      |

Figura 4.19: Configuración MOD8.00.

### 4.8.1.1 Factory Reset

Parámetro que recarga el estándar de fábrica y resetea los errores de los arranques.

| Rango de valores: | 065535 | Estándar: | 0 |  |
|-------------------|--------|-----------|---|--|
|-------------------|--------|-----------|---|--|

A través de este parámetro es posible cargar el estándar de fábrica y resetear los errores de los arranques 1 a 4 guardados en la memoria.

Para resetear los errores del arranque 1, escriba "1111". Para resetear los errores del arranque 2, escriba "2222". Para resetear los errores del arranque 3, escriba "3333". Para resetear los errores del arranque 4, escriba "4444".

Para restaurar la configuración estándar de fábrica, escriba "1234".

Al restaurar la configuración estándar de fábrica, el MOD8.00 - SCW vuelve al modo arranque para todos los puertos y asume timeout del contactor = 500 ms.

### 4.8.1.2 Behavior in Stop

Parámetro que configura el estado de las salidas cuando la aplicación entra en el modo stop.

|--|

Configuraciones disponibles:

# CONFIGURACIONES Y VARIABLES DE LOS MÓDULOS DE EXPANSIÓN

| Indicación               | Descripción               |
|--------------------------|---------------------------|
| 0: Keep current values   | Mantiene el valor actual. |
| 1: Turn off all starters | Apaga todos los starters. |

### 4.8.1.3 Save Counters

Parámetro responsable por guardar manualmente el conteo de maniobras.

|--|

Este parámetro es utilizado para guardar inmediatamente los contadores de maniobras en memoria no volátil.

Al recibir un valor diferente de cero, fuerza la grabación inmediata de los contadores de maniobras.

El valor retorna a cero luego de realizado el procedimiento de grabación.

### 4.8.1.4 Resets P1..4 C1..2 count

I

Parámetro responsable por resetear manualmente el conteo de maniobras.

Al recibir un valor diferente de cero, resetea el respectivo contador de maniobra.

El reset es hecho de forma individual para cada contador.

### 4.8.1.5 P1..4 - Contactor timeout

Parámetro responsable por configurar el tiempo máximo de apertura y cierre del contactor.

| Rango de valores: | 205000 | Estándar: | 500 |  |
|-------------------|--------|-----------|-----|--|
|                   |        |           |     |  |

En el modo de operación arranque, cuando la bobina del contactor es energizada, el accionamiento de los contactos del contactor es monitoreado por el MOD8.00 - SCW, para verificar si el contactor se cerró. De la misma manera, cuando la bobina está sin tensión es verificado si los contactos del contactor realmente se abrieron.

En caso de extrapolar el tiempo programado como timeout, es generada una Alarma de Bobina Quemada (no cerró los contactos) o Contacto Pegado (no abrió los contactos).

### 4.8.1.6 P1..4 - Operation Mode

Parámetro responsable por configurar el modo de operación.

Rango de valores:0...1Estándar:0

Configuraciones disponibles:

| Indicación     | Descripción       |
|----------------|-------------------|
| 0: Starter     | Modo Starter.     |
| 1: Transparent | Modo Transparent. |

El modo **Starter** facilita el control, el monitoreo y lso diagnósticos para los componentes de un arranque directo y reverso.

El modo **Transparent** posibilita el acceso a las entradas y salidas del respectivo conector. Pueden ser usadas para accionamiento y lectura de dispositivos como lámparas, contactores, contactos auxiliares, botoneras, etc.

### 4.8.2 VARIABLES

Las variables disponibles para este modelo de expansión están divididas en carpetas, como se presenta en la Figura 4.20.

| MOD8.00 Parameters  | Find                                                                 |         | Filter Show a          | II                |                   | - + A                 |
|---------------------|----------------------------------------------------------------------|---------|------------------------|-------------------|-------------------|-----------------------|
| MOD8.00 IEC Objects | Variable                                                             | Mapping | Channel<br>Slot Status | Address<br>%IB144 | Type<br>Enumerati | Description<br>Status |
| MOD8.00 I/O Mapping | Transparent mode                                                     |         | CPU temperature        | %IB145            | SINT              | CPU temperature in 9  |
| Status              | Starter mode                                                         |         |                        |                   |                   |                       |
|                     | Switching times                                                      |         |                        |                   |                   |                       |
|                     | Switching counters      Switching counters      Status      Commands |         |                        |                   |                   |                       |

Figura 4.20: Variables MOD8.00.

### 4.8.2.1 CPU temperature

Variable para lectura de la temperatura entera del módulo de expansión en °C.

| Rango de valores: | -128127 | Estándar: | 0 |  |
|-------------------|---------|-----------|---|--|
|                   |         |           |   |  |

### 4.8.2.2 Input:

Variables para lectura de las entradas digitales cuando se configura en modo Transparent:

| Rango de valores:01Estándar:0 |  |
|-------------------------------|--|
|-------------------------------|--|

| Input | Descripción                      |  |
|-------|----------------------------------|--|
| DI1   | Estado de la entrada digital DI1 |  |
| DI2   | Estado de la entrada digital DI2 |  |
| DI3   | Estado de la entrada digital DI3 |  |
| :     |                                  |  |

El estado representa el valor de la entrada digital. Las variables se muestran en la Figura 4.21.

### 4.8.2.3 Output:

Variables para escritura en las salidas digitales cuando se configura en modo Transparent:

| Rango de valores: | 01 | Estándar: | 0 |  |
|-------------------|----|-----------|---|--|
|                   |    |           |   |  |

# CONFIGURACIONES Y VARIABLES DE LOS MÓDULOS DE EXPANSIÓN

| Output | Descripción                     |
|--------|---------------------------------|
| DO1    | Estado de la salida digital DO1 |
| DO2    | Estado de la salida digital DO2 |
| DO3    | Estado de la salida digital DO3 |
| :      |                                 |

El estado representa el valor de la salida digital. Las variables se muestran en la Figura 4.21.

| 10D8.00 Parameters  | Find                 |         | Filter Sho      | w all    |                     | - 🕂 Add Fl           |
|---------------------|----------------------|---------|-----------------|----------|---------------------|----------------------|
| 40D8 00 IEC Objects | Variable             | Mapping | Channel         | Address  | Туре                | Description          |
| 10D8.00 IEC Objects |                      |         | Slot Status     | %IB144   | Enumeration of BYTE | Status               |
| 10D8.00 I/O Mapping | 🍬                    |         | CPU temperature | %IB145   | SINT                | CPU temperature in G |
|                     | 😑 🗀 Transparent mode | 2       |                 |          |                     |                      |
| tatus               | 🚔 - 🍫                |         | Input           | %IW73    | UINT                | 12 digital inputs    |
|                     | - *                  |         | DI1             | %IX146.0 | BOOL                |                      |
|                     | ¥ø                   |         | DI2             | %IX146.1 | BOOL                |                      |
|                     |                      |         | DI3             | %IX146.2 | BOOL                |                      |
|                     | ¥ø                   |         | DI4             | %IX146.3 | BOOL                |                      |
|                     | ···· *>              |         | DI5             | %IX146.4 | BOOL                |                      |
|                     | - <b>*</b>           |         | DI6             | %IX146.5 | BOOL                |                      |
|                     | ···· 🍫               |         | DI7             | %IX146.6 | BOOL                |                      |
|                     | <b>*</b> >           |         | DI8             | %IX146.7 | BOOL                |                      |
|                     | <b>*</b> ø           |         | DI9             | %IX147.0 | BOOL                |                      |
|                     | ···· *>              |         | DI 10           | %IX147.1 | BOOL                |                      |
|                     | - <b>*</b>           |         | DI11            | %IX147.2 | BOOL                |                      |
|                     | ¥ø                   |         | DI12            | %IX147.3 | BOOL                |                      |
|                     | 🚊 🍢                  |         | Output          | %QB48    | BYTE                | 8 digital outputs    |
|                     | ···· **              |         | DO1             | %QX48.0  | BOOL                |                      |
|                     | <sup>5</sup> ø       |         | DO2             | %QX48.1  | BOOL                |                      |
|                     | ···· **              |         | DO3             | %QX48.2  | BOOL                |                      |
|                     | <b>*</b> ø           |         | DO4             | %QX48.3  | BOOL                |                      |
|                     | <b>*</b> *           |         | DO5             | %QX48.4  | BOOL                |                      |
|                     | <b>*</b> *           |         | D06             | %QX48.5  | BOOL                |                      |
|                     | <b>*</b> ø           |         | DO7             | %QX48.6  | BOOL                |                      |
|                     |                      |         | DO8             | %QX48.7  | BOOL                |                      |

Figura 4.21: Variables MOD8.00 en modo Transparent.

### 4.8.2.4 P1..4 C1..2 Closing Time

Variables para lectura del tiempo de cierre del contactor.

| Rango de valores: | 065535 | Estándar: | 0 |
|-------------------|--------|-----------|---|
|                   |        |           |   |

Informa el tiempo de cierre en ms (milisegundos) de cada contactor, para cada arranque (solamente cuando es configurado como **Starter mode**). Las variables se muestran en la Figura 4.22.

### 4.8.2.5 P1..4 C1..2 Opening Time

Variables para lectura del tiempo de apertura del contactor.

| Rango de valores:065535Estándar:0 |
|-----------------------------------|
|-----------------------------------|

Informa el tiempo de apertura en ms (milisegundos) de cada contactor, para cada arranque (solamente cuando es configurado como **Starter mode**). Las variables se muestran en la Figura 4.22.

## 4.8.2.6 P1..4 C1..2 Count

Variables para lectura del contador de maniobras.

| Rango de valores:04294967295Estándar:0 |  |
|----------------------------------------|--|
|----------------------------------------|--|

Informa el número de maniobras para cada contactor, para cada arranque (solamente cuando es configurado como **Starter mode**). Las variables se muestran en la Figura 4.22.

| 00 Parameters  | Find                 |         | Filter Show all    |         |       | + Ac                        |
|----------------|----------------------|---------|--------------------|---------|-------|-----------------------------|
| 0 IEC Objecto  | Variable             | Mapping | Channel            | Addr    | Туре  | Description                 |
| to rec objects |                      |         | Slot Status        | %IB144  | Enu   | Status                      |
| 0 I/O Mapping  | ¥ø                   |         | CPU temperature    | %IB145  | SINT  | CPU temperature in °C       |
|                | 🔲 📴 Transparent mode |         |                    |         |       |                             |
|                | 🖹 🞑 Starter mode     |         |                    |         |       |                             |
|                | 😑 🔁 Switching time   | s       |                    |         |       |                             |
|                | - *                  |         | P1C1Closing Time   | %IW74   | UINT  | P1 Contactor 1 Closing Time |
|                |                      |         | P1C1Opening Time   | e %IW75 | UINT  | P1 Contactor 1 Opening Time |
|                | **                   |         | P1 C2 Closing Time | %IW76   | UINT  | P1 Contactor 2 Closing Time |
|                | <b>*</b> >           |         | P1 C2 Opening Time | e %IW77 | UINT  | P1 Contactor 2 Opening Time |
|                | <b>*</b> >           |         | P2 C1 Closing Time | %IW78   | UINT  | P2 Contactor 1 Closing Time |
|                | <b>*</b> ø           |         | P2 C1 Opening Time | e %IW79 | UINT  | P2 Contactor 1 Opening Time |
|                | <b>*</b> ø           |         | P2 C2 Closing Time | %IW80   | UINT  | P2 Contactor 2 Closing Time |
|                | <b>*</b> ø           |         | P2 C2 Opening Time | e %IW81 | UINT  | P2 Contactor 2 Opening Time |
|                | - *>                 |         | P3 C1 Closing Time | %IW82   | UINT  | P3 Contactor 1 Closing Time |
|                | <b>*</b> ø           |         | P3 C1 Opening Time | e %IW83 | UINT  | P3 Contactor 1 Opening Time |
|                |                      |         | P3 C2 Closing Time | %IW84   | UINT  | P3 Contactor 2 Closing Time |
|                | <b>*</b> ø           |         | P3 C2 Opening Time | e %IW85 | UINT  | P3 Contactor 2 Opening Time |
|                | - *>                 |         | P4 C1 Closing Time | %IW86   | UINT  | P4 Contactor 1 Closing Time |
|                | 🍫                    |         | P4C1Opening Time   | e %IW87 | UINT  | P4 Contactor 1 Opening Time |
|                |                      |         | P4 C2 Closing Time | %IW88   | UINT  | P4 Contactor 2 Closing Time |
|                | <b>*</b> ø           |         | P4 C2 Opening Time | e %IW89 | UINT  | P4 Contactor 2 Opening Time |
|                | 🖹 🚞 Switching cour   | nters   |                    |         |       |                             |
|                | <b>*</b> >           |         | P1C1 count         | %ID45   | UDINT | P1 Contactor 1 operation co |
|                | - *                  |         | P1 C2 count        | %ID46   | UDINT | P1 Contactor 2 operation co |
|                | <b>*</b> >           |         | P2 C1 count        | %ID47   | UDINT | P2 Contactor 1 operation co |
|                | - *•                 |         | P2 C2 count        | %ID48   | UDINT | P2 Contactor 2 operation co |
|                | *Þ                   |         | P3 C1 count        | %ID49   | UDINT | P3 Contactor 1 operation co |
|                | *>                   |         | P3 C2 count        | %ID50   | UDINT | P3 Contactor 2 operation co |
|                | <b>*</b> >           |         | P4C1 count         | %ID51   | UDINT | P4 Contactor 1 operation co |
|                |                      |         | P4 C2 count        | %ID52   | UDINT | P4 Contactor 2 operation co |
|                | 😐 🚞 Status           |         |                    |         |       |                             |

Figura 4.22: Variables MOD8.00 Switching Times y Switching Counter.

## 4.8.2.7 P1..4 status - starter

Variables para lectura del estado actual del conjunto de arranque. Las variables se muestran en la Figura 4.23.

| Rango de valores: | 015 | Estándar: | 0 |  |
|-------------------|-----|-----------|---|--|
|                   |     |           |   |  |

| Indicación          | Descripción                                            |
|---------------------|--------------------------------------------------------|
| 1: Stop OK          | Conjunto de arranque en modo de parada.                |
| 2: De-energize coil | Contactos cerrados, incluso con la bobina sin tensión. |
| 3: Starter OK       | Arranque accionada exitosamente.                       |
| 4: Energized coil   | Contactos abiertos, incluso con la bobina energizada.  |

### 4.8.2.8 P1..4 status - Dir. and Error

Variables para lectura de la dirección actual, errores y alarmas activas. Las variables se muestran en la Figura 4.23.

| Rango de valores:015Estándar: | 0 |
|-------------------------------|---|
|-------------------------------|---|

| Indicación         | Descripción                                        |
|--------------------|----------------------------------------------------|
| Bit0: Direction    | Arranque directo si bit en 0, reversa si bit en 1. |
| Bit1: Active error | Arranque en error si bit en 1.                     |
| Bit2: Active Alarm | Arranque en alarma si bit en 1.                    |

### 4.8.2.9 P1..4 - Last Error

Variables para lectura del último error (o error activo). Las variables se muestran en la Figura 4.23.

| Rango de valores: | 05 | Estándar: | 0 |
|-------------------|----|-----------|---|
|                   |    |           | - |

| Indicación          | Descripción                                                                                                    |
|---------------------|----------------------------------------------------------------------------------------------------|
| 0: No Error         | No ocurrieron errores.                                                                                                    |
| 1: Stuck Contact    | Es reportado cuando al encender el contactor, los<br>contactos ya están cerrados, o cuando al apagar el<br>contactor, los contactos permanecen cerrados. Si la<br>bobina de un contactor está sin tensión, y dentro de<br>"Timeout Contactor" el contacto no se abrirá, este error<br>también será generado. |
| 2: Burned Coil      | Es indicado cuando se energiza la bobina del<br>contactor y los contactos del contactor no se cierran<br>luego de expirar el timeout.                                                                                                    |
| 3: Contactor Opened | Es indicado en caso de que los contactos del contactor<br>se abran con la bobina aún energizada.                                                                                                    |
| 4: Transparent Mode | Este error es generado en caso de escribir en los<br>comandos de arranque directo o reverso, pero el<br>respectivo arranque está en <b>Transparent mode</b> (ver<br>Modos de Operación).                                                                                                    |
| 5: Wrong Contactor  | Contactor auxiliar invertido.                                                                                                    |

### 4.8.2.10 P1..4 - Last Alarm

Variables para lectura de la última alarma (o alarma activa). Las variables se muestran en la Figura 4.23.

|  | Rango de valores: | 03 | Estándar: | 0 |  |
|--|-------------------|----|-----------|---|--|
|--|-------------------|----|-----------|---|--|

| Indicación             | Descripción                                                                                                    |
|------------------------|----------------------------------------------------------------------------------------------------|
| 0: No Alarm            | No ocurrieron alarmas.                                                                                                    |
| 1: Starter On          | Alarma generada en caso de intentar arrancar un<br>arranque que ya está encendido.                                                                                                    |
| 2: Air Circuit Breaker | Esta alarma ocurre si es dado un comando de<br>arranque y es identificado que el disyuntor permanece<br>abierto. Si no hubiera disyuntor en el arranque en<br>cuestión, ignore esta alarma. |
| 3: CPU overtemperature | Alarma generada en caso de que la temperatura de junción del microcontrolador sea mayor o igual a $90^{\circ}C$ .                                                                           |

# CONFIGURACIONES Y VARIABLES DE LOS MÓDULOS DE EXPANSIÓN

| OD8.00 Parameters   | Find                                    |         | Filter Show all             |          |        | - 🕂 Add F       |  |
|---------------------|-----------------------------------------|---------|-----------------------------|----------|--------|-----------------|--|
| OD8 00 IEC Objects  | Variable                                | Mapping | Channel                     | Address  | Туре   | Description     |  |
| obeloo ince objects | <b></b>                                 |         | Slot Status                 | %IB144   | Enumer | Status          |  |
| OD8.00 I/O Mapping  | 🍫                                       |         | CPU temperature             | %IB145   | SINT   | CPU temper      |  |
|                     | 🔲 🖻 Transparent mode                    |         |                             |          |        |                 |  |
| atus                | 🖻 🗀 📴 Starter mode                      |         |                             |          |        |                 |  |
|                     | 🗉 🗀 Switching times                     |         |                             |          |        |                 |  |
|                     | 🗷 🚞 Switching counters                  |         |                             |          |        |                 |  |
|                     | 🖃 📴 Status                              |         |                             |          |        |                 |  |
|                     | <b>*</b> >                              |         | P1 status - starter         | %IB212   | Enumer | It shows the.   |  |
|                     | i i i i i i i i i i i i i i i i i i i   |         | P1 status - Dir. and Errors | %IB213   | BYTE   | It indicates t. |  |
|                     | <b>*</b> ø                              |         | Direction                   | %IX213.0 | BOOL   | Forward = 0.    |  |
|                     |                                         |         | Active error                | %IX213.1 | BOOL   | True if there.  |  |
|                     |                                         |         | Active Alarm                | %IX213.2 | BOOL   | True if there.  |  |
|                     | <b>*</b>                                |         | P2 status - starter         | %IB214   | Enumer | It shows the    |  |
|                     | 🖷 🍫                                     |         | P2 status - Dir. and Errors | %IB215   | BYTE   | It indicates t  |  |
|                     | i i 🍫                                   |         | P3 status - starter         | %IB216   | Enumer | It shows the    |  |
|                     | 😐 🍫                                     |         | P3 status - Dir. and Errors | %IB217   | BYTE   | It indicates t  |  |
|                     | <b>*</b>                                |         | P4 status - starter         | %IB218   | Enumer | It shows the    |  |
|                     | 😟 🧤                                     |         | P4 status - Dir. and Errors | %IB219   | BYTE   | It indicates t  |  |
|                     | 🖹 🗀 📴 Errors and Alarms                 |         |                             |          |        |                 |  |
|                     | <b>*</b> ø                              |         | P1 - Last Error             | %IB220   | Enumer | Displays wha    |  |
|                     | <b>*</b>                                |         | P2 - Last Error             | %IB221   | Enumer | Displays wha    |  |
|                     | <b>*</b> >                              |         | P3 - Last Error             | %IB222   | Enumer | Displays wha    |  |
|                     | <b>*</b>                                |         | P4 - Last Error             | %IB223   | Enumer | Displays wha    |  |
|                     | <b>*</b>                                |         | P1 - Last Alarm             | %IB224   | Enumer | Displays wha    |  |
|                     | · · · *                                 |         | P2 - Last Alarm             | %IB225   | Enumer | Displays wha    |  |
|                     | *                                       |         | P3 - Last Alarm             | %IB226   | Enumer | Displays what   |  |
|                     | 1 I I I I I I I I I I I I I I I I I I I |         | P4 - Last Alarm             | %IB227   | Enumer | Displays what   |  |

Figura 4.23: Variables MOD8.00 Starter mode: Status y Errors and Alarms.

### 4.8.2.11 P1..4 forward

Variables para escritura del accionamiento de los arranques en sentido directo.

| Rango de valores: | 01 | Estándar: | 0 |
|-------------------|----|-----------|---|
|                   |    |           |   |

El estado representa el valor del accionamiento de la respectiva partida. Las variables se muestran en la Figura 4.23

#### 4.8.2.12 P1..4 reverse

Variables para escritura del accionamiento de las arranques en sentido inverso. Las variables se muestran en la Figura 4.24.

| Rango de valores: | 01 | Estándar: | 0 |  |
|-------------------|----|-----------|---|--|
|-------------------|----|-----------|---|--|

El estado representa el valor del accionamiento inverso de la respectiva partida. Las variables se muestran en la Figura 4.24.

### 4.8.2.13 P1..4 stop

Variables para escritura de parada del arranque.

| Rango de valores: | 01 | Estándar: | 0 |  |
|-------------------|----|-----------|---|--|
|-------------------|----|-----------|---|--|

El estado representa el valor del comando stop del arranque. Las variables se muestran en la Figura 4.24.

| D8.00 Parameters  | Find                   | Find Filter Show all |             |         |                  |                     |  |
|-------------------|------------------------|----------------------|-------------|---------|------------------|---------------------|--|
| D8 00 IEC Objects | Variable               | Mapping              | Channel     | Address | Туре             | Description         |  |
| Dollo IEC Objects |                        |                      | Slot Status | %IB144  | Enumeration of B | Status              |  |
| D8.00 I/O Mapping | 🍫                      |                      | CPU tem     | %IB145  | SINT             | CPU temperature in  |  |
|                   | 💷 📴 Transparent mode   |                      |             |         |                  |                     |  |
| us                | 😑 🚞 Starter mode       |                      |             |         |                  |                     |  |
|                   | 💷 📴 Switching times    |                      |             |         |                  |                     |  |
|                   | 💷 🧀 Switching counters |                      |             |         |                  |                     |  |
|                   | 🗄 🗀 Status             |                      |             |         |                  |                     |  |
|                   | 🖻 🖓 🚞 Commands         |                      |             |         |                  |                     |  |
|                   | i 🗐 🗤 🍢                |                      | Forward     | %QW25   | UINT             | Forward starter     |  |
|                   | <b>*</b> ø             |                      | P1 forward  | %QX50.0 | BOOL             | Starter 1 - forward |  |
|                   | <b>*</b>               |                      | P2 forward  | %QX50.1 | BOOL             | Starter 2 - forward |  |
|                   | <b>*</b> @             |                      | P3 forward  | %QX50.2 | BOOL             | Starter 3 - forward |  |
|                   | <b> </b>               |                      | P4 forward  | %QX50.3 | BOOL             | Starter 4 - forward |  |
|                   | i - <b>5</b>           |                      | Reverse     | %QW26   | UINT             | Reverse starter     |  |
|                   | <b>*</b>               |                      | P1 reverse  | %QX52.0 | BOOL             | Starter 1 - reverse |  |
|                   | <b>*</b> ø             |                      | P2 reverse  | %QX52.1 | BOOL             | Starter 2 - reverse |  |
|                   | <b>*</b>               |                      | P3 reverse  | %QX52.2 | BOOL             | Starter 3 - reverse |  |
|                   | <b>*</b> *             |                      | P4 reverse  | %QX52.3 | BOOL             | Starter 4 - reverse |  |
|                   | i <b>*</b>             |                      | Stop        | %QW27   | UINT             | Stop starter        |  |
|                   | <b>*</b> *             |                      | P1 stop     | %QX54.0 | BOOL             | Starter 1 - stop    |  |
|                   | <b>*</b> *             |                      | P2 stop     | %QX54.1 | BOOL             | Starter 2 - stop    |  |
|                   | <b>*</b> *             |                      | P3 stop     | %QX54.2 | BOOL             | Starter 3 - stop    |  |
|                   | i                      |                      | P4 stop     | %QX54.3 | BOOL             | Starter 4 - stop    |  |

Figura 4.24: Variables MOD8.00 Commands.

# **5 BLOQUES DE FUNCIONES**

El PLC500 tiene la biblioteca **loDrvExpansions** que es responsable por configurar los parámetros de los módulos de expansión de forma **online**, es decir, modificar los parámetros definidos en la pestaña **Parameters** de cada bloque durante la ejecución de la aplicación.

Los bloques de función y métodos disponibles en esta biblioteca pueden ser accedidos en el objeto **Library**, como se presenta en la Figura 5.1.

| 📕 Add Library 🗙 Delete Library 📑 Properties 📷                                                                                                    | Details 📑 Placeholders F | 🖗 Library Para | meters. |
|----------------------------------------------------------------------------------------------------|--------------------------|----------------|---------|
| ibraries used in application 'Device.Application'                                                                                                    |                          |                |         |
| Name                                                                                                    | Namespace                | Effective Ver  | sion    |
| IoDrvExpansions, 1.3.0.0 (WEG)                                                                                                    | IoDrvExpansions          | 1.3.0.0        |         |
| IoDrvGPIO, 1.3.0.0 (WEG)                                                                                                    | IoDrvGPIO                | 1.3.0.0        |         |
| IoDrvLEDs, 1.3.0.0 (WEG)                                                                                                    | IoDrvLEDs                | 1.3.0.0        |         |
| 🦲 IoDrvSetupParameters, 1.3.0.0 (WEG)                                                                                                    | IoDrvSetupParameters     | 1.3.0.0        |         |
| 🗄 🕒 IoStandard = IoStandard, 3.5.17.0 (System)                                                                                                    | IoStandard               | 3.5.17.0       |         |
|                                                                                                    |                          |                | -       |
| Standard = Standard, 3.5.18.0 (System)<br>ontents of selected library 'IoDrvExpansions, 1.3.0.0 (W                                                                                                    | Standard<br>/EG)'        | 3.5.18.0       | 6       |
| Standard = Standard, 3.5.18.0 (System) ontents of selected library 'IoDrvExpansions, 1.3.0.0 (W IDrvExpansions, 1.3.0.0 (WEG) Exercise Reden                                                                                                    | Standard<br>/EG)'        | 3.5.18.0       | 0       |
| Standard = Standard, 3.5.18.0 (System) ontents of selected library 'IoDrvExpansions, 1.3.0.0 (W <i>IoDrvExpansions, 1.3.0.0 (WEG</i> )  Conversional Blocks  Description Blocks  Description Bl | Standard<br>/EG)'        | 3.5.18.0       | 0       |
| Image: Standard = Standard, 3.5.18.0 (System)         ontents of selected library 'IoDrvExpansions, 1.3.0.0 (W         Image: Image: Ima                                                                                         | Standard<br>/EG)'        | 3.5.18.0       | 6       |
| Image: Standard = Standard, 3.5.18.0 (System)         ontents of selected library 'IoDrvExpansions, 1.3.0.0 (W         Image: Standard = Standard, 3.5.18.0 (System)         Image: Standard = Standard, 3.5.18.0 (System)         Image: Standard = Standard, 3.5.18.0 (System)         Image: Standard = Standard, 3.5.18.0 (System)         Image: Standard = Standard, 3.5.18.0 (System)         Image: Standard = Standard, 3.5.18.0 (System)         Image: Standard = Standard, 1.3.0.0 (WEG)         Image: Standard = Standard, 1.3.0.0 (WEG)                                                                                                    | Standard<br>/EG)'        | 3.5.18.0       | •       |
| Image: Standard = Standard, 3.5.18.0 (System)         ontents of selected library 'IoDrvExpansions, 1.3.0.0 (W         Image: Standard = Standard, 3.5.18.0 (System)         Image: Standard = Standard, 3.5.18.0 (System)         Image: Standard = Standard, 3.5.18.0 (System)         Image: Standard = Standard, 3.5.18.0 (System)         Image: Standard = Standard, 3.5.18.0 (System)         Image: Standard = Standard, 3.5.18.0 (System)         Image: Standard = Standard, 1.3.0.0 (WEG)         Image: Standard = Standard, 1.3.0.0 (WEG)                                                                                                    | Standard<br>/EG)'        | 3.5.18.0       | 0       |
| Image: Standard = Standard, 3.5.18.0 (System)         ontents of selected library 'IoDrvExpansions, 1.3.0.0 (W         Image: Index selected library 'IoDrvExpansions, 1.3.0.0 (WEG)         Image: Image: Image                                                                                                    | Standard<br>/EG)'        | 3.5.18.0       | 0       |
| Standard = Standard, 3.5.18.0 (System) Standard = Standard, 3.5.18.0 (System) Ontents of selected library 'IoDrvExpansions, 1.3.0.0 (W GorvExpansions, 1.3.0.0 (WEG) GorvExpansions, 1.3.0.0 (WEG) GorvExpansions, 1.3.       | Standard<br>/EG)'        | 3.5.18.0       | 6       |
| Standard = Standard, 3.5.18.0 (System)         ontents of selected library 'IoDrvExpansions, 1.3.0.0 (W         IoDrvExpansions, 1.3.0.0 (WEG)         Image: Standard = Standard, Standard         Image: Standard = Standard, Standard         Image: Standard = Standard, Standard         Image: Standard = Standard, Standard         Image: Standard = Standard, Standard         Image: Standard = Standard, Standard         Image: Standard = Standard, Standard         Image: Standard = Standard, Standard         Image: Standard = Standard, Standard         Image: Standard = Standard, Standard         Image: Standard = Standard, Standard         Image: Standard = Standard, Standard         Image: Standard = Standard, Standard         Image: Standard = Standard         Image: Standard = Standard         Image: Standard = Standard         Image: Standard = Standard         Image: Standard = Standard         Image: Standard = Standard         Image: Standard = Standard         Image: Standard = Standard         Image: Standard = Standard         Image: Standard = Standard         Image: Standard = Standard         Image: Standard = Standard         Image: Standard = Standard         Image: Standard = Standard         Image: St                                                                                                    | Standard<br>/EG)'        | 3.5.18.0       | 6       |

Figura 5.1: Biblioteca IoDrvExpansions.

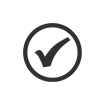

### ¡NOTA!

Al utilizar los bloques de función, los parámetros se modifican temporalmente y vuelven a los valores originales al reiniciar la aplicación.

# 5.1 BUSCONFIG

Bloque de función que tiene los métodos responsables por deshabilitar un módulo de expansión conectado al árbol de dispositivos y reconfigurar los módulos.

El bloque de función busConfig tiene los siguientes métodos:

- disableSlot
- updateBus

El ejemplo de aplicación a continuación utiliza el método **disableSlot** del bloque de función **busConfig** para deshabilitar todas las expansiones conectadas al árbol de dispositivos, una por ciclo de tarea, comenzando por la expansión en el slot 1.

```
      DisableSlot

      PROGRAM DisableSlot

      VAR

      busConfig_0: loDrvExpansions.busConfig; // Instancia FB del configurador de bus

      execute: BOOL := TRUE; // variable para habilitar/deshabilitar el FB

      slotNumber: WORD := 0; // variable para almacenar el número del slot a deshabilitar

      END_VAR
```

```
Figura 5.2: Declaración de variables DisableSlot.
```

| DisableSlot - Texto estructurado (ST)                                                                                                    |
|----------------------------------------------------------------------------------------------------|
| IF (slotNumber < 8) THEN                                                                                                    |
| slotNumber := slotNumber+1;                                                                                                    |
| execute := FALSE; // El FB funciona como disparador de flanco, así que se debe desactivar (solo si estaba habilitado) antes de volver<br>a habilitarlo |
| busConfig_0.disableSlot(xExecute:= execute, slot:= slotNumber);                                                                                        |
| execute := TRUE;                                                                                                    |
| busConfig_0.disableSlot(xExecute:= execute, slot:= slotNumber);                                                                                        |
| END_IF                                                                                                    |
|                                                                                                    |

Figura 5.3: Programa DisableSlot en texto estructurado.

A continuación, se presentarán las descripciones correspondientes a cada método disponible en este bloque de función.

# 5.1.1 disableSlot

Método para deshabilitar un módulo de expansión específico del árbol de dispositivos.

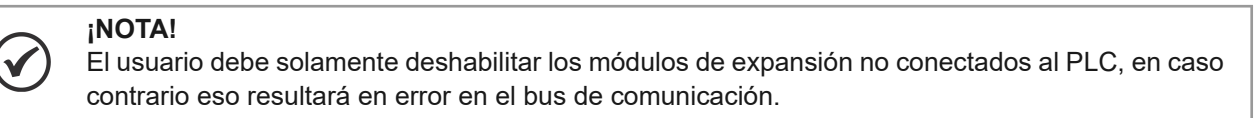

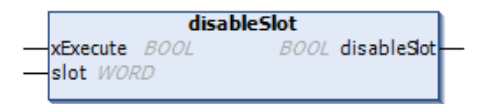

#### Figura 5.4: Método disableSlot.

| Scope  | Nombre      | Тіро | Descripción                                                |
|--------|-------------|------|------------------------------------------------------------|
| Return | disableSlot | BOOL | Verdadero cuando el método fue ejecutado correctamente.    |
| Input  | xExecute    | BOOL | Parámetro para ejecutar el método (flanco de subida).      |
|        | slot        | WORD | Número del slot donde la expansión está conectada (1 - 8). |

### 5.1.2 updateBus

Método para reconfigurar todos los módulos.

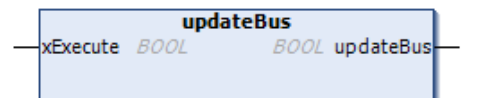

Figura 5.5: Método updateBus.

| Scope  | Nombre    | Тіро | Descripción                                             |
|--------|-----------|------|---------------------------------------------------------|
| Return | updateBus | BOOL | Verdadero cuando el método fue ejecutado correctamente. |
| Input  | xExecute  | BOOL | Parámetro para ejecutar el método (Flanco de subida).   |

Método responsable por resetear los errores de comunicación entre el PLC y los módulos de expansión, en caso de falla de comunicación o si el usuario conectara/desconectara una expansión mientras el programa estuviera en ejecución.

# 5.2 MOD2

Bloque de función que contiene los métodos responsables de alterar los parámetros del MOD2.00 durante la ejecución de la aplicación.

El bloque de función MOD2 tiene los siguientes métodos:

- changeDecimalDigit
- changeEnable
- changeFilter
- changeGain
- changeOffset
- changeType

A seguir, se presenta un ejemplo de cambio de parámetros de un módulo de expansión MOD2.00 conectado al slot 2. En este ejemplo, los valores de los parámetros **Filter** y **Type** del canal 1 se modifican utilizando los métodos **changeFilter** y **changeType**, respectivamente. En la Figura 5.6 se encuentra la declaración de las variables. En la Figura 5.7 se presenta el programa en texto estructurado y en la Figura 5.8 se muestra el programa en lenguaje ladder.

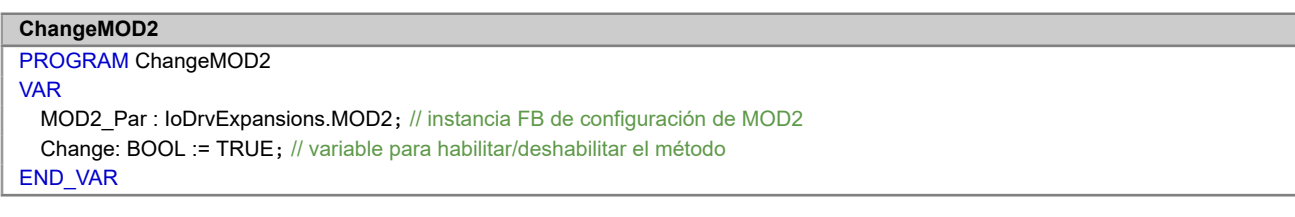

Figura 5.6: Declaración de variables ChangeMOD2.

| ChangeMOD2 - Texto estructurado (ST)                                                                |
|----------------------------------------------------------------------------------------------------|
| IF (Change = TRUE) THEN                                                                             |
|                                                                                                    |
| MOD2 Par.changeFilter(EN:= Change, slot:= 2, channel:= 1, value:= 3); // método para cambiar Filter |
| MOD2_Par.changeType(EN:= Change, slot:= 2, channel:= 1, value:= 2); // método para cambiar Type     |
| Change := FALSE;                                                                                    |
| -                                                                                                   |
|                                                                                                    |

END\_IF

Figura 5.7: Programa ChangeMOD2 en texto estructurado.

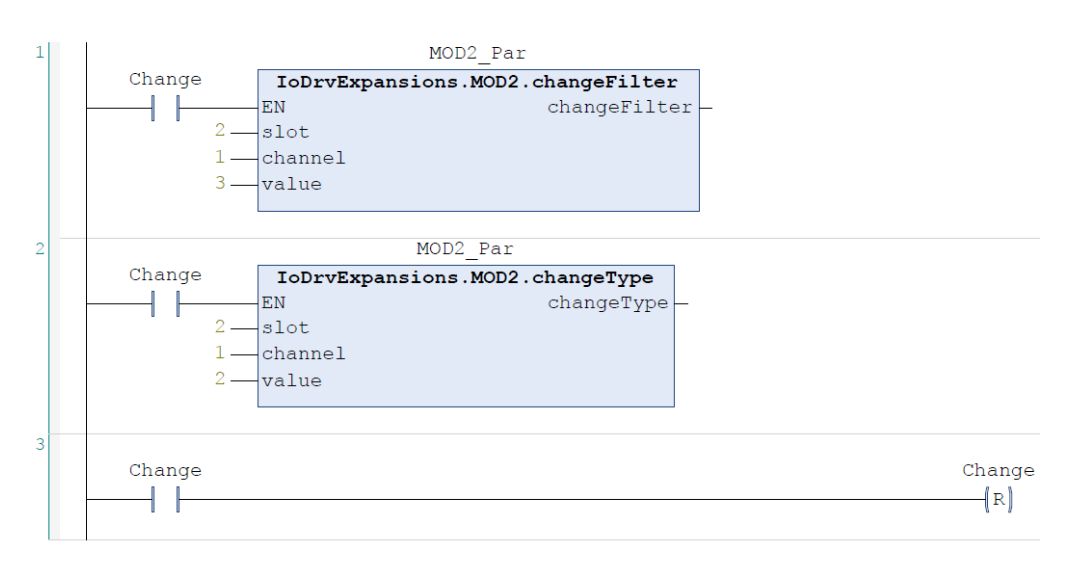

Figura 5.8: Programa ChangeMOD2 en lenguaje ladder.

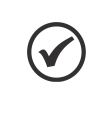

¡NOTA!

Para optimizar el desempeño, siempre desactive el método después de realizar el cambio de un parámetro.

A continuación, se presentarán las descripciones de cada método disponible en este bloque de función.

### 5.2.1 changeDecimalDigit

Método para alterar el parámetro DecimalDigit.

|                | changeDecimalDigit      |  |  |  |  |  |  |
|----------------|-------------------------|--|--|--|--|--|--|
| - EN BOOL      | BOOL changeDecimalDigit |  |  |  |  |  |  |
| -slot WORD     |                         |  |  |  |  |  |  |
| - channel WORD |                         |  |  |  |  |  |  |
| value BYTE     |                         |  |  |  |  |  |  |

Figura 5.9: Método changeDecimalDigit.

| Scope  | Nombre             | Тіро | Descripción                                                |
|--------|--------------------|------|------------------------------------------------------------|
| Return | changeDecimalDigit | BOOL | Verdadero cuando el método fue ejecutado correctamente.    |
| Input  | EN                 | BOOL | Parámetro para habilitar el método.                        |
|        | slot               | WORD | Número del slot donde la expansión está conectada (1 - 8). |
|        | channel            | WORD | Número del canal para alterar el parámetro (1 - 7).        |
|        | value              | BYTE | Valor (0 - 3).                                             |

Verifique la sección de parámetros del módulo de expansión para verificar los valores equivalentes de configuración.

### 5.2.2 changeEnable

Método para alterar el parámetro Enable.

|   |              | changeEnable |              | 1 |
|---|--------------|--------------|--------------|---|
| _ | EN BOOL      | BOOL         | changeEnable | - |
| _ | slot WORD    |              |              |   |
| _ | channel WORD |              |              |   |
| _ | value BYTE   |              |              |   |

Figura 5.10: Método changeEnable.

| Scope  | Nombre       | Тіро | Descripción                                                |
|--------|--------------|------|------------------------------------------------------------|
| Return | changeEnable | BOOL | Verdadero cuando el método fue ejecutado correctamente.    |
| Input  | EN           | BOOL | Parámetro para habilitar el método.                        |
|        | slot         | WORD | Número del slot donde la expansión está conectada (1 - 8). |
|        | channel      | WORD | Número del canal para alterar el parámetro (1 - 7).        |
|        | value        | BYTE | Valor (0 - 1).                                             |

Verifique la sección de parámetros del módulo de expansión para verificar los valores equivalentes de configuración.

### 5.2.3 changeFilter

Método para alterar el parámetro Filter.

|   | changeFilter             | l.   |
|---|--------------------------|------|
|   | EN BOOL BOOL changeFilte | r H- |
|   | slot WORD                | Ε.   |
|   | channel WORD             | Ε.   |
| _ | value BYTE               | ι.   |

Figura 5.11: Método changeFilter.

| Scope  | Nombre       | Тіро | Descripción                                                |
|--------|--------------|------|------------------------------------------------------------|
| Return | changeFilter | BOOL | Verdadero cuando el método fue ejecutado correctamente.    |
| Input  | EN           | BOOL | Parámetro para habilitar el método.                        |
|        | slot         | WORD | Número del slot donde la expansión está conectada (1 - 8). |
|        | channel      | WORD | Número del canal para alterar el parámetro (1 - 7).        |
|        | value        | BYTE | Valor (0 - 5).                                             |

Verifique la sección de parámetros del módulo de expansión para verificar los valores equivalentes de configuración.

### 5.2.4 changeGain

Método para alterar el parámetro Gain.

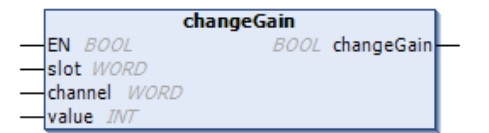

Figura 5.12: Método changeGain.

| Ámbito  | Nombre     | Тіро | Descripción                                                |
|---------|------------|------|------------------------------------------------------------|
| Return  | changeGain | BOOL | Verdadero cuando el método fue ejecutado con éxito.        |
| Entrada | EN         | BOOL | Parámetro para habilitar el método.                        |
|         | slot       | WORD | Número del slot donde está conectada la expansión (1 - 8). |
|         | channel    | WORD | Número del canal para cambiar el parámetro (1 - 7).        |
|         | value      | INT  | Valor (-32768 - 32767).                                    |

Verifique lasección de parámetros del módulo de expansión para verificar los valores equivalentes de configuración.

### 5.2.5 changeOffset

Método para alterar el parámetro Offset.

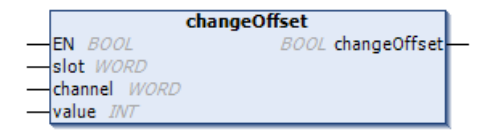

Figura 5.13: Método changeOffset.

| Ámbito  | Nombre       | Тіро | Descripción                                                |
|---------|--------------|------|------------------------------------------------------------|
| Return  | changeOffset | BOOL | Verdadero cuando el método fue ejecutado con éxito.        |
| Entrada | EN           | BOOL | Parámetro para habilitar el método.                        |
|         | slot         | WORD | Número del slot donde está conectada la expansión (1 - 8). |
|         | channel      | WORD | Número del canal para cambiar el parámetro (1 - 7).        |
|         | value        | INT  | Valor (-32768 - 32767).                                    |

Verifique lasección de parámetros del módulo de expansión para verificar los valores equivalentes de configuración.

### 5.2.6 changeType

Método para alterar el parámetro Type.

|                  | changeType      |   |
|------------------|-----------------|---|
| <br>EN BOOL      | BOOL changeType | - |
| <br>slot WORD    |                 |   |
| <br>channel WORD |                 |   |
| <br>value BYTE   |                 |   |

Figura 5.14: Método changeType.

| Ámbito  | Nombre     | Тіро | Descripción                                                |
|---------|------------|------|------------------------------------------------------------|
| Return  | changeType | BOOL | Verdadero cuando el método fue ejecutado con éxito.        |
| Entrada | EN         | BOOL | Parámetro para habilitar el método.                        |
|         | slot       | WORD | Número del slot donde está conectada la expansión (1 - 8). |
|         | channel    | WORD | Número del canal para cambiar el parámetro (1 - 7).        |
|         | value      | BYTE | Valor (0 - 2).                                             |

Verifique la sección de parámetros del módulo de expansión para verificar los valores equivalentes de configuración.

# 5.3 MOD3

Bloque de función que tiene los métodos responsables por alterar los parámetros del MOD3.00 durante la ejecución de la aplicación.

El bloque de función MOD3 tiene los siguientes métodos:

- changeGain
- changeOffset

A seguir, se presenta un ejemplo de cambio de parámetros de un módulo de expansión MOD3.00 conectado al slot 3. En este ejemplo, los valores de los parámetros **Gain** del canal 1 y **Offset** del canal 3 son modificados utilizando los métodos **changeGain** y **changeOffset**, respectivamente. En la Figura 5.15 se muestra la declaración de las variables. En la Figura 5.16 se muestra el programa en texto estructurado y en la Figura 5.17 se muestra el programa en lenguaje ladder.

| ChangeMOD3                                                                 |
|----------------------------------------------------------------------------|
| PROGRAM ChangeMOD3                                                         |
| VAR                                                                        |
| MOD3_Par : IoDrvExpansions.MOD3; // instancia del FB de configuración MOD3 |
| Change: BOOL := TRUE; // variable para habilitar/deshabilitar el método    |
| END_VAR                                                                    |
|                                                                            |

#### Figura 5.15: Declaración de variables ChangeMOD3.

#### ChangeMOD3 - Texto estructurado (ST)

IF (Change = TRUE) THEN

MOD3\_Par.changeGain(EN:= Change, slot:= 3, channel:= 1, value:= 2000); // método para cambiar Gain MOD3\_Par.changeOffset(EN:= Change, slot:= 3, channel:= 3, value:= 1000); // método para cambiar Offset Change := FALSE;

END\_IF

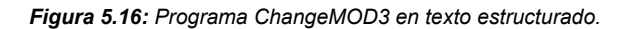

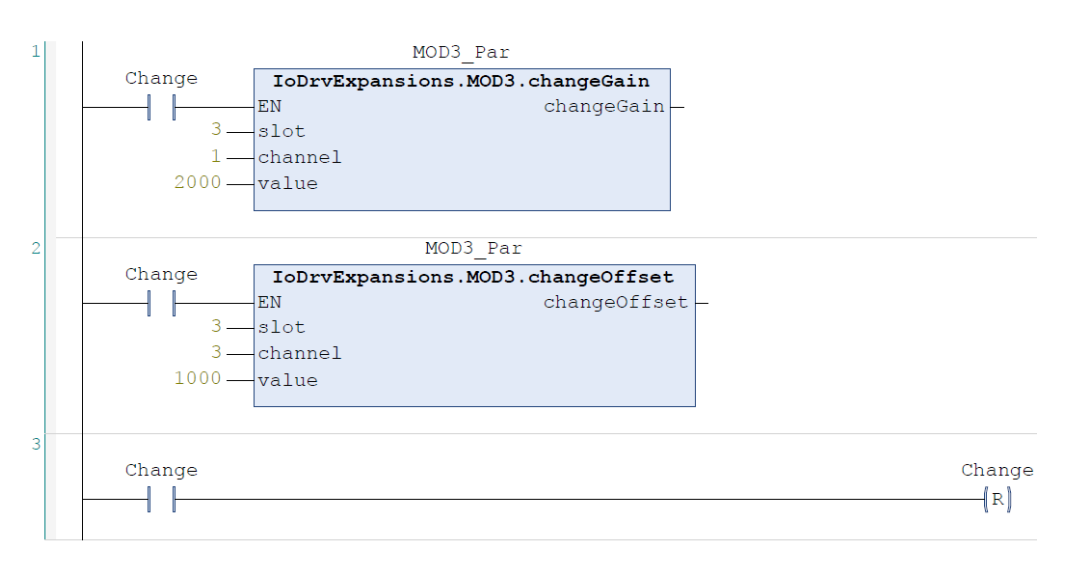

Figura 5.17: Programa ChangeMOD3 en lenguaje ladder.

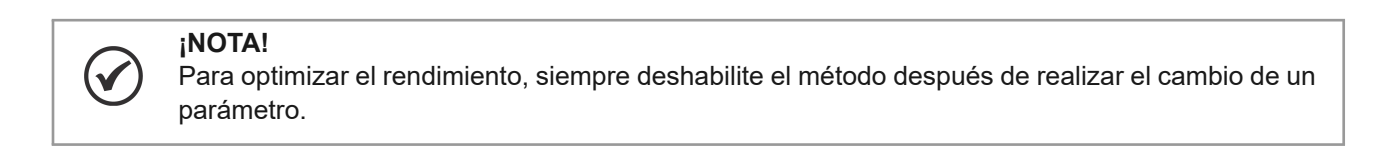

A seguir, serán presentadas las descripciones referentes a cada método disponible en este bloque de función.

## 5.3.1 changeGain

Método para alterar el parámetro Gain.

| cha            | ngeGain         |   |
|----------------|-----------------|---|
| EN BOOL        | BOOL changeGain | _ |
| -slot WORD     |                 |   |
| - channel WORD |                 |   |
| -value INT     |                 |   |

Figura 5.18: Método changeGain.

| Scope  | Nombre     | Тіро | Descripción                                                |
|--------|------------|------|------------------------------------------------------------|
| Return | changeGain | BOOL | Verdadero cuando el método fue ejecutado con éxito.        |
| Input  | EN         | BOOL | Parámetro para habilitar el método.                        |
|        | slot       | WORD | Número del slot donde la expansión está conectada (1 - 8). |
|        | channel    | WORD | Número del canal para alterar el parámetro (1 - 8).        |
|        | value      | WORD | Valor (0 - 65535).                                         |

Verifique la sección de parámetros del módulo de expansión para verificar los valores equivalentes de configuración.

### 5.3.2 changeOffset

Método para alterar el parámetro Offset.

|   |              | changeOffset      |   |
|---|--------------|-------------------|---|
| _ | EN BOOL      | BOOL changeOffset | - |
|   | slot WORD    |                   |   |
| _ | channel WORD |                   |   |
|   | value INT    |                   |   |

Figura 5.19: Método changeOffset.

| Scope  | Nombre       | Тіро | Descripción                                                |
|--------|--------------|------|------------------------------------------------------------|
| Return | changeOffset | BOOL | Verdadero cuando el método fue ejecutado con éxito.        |
| Input  | EN           | BOOL | Parámetro para habilitar el método.                        |
|        | slot         | WORD | Número del slot donde la expansión está conectada (1 - 8). |
|        | channel      | WORD | Número del canal para alterar el parámetro (1 - 8).        |
|        | value        | INT  | Valor (-32768 - 32767).                                    |

Verifique la sección de parámetros del módulo de expansión para verificar los valores equivalentes de configuración.

## 5.4 MOD4

Bloque de función que tiene los métodos responsables por alterar los parámetros del MOD4.00 durante la ejecución de la aplicación.

El bloque de función MOD4 tiene los siguientes métodos:

- changeDecimalDigit
- changeEnable
- changeFilter
- changeGain
- changeOffset
- changeType
- changeUnit

A seguir, se presenta un ejemplo de cambio de parámetros de un módulo de expansión MOD4.00 conectado al slot 4. En este ejemplo, los valores de los parámetros **Gain** del canal 3 y **Enable** del canal 2 son modificados utilizando los métodos **changeGain** y **changeEnable**, respectivamente.

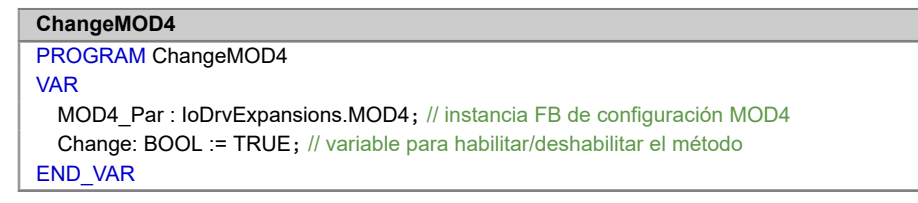

Figura 5.20: Declaración de variables ChangeMOD4.

| ChangeMOD4 - Texto estructurado (ST)                                                                                                    |
|----------------------------------------------------------------------------------------------------|
| IF (Change = TRUE) THEN                                                                                                    |
| MOD4_Par.changeGain(EN:= Change, slot:= 4, channel:= 3, value:= 500); // método para cambiar Gain<br>MOD4_Par.changeEnable(EN:= Change, slot:= 4, channel:= 2, value:= 0); // método para cambiar Enable<br>Change := FALSE; |
| END_IF                                                                                                    |

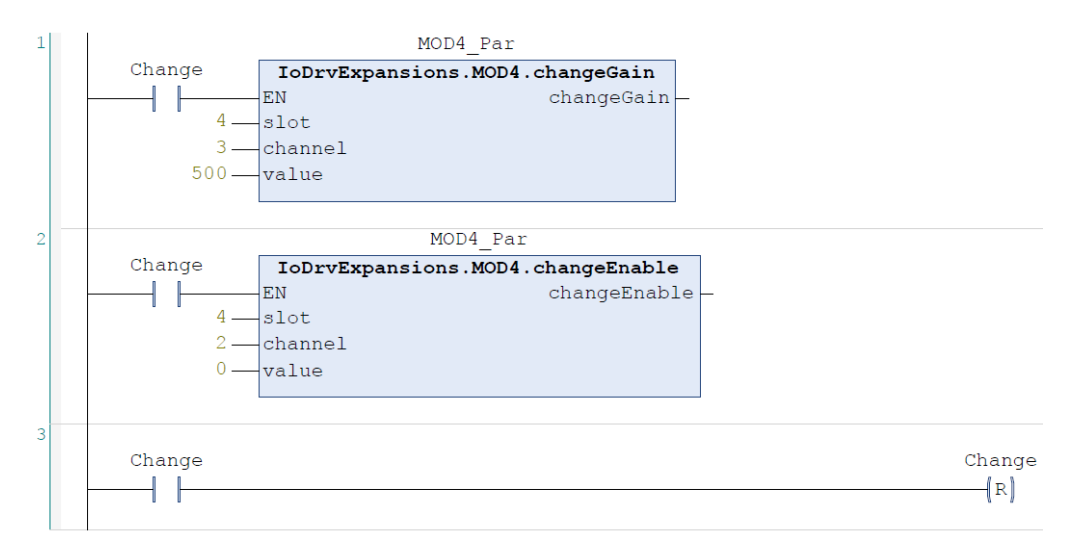

Figura 5.22: Programa ChangeMOD4 en lenguaje ladder.

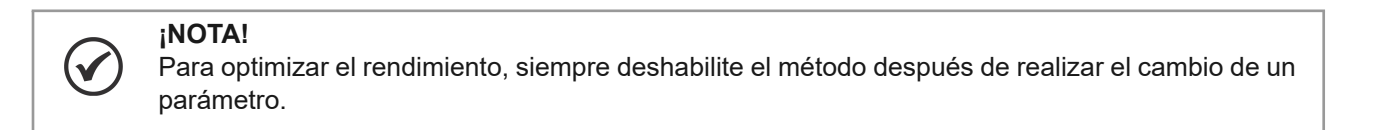

A seguir, serán presentadas las descripciones referentes a cada método disponible en este bloque de función.

### 5.4.1 changeDecimalDigit

Método para alterar el parámetro DecimalDigit.

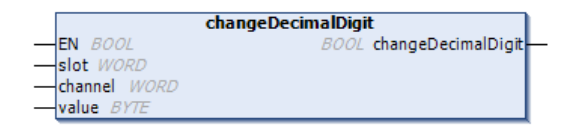

Figura 5.23: Método changeDecimalDigit.

| Scope  | Nombre             | Тіро | Descripción                                                |
|--------|--------------------|------|------------------------------------------------------------|
| Return | changeDecimalDigit | BOOL | Verdadero cuando el método fue ejecutado correctamente.    |
| Input  | EN                 | BOOL | Parámetro para habilitar el método.                        |
|        | slot               | WORD | Número del slot donde la expansión está conectada (1 - 8). |
|        | channel            | WORD | Número del canal para alterar el parámetro (1 - 7).        |
|        | value              | BYTE | Valor (0 - 1).                                             |

Verifique la sección de parámetros del módulo de expansión para verificar los valores equivalentes de configuración.

### 5.4.2 changeEnable

Método para alterar el parámetro Enable.

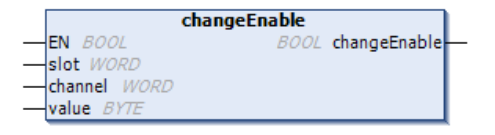

Figura 5.24: Método changeEnable.

| Scope  | Nombre       | Тіро | Descripción                                                |
|--------|--------------|------|------------------------------------------------------------|
| Return | changeEnable | BOOL | Verdadero cuando el método fue ejecutado correctamente.    |
| Input  | EN           | BOOL | Parámetro para habilitar el método.                        |
|        | slot         | WORD | Número del slot donde la expansión está conectada (1 - 8). |
|        | channel      | WORD | Número del canal para alterar el parámetro (1 - 7).        |
|        | value        | BYTE | Valor (0 - 2).                                             |

Verifique la sección de parámetros del módulo de expansión para verificar los valores equivalentes de configuración.

### 5.4.3 changeFilter

Método para alterar el parámetro Filter.

|   |              | changeFilter      |   |
|---|--------------|-------------------|---|
| _ | EN BOOL      | BOOL changeFilter | - |
|   | slot WORD    |                   |   |
| _ | channel WORD |                   |   |
| _ | value BYTE   |                   |   |

Figura 5.25: Método changeFilter.

| Scope  | Nombre       | Тіро | Descripción                                                |
|--------|--------------|------|------------------------------------------------------------|
| Return | changeFilter | BOOL | Verdadero cuando el método fue ejecutado correctamente.    |
| Input  | EN           | BOOL | Parámetro para habilitar el método.                        |
|        | slot         | WORD | Número del slot donde la expansión está conectada (1 - 8). |
|        | channel      | WORD | Número del canal para alterar el parámetro (1 - 7).        |
|        | value        | BYTE | Valor (0 - 5).                                             |

Verifique la sección de parámetros del módulo de expansión para verificar los valores equivalentes de configuración.

### 5.4.4 changeGain

Método para alterar el parámetro Gain.

| changeGain                  |   |
|-----------------------------|---|
| <br>EN BOOL BOOL changeGain | ⊢ |
| slot WORD                   |   |
| channel WORD                |   |
| uslue WT                    |   |
| value 1/v/                  |   |

Figura 5.26: Método changeGain.

| Scope  | Nombre     | Тіро | Descripción                                                |
|--------|------------|------|------------------------------------------------------------|
| Return | changeGain | BOOL | Verdadero cuando el método fue ejecutado correctamente.    |
| Input  | EN         | BOOL | Parámetro para habilitar el método.                        |
|        | slot       | WORD | Número del slot donde la expansión está conectada (1 - 8). |
|        | channel    | WORD | Número del canal para alterar el parámetro (1 - 7).        |
|        | value      | INT  | Valor (-32768 - 32767).                                    |

Verifique la sección de parámetros del módulo de expansión para verificar los valores equivalentes de configuración.

### 5.4.5 changeOffset

Método para alterar el parámetro Offset.

|   |              | changeOffset      |   |
|---|--------------|-------------------|---|
| _ | EN BOOL      | BOOL changeOffset | - |
| _ | slot WORD    |                   |   |
| _ | channel WORD |                   |   |
| _ | value INT    |                   |   |

Figura 5.27: Método changeOffset.

| Scope  | Nombre       | Тіро | Descripción                                                |
|--------|--------------|------|------------------------------------------------------------|
| Return | changeOffset | BOOL | Verdadero cuando el método fue ejecutado correctamente.    |
| Input  | EN           | BOOL | Parámetro para habilitar el método.                        |
|        | slot         | WORD | Número del slot donde la expansión está conectada (1 - 8). |
|        | channel      | WORD | Número del canal para alterar el parámetro (1 - 7).        |
|        | value        | INT  | Valor (-32768 - 32767).                                    |

Verifique la sección de parámetros del módulo de expansión para verificar los valores equivalentes de configuración.

### 5.4.6 changeType

Método para alterar el parámetro Type.

|                  | changeType |            |   |
|------------------|------------|------------|---|
| <br>EN BOOL      | BOOL       | changeType | - |
| <br>slot WORD    |            |            |   |
| <br>channel WORD |            |            |   |
| <br>value BYTE   |            |            |   |

Figura 5.28: Método changeType.

| Scope  | Nombre     | Тіро | Descripción                                                |
|--------|------------|------|------------------------------------------------------------|
| Return | changeType | BOOL | Verdadero cuando el método fue ejecutado correctamente.    |
| Input  | EN         | BOOL | Parámetro para habilitar el método.                        |
|        | slot       | WORD | Número del slot donde la expansión está conectada (1 - 8). |
|        | channel    | WORD | Número del canal para alterar el parámetro (1 - 7).        |
|        | value      | BYTE | Valor (0 - 2).                                             |

Verifique la sección de parámetros del módulo de expansión para verificar los valores equivalentes de configuración.

### 5.4.7 changeUnit

Método para alterar el parámetro Unit.

|   | changeUnit              |   |  |
|---|-------------------------|---|--|
| _ | EN BOOL BOOL changeUnit | - |  |
| _ | slot WORD               |   |  |
| _ | channel WORD            |   |  |
|   | value BYTE              |   |  |

Figura 5.29: Método changeUnit.

| Scope  | Nombre     | Тіро | Descripción                                                |
|--------|------------|------|------------------------------------------------------------|
| Return | changeUnit | BOOL | Verdadero cuando el método fue ejecutado correctamente.    |
| Input  | EN         | BOOL | Parámetro para habilitar el método.                        |
|        | slot       | WORD | Número del slot donde la expansión está conectada (1 - 8). |
|        | channel    | WORD | Número del canal para alterar el parámetro (1 - 7).        |
|        | value      | BYTE | Valor (0 - 2).                                             |

Verifique la sección de parámetros del módulo de expansión para verificar los valores equivalentes de configuración.

# 5.5 MOD5

Bloque de función que tiene los métodos responsables por alterar los parámetros del MOD5.00 durante la ejecución de la aplicación.

El bloque de función **MOD5** tiene los siguientes métodos:

- changeDecimalDigit
- changeEnable
- changeFilter
- changeGain
- changeOffset
- changeType
- changeUnit

A seguir, se presenta un ejemplo de cambio de parámetros de un módulo de expansión MOD5.00 conectado al slot 5. En este ejemplo, los valores de los parámetros **Unit** del canal 1 y **Offset** del canal 4 son modificados utilizando los métodos **changeUnit** y **changeOffset**, respectivamente. En la Figura 5.30 se encuentra la declaración de las variables. En la Figura 5.31 se presenta el programa en texto estructurado y en la Figura 5.32 se muestra el programa en lenguaje ladder.

```
ChangeMOD5

PROGRAM ChangeMOD5

VAR

MOD5_Par : loDrvExpansions.MOD5; // instancia FB de configuración MOD5

Change: BOOL := TRUE; // variable para habilitar/deshabilitar el método

END_VAR
```

Figura 5.30: Declaración de variables ChangeMOD5.

```
ChangeMOD5 - Texto estructurado (ST)

IF (Change = TRUE) THEN

MOD5_Par.changeUnit(EN:= Change, slot:= 5, channel:= 1, value:= 2); // método para cambiar Unit

MOD5_Par.changeOffset(EN:= Change, slot:= 5, channel:= 4, value:= 1000); // método para cambiar Offset

Change := FALSE;

END_IF
```

Figura 5.31: Programa ChangeMOD5 en texto estructurado.

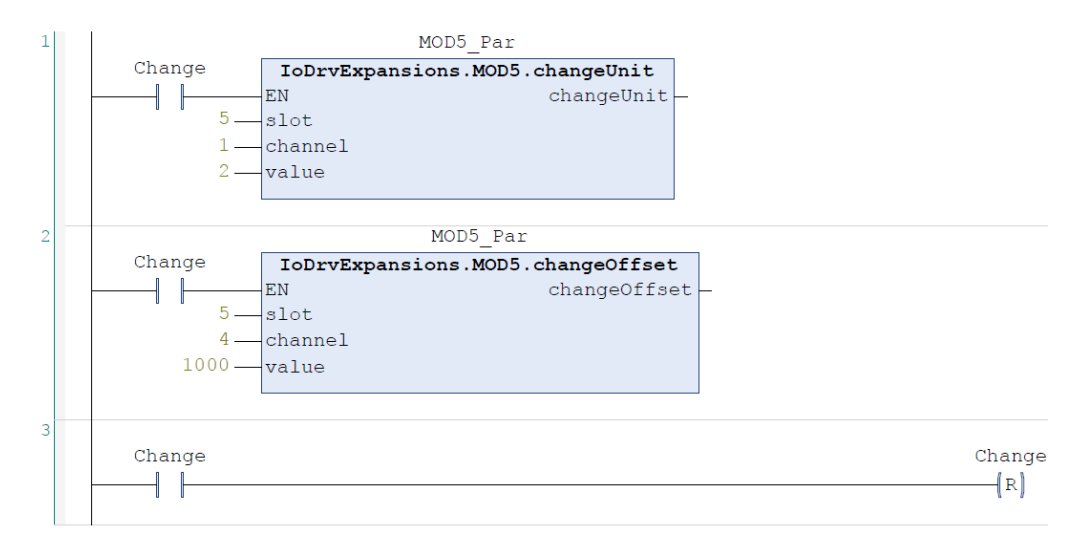

Figura 5.32: Programa ChangeMOD5 en lenguaje ladder.

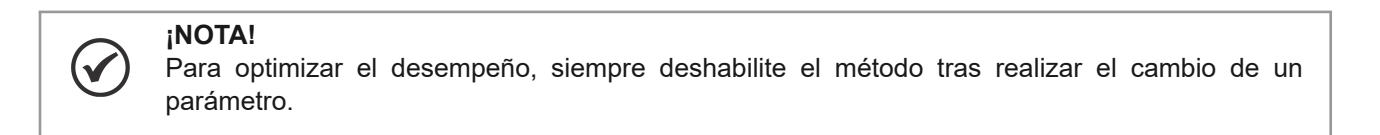

A seguir, serán presentadas las descripciones referentes a cada método disponible en este bloque de función.

### 5.5.1 changeDecimalDigit

Método para alterar el parámetro DecimalDigit.

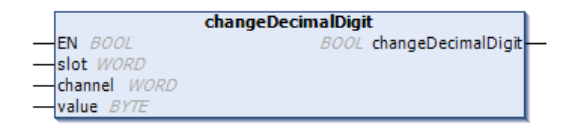

Figura 5.33: Método changeDecimalDigit.

| Scope  | Nombre             | Тіро | Descripción                                                |
|--------|--------------------|------|------------------------------------------------------------|
| Return | changeDecimalDigit | BOOL | Verdadero cuando el método fue ejecutado correctamente.    |
| Input  | EN                 | BOOL | Parámetro para habilitar el método.                        |
|        | slot               | WORD | Número del slot donde la expansión está conectada (1 - 8). |
|        | channel            | WORD | Número del canal para alterar el parámetro (1 - 4).        |
|        | value              | BYTE | Valor (0 - 1).                                             |

Verifique la sección de parámetros del módulo de expansión para verificar los valores equivalentes de configuración.

#### 5.5.2 changeEnable

Método para alterar el parámetro Enable.

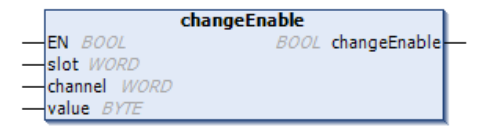

Figura 5.34: Método changeEnable.

| Scope  | Nombre       | Тіро | Descripción                                                |
|--------|--------------|------|------------------------------------------------------------|
| Return | changeEnable | BOOL | Verdadero cuando el método fue ejecutado correctamente.    |
| Input  | EN           | BOOL | Parámetro para habilitar el método.                        |
|        | slot         | WORD | Número del slot donde la expansión está conectada (1 - 8). |
|        | channel      | WORD | Número del canal para alterar el parámetro (1 - 4).        |
|        | value        | BYTE | Valor (0 - 1).                                             |

Verifique la sección de parámetros del módulo de expansión para verificar los valores equivalentes de configuración.

### 5.5.3 changeFilter

Método para alterar el parámetro Filter.

|   | changeFilter |                   |   |
|---|--------------|-------------------|---|
| _ | EN BOOL      | BOOL changeFilter | - |
|   | slot WORD    |                   |   |
| _ | channel WORD |                   |   |
| _ | value BYTE   |                   |   |

Figura 5.35: Método changeFilter.

| Scope  | Nombre       | Тіро | Descripción                                                |
|--------|--------------|------|------------------------------------------------------------|
| Return | changeFilter | BOOL | Verdadero cuando el método fue ejecutado correctamente.    |
| Input  | EN           | BOOL | Parámetro para habilitar el método.                        |
|        | slot         | WORD | Número del slot donde la expansión está conectada (1 - 8). |
|        | channel      | WORD | Número del canal para alterar el parámetro (1 - 4).        |
|        | value        | BYTE | Valor (0 - 5).                                             |

Verifique la sección de parámetros del módulo de expansión para verificar los valores equivalentes de configuración.

### 5.5.4 changeGain

Método para alterar el parámetro Gain.

| changeGain                  |   |  |  |
|-----------------------------|---|--|--|
| <br>EN BOOL BOOL changeGain | ⊢ |  |  |
| slot WORD                   |   |  |  |
| channel WORD                |   |  |  |
| uslue WT                    |   |  |  |
| value 1/v/                  |   |  |  |

Figura 5.36: Método changeGain.

| Scope  | Nombre     | Тіро | Descripción                                                |
|--------|------------|------|------------------------------------------------------------|
| Return | changeGain | BOOL | Verdadero cuando el método fue ejecutado correctamente.    |
| Input  | EN         | BOOL | Parámetro para habilitar el método.                        |
|        | slot       | WORD | Número del slot donde la expansión está conectada (1 - 8). |
|        | channel    | WORD | Número del canal para alterar el parámetro (1 - 4).        |
|        | value      | INT  | Valor (-32768 - 32767).                                    |

Verifique la sección de parámetros del módulo de expansión para verificar los valores equivalentes de configuración.

### 5.5.5 changeOffset

Método para alterar el parámetro Offset.

|   |              | changeOffset      |   |
|---|--------------|-------------------|---|
| _ | EN BOOL      | BOOL changeOffset | - |
| _ | slot WORD    |                   |   |
| _ | channel WORD |                   |   |
| _ | value INT    |                   |   |

Figura 5.37: Método changeOffset.

| Scope  | Nombre       | Тіро | Descripción                                                |
|--------|--------------|------|------------------------------------------------------------|
| Return | changeOffset | BOOL | Verdadero cuando el método fue ejecutado correctamente.    |
| Input  | EN           | BOOL | Parámetro para habilitar el método.                        |
|        | slot         | WORD | Número del slot donde la expansión está conectada (1 - 8). |
|        | channel      | WORD | Número del canal para alterar el parámetro (1 - 4).        |
|        | value        | INT  | Valor (-32768 - 32767).                                    |

Verifique la sección de parámetros del módulo de expansión para verificar los valores equivalentes de configuración.

### 5.5.6 changeType

Método para alterar el parámetro Type.

|                  | changeType |            |   |
|------------------|------------|------------|---|
| <br>EN BOOL      | BOOL       | changeType | - |
| <br>slot WORD    |            |            |   |
| <br>channel WORD |            |            |   |
| <br>value BYTE   |            |            |   |

Figura 5.38: Método changeType.

| Scope  | Nombre     | Тіро | Descripción                                                |
|--------|------------|------|------------------------------------------------------------|
| Return | changeType | BOOL | Verdadero cuando el método fue ejecutado correctamente.    |
| Input  | EN         | BOOL | Parámetro para habilitar el método.                        |
|        | slot       | WORD | Número del slot donde la expansión está conectada (1 - 8). |
|        | channel    | WORD | Número del canal para alterar el parámetro (1 - 4).        |
|        | value      | BYTE | Valor (0 - 1).                                             |

Verifique la sección de parámetros del módulo de expansión para verificar los valores equivalentes de configuración.

### 5.5.7 changeUnit

Método para alterar el parámetro Channel Unit.

|   | changeUnit              |   |  |
|---|-------------------------|---|--|
| _ | EN BOOL BOOL changeUnit | - |  |
| _ | slot WORD               |   |  |
| _ | channel WORD            |   |  |
| _ | value BYTE              |   |  |

Figura 5.39: Método changeUnit.

| Scope  | Nombre     | Тіро | Descripción                                                |
|--------|------------|------|------------------------------------------------------------|
| Return | changeUnit | BOOL | Verdadero cuando el método fue ejecutado correctamente.    |
| Input  | EN         | BOOL | Parámetro para habilitar el método.                        |
|        | slot       | WORD | Número del slot donde la expansión está conectada (1 - 8). |
|        | channel    | WORD | Número del canal para alterar el parámetro (1 - 4).        |
|        | value      | BYTE | Valor (0 - 2).                                             |

Verifique la sección de parámetros del módulo de expansión para verificar los valores equivalentes de configuración.

# 5.6 MOD6

Bloque de función que tiene los métodos responsables por alterar los parámetros del MOD6.00 durante la ejecución de la aplicación.

El bloque de función **MOD6** tiene los siguientes métodos:

- changeDiscartValue
- changeEnable
- changeFilter
- changeFullScale
- changeGain
- changeMaxVariation
- changeOffset
- changeSampleRate
- changeSensibility
- changeTAU
- changeUnit
- changeVariationStep

A seguir, se presenta un ejemplo de cambio de parámetros de un módulo de expansión MOD6.00 conectado al slot 6. En este ejemplo, los valores de los parámetros **FullScale** ddel canal 1 y **VariationStep** del canal 2 son modificados utilizando los métodos **changeFullScale** y **changeVariationStep**, respectivamente. En la Figura 5.40 se encuentra la declaración de las variables. En la Figura 5.41 se presenta el programa en texto estructurado y en la Figura 5.42 se muestra el programa en lenguaje ladder.

| ChangeMOD6                                                              |
|-------------------------------------------------------------------------|
| PROGRAM ChangeMOD6                                                      |
| VAR                                                                     |
| MOD6_Par : IoDrvExpansions.MOD6; // instancia FB de configuración MOD6  |
| Change: BOOL := TRUE; // variable para habilitar/deshabilitar el método |
| END_VAR                                                                 |

Figura 5.40: Declaración de variables ChangeMOD6.

| ChangeMOD6 - | Texto | estructurado | (ST) |  |
|--------------|-------|--------------|------|--|
|--------------|-------|--------------|------|--|

IF (Change = TRUE) THEN

MOD6\_Par.changeFullScale(EN:= Change, slot:= 6, channel:= 1, value:= 3000); // método para cambiar FullScale MOD6\_Par.changeVariationStep(EN:= Change, slot:= 6, channel:= 2, value:= 2); // método para cambiar VariationStep Change := FALSE;

END\_IF

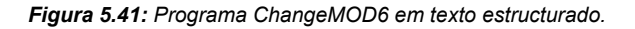

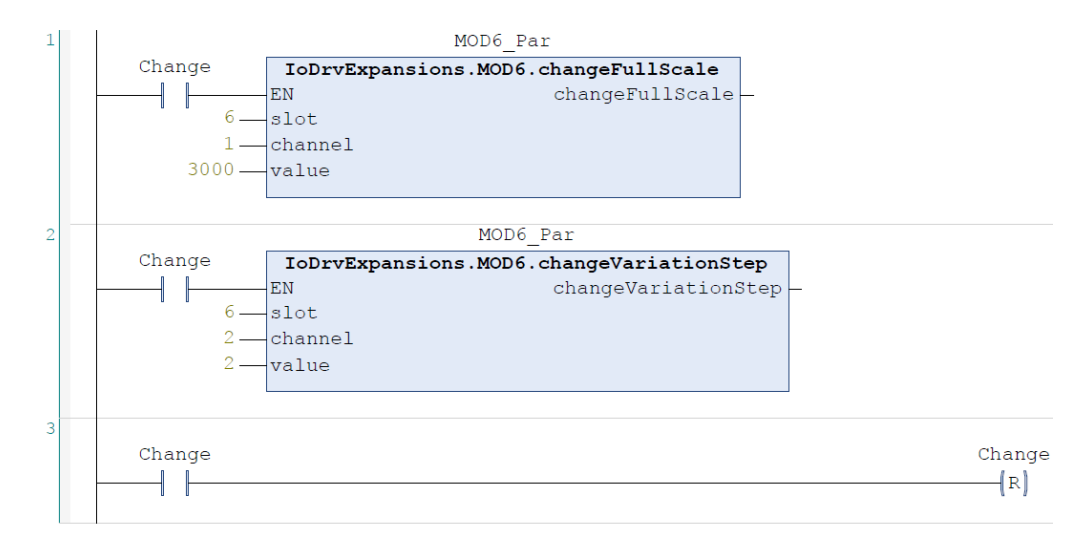

Figura 5.42: Programa ChangeMOD6 en lenguaje ladder.

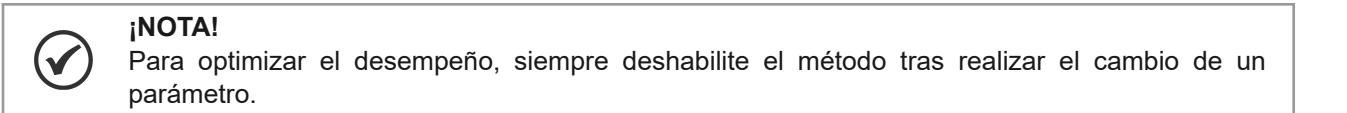

A seguir, serán presentadas las descripciones referentes a cada método disponible en este bloque de función.

### 5.6.1 changeDiscartValue

Método para alterar el parámetro Discard Value.

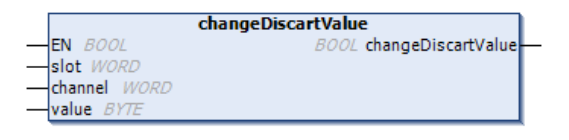

Figura 5.43: Método changeDiscartValue.

| Scope  | Nombre             | Тіро | Descripción                                                |
|--------|--------------------|------|------------------------------------------------------------|
| Return | changeDiscartValue | BOOL | Verdadero cuando el método fue ejecutado correctamente.    |
| Input  | EN                 | BOOL | Parámetro para habilitar el método.                        |
|        | slot               | WORD | Número del slot donde la expansión está conectada (1 - 8). |
|        | channel            | WORD | Número del canal para alterar el parámetro (1 - 2).        |
|        | value              | BYTE | Valor (0 - 1).                                             |

Verifique la sección de parámetros del módulo de expansión para verificar los valores equivalentes de configuración.

#### 5.6.2 changeEnable

Método para alterar el parámetro Channel Enable.

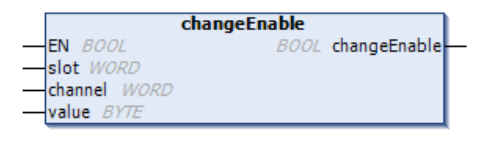

Figura 5.44: Método changeEnable.

| Scope  | Nombre       | Тіро | Descripción                                                |
|--------|--------------|------|------------------------------------------------------------|
| Return | changeEnable | BOOL | Verdadero cuando el método fue ejecutado correctamente.    |
| Input  | EN           | BOOL | Parámetro para habilitar el método.                        |
|        | slot         | WORD | Número del slot donde la expansión está conectada (1 - 8). |
|        | channel      | WORD | Número del canal para alterar el parámetro (1 - 2).        |
|        | value        | BYTE | Valor (0 - 1).                                             |

Verifique la sección de parámetros del módulo de expansión para verificar los valores equivalentes de configuración.

### 5.6.3 changeFilter

Método para alterar el parámetro Average Filter.

|   | (            | changeFilter      |   |
|---|--------------|-------------------|---|
|   | EN BOOL      | BOOL changeFilter | - |
| _ | slot WORD    |                   |   |
| _ | channel WORD |                   |   |
| _ | value BYTE   |                   |   |

Figura 5.45: Método changeFilter.

| Scope  | Nombre       | Тіро | Descripción                                                |
|--------|--------------|------|------------------------------------------------------------|
| Return | changeFilter | BOOL | Verdadero cuando el método fue ejecutado correctamente.    |
| Input  | EN           | BOOL | Parámetro para habilitar el método.                        |
|        | slot         | WORD | Número del slot donde la expansión está conectada (1 - 8). |
|        | channel      | WORD | Número del canal para alterar el parámetro (1 - 2).        |
|        | value        | BYTE | Valor (0 - 5).                                             |

Verifique la sección de parámetros del módulo de expansión para verificar los valores equivalentes de configuración.

### 5.6.4 changeFullScale

Método para alterar el parámetro Full Scale.

|   |              | changeFullScale |                 |   |
|---|--------------|-----------------|-----------------|---|
|   | EN BOOL      | BOOL            | changeFullScale | - |
|   | slot WORD    |                 |                 |   |
|   | channel WORD |                 |                 |   |
| _ | value WORD   |                 |                 |   |

Figura 5.46: Método changeFullScale.

| Scope  | Nombre       | Тіро | Descripción                                                |
|--------|--------------|------|------------------------------------------------------------|
| Return | changeEnable | BOOL | Verdadero cuando el método fue ejecutado correctamente.    |
| Input  | EN           | BOOL | Parámetro para habilitar el método.                        |
|        | slot         | WORD | Número del slot donde la expansión está conectada (1 - 8). |
|        | channel      | WORD | Número del canal para alterar el parámetro (1 - 2).        |
|        | value        | WORD | Valor (0 - 65535).                                         |

Verifique la sección de parámetros del módulo de expansión para verificar los valores equivalentes de configuración.

### 5.6.5 changeGain

Método para alterar el parámetro Channel Gain.

|   | changeGain              |   |
|---|-------------------------|---|
| _ | EN BOOL BOOL changeGain | ⊢ |
|   | slot WORD               |   |
| _ | channel WORD            |   |
| _ | value INT               |   |

Figura 5.47: Método changeGain.

| Scope  | Nombre     | Тіро | Descripción                                                |
|--------|------------|------|------------------------------------------------------------|
| Return | changeGain | BOOL | Verdadero cuando el método fue ejecutado correctamente.    |
| Input  | EN         | BOOL | Parámetro para habilitar el método.                        |
|        | slot       | WORD | Número del slot donde la expansión está conectada (1 - 8). |
|        | channel    | WORD | Número del canal para alterar el parámetro (1 - 2).        |
|        | value      | INT  | Valor (-32768 - 32767).                                    |

Verifique la sección de parámetros del módulo de expansión para verificar los valores equivalentes de configuración.

### 5.6.6 changeMaxVariation

Método para alterar el parámetro Max Variation.

|   |              | changeMaxVariation       |   |
|---|--------------|--------------------------|---|
| _ | EN BOOL      | BOOL changeMaxVariation- | - |
|   | slot WORD    |                          |   |
|   | channel WORD |                          |   |
| _ | value DWORD  |                          |   |

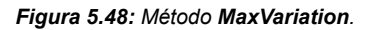

| Scope  | Nombre       | Тіро  | Descripción                                                |
|--------|--------------|-------|------------------------------------------------------------|
| Return | MaxVariation | BOOL  | Verdadero cuando el método fue ejecutado correctamente.    |
| Input  | EN           | BOOL  | Parámetro para habilitar el método.                        |
|        | slot         | WORD  | Número del slot donde la expansión está conectada (1 - 8). |
|        | channel      | WORD  | Número del canal para alterar el parámetro (1 - 2).        |
|        | value        | DWORD | Valor (0 - 4294967295).                                    |

Verifique la sección de parámetros del módulo de expansión para verificar los valores equivalentes de configuración.

### 5.6.7 changeOffset

Método para alterar el parámetro Channel Offset.

|   |              | changeOffset      |   |
|---|--------------|-------------------|---|
|   | EN BOOL      | BOOL changeOffset | - |
| _ | slot WORD    |                   |   |
| _ | channel WORD |                   |   |
|   | value DINT   |                   |   |

Figura 5.49: Método changeOffset.

| Scope  | Nombre       | Тіро | Descripción                                                |
|--------|--------------|------|------------------------------------------------------------|
| Return | changeOffset | BOOL | Verdadero cuando el método fue ejecutado correctamente.    |
| Input  | EN           | BOOL | Parámetro para habilitar el método.                        |
|        | slot         | WORD | Número del slot donde la expansión está conectada (1 - 8). |
|        | channel      | WORD | Número del canal para alterar el parámetro (1 - 2).        |
|        | value        | DINT | Valor (-2147483648 - 2147483647).                          |

Verifique la sección de parámetros del módulo de expansión para verificar los valores equivalentes de configuración.

### 5.6.8 changeSampleRate

Método para alterar el parámetro Sampling Rate.

|   | changeSampleRate |                       |   |  |  |  |
|---|------------------|-----------------------|---|--|--|--|
| _ | EN BOOL          | BOOL changeSampleRate | _ |  |  |  |
| _ | slot WORD        |                       |   |  |  |  |
| _ | channel WORD     |                       |   |  |  |  |
| _ | value BYTE       |                       |   |  |  |  |

Figura 5.50: Método changeSampleRate.

| Scope  | Nombre           | Тіро | Descripción                                                |
|--------|------------------|------|------------------------------------------------------------|
| Return | changeSampleRate | BOOL | Verdadero cuando el método fue ejecutado correctamente.    |
| Input  | EN               | BOOL | Parámetro para habilitar el método.                        |
|        | slot             | WORD | Número del slot donde la expansión está conectada (1 - 8). |
|        | channel          | WORD | Número del canal para alterar el parámetro (1 - 2).        |
|        | value            | BYTE | Valor (0 - 6).                                             |

Verifique la sección de parámetros del módulo de expansión para verificar los valores equivalentes de configuración.

### 5.6.9 changeSensibility

Método para alterar el parámetro Sensibility.

|   |              | changeSensibility      |   |
|---|--------------|------------------------|---|
| _ | EN BOOL      | BOOL changeSensibility | _ |
| _ | slot WORD    |                        |   |
| _ | channel WORD |                        |   |
| _ | value BYTE   |                        |   |

Figura 5.51: Método changeSensibility.

| Scope  | Nombre            | Тіро | Descripción                                                |
|--------|-------------------|------|------------------------------------------------------------|
| Return | changeSensibility | BOOL | Verdadero cuando el método fue ejecutado correctamente.    |
| Input  | EN                | BOOL | Parámetro para habilitar el método.                        |
|        | slot              | WORD | Número del slot donde la expansión está conectada (1 - 8). |
|        | channel           | WORD | Número del canal para alterar el parámetro (1 - 2).        |
|        | value             | BYTE | Valor (0 - 255).                                           |

Verifique la sección de parámetros del módulo de expansión para verificar los valores equivalentes de configuración.

### 5.6.10 changeTAU

Método para alterar el parámetro Low Pass Filter.

5-20 | PLC410, PLC500, PLC500ED, PLC500MC

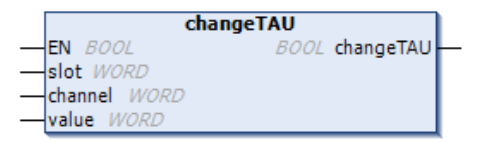

Figura 5.52: Método changeTAU.

| Scope  | Nombre    | Тіро | Descripción                                                |
|--------|-----------|------|------------------------------------------------------------|
| Return | changeTAU | BOOL | Verdadero cuando el método fue ejecutado correctamente.    |
| Input  | EN        | BOOL | Parámetro para habilitar el método.                        |
|        | slot      | WORD | Número del slot donde la expansión está conectada (1 - 8). |
|        | channel   | WORD | Número del canal para alterar el parámetro (1 - 2).        |
|        | value     | WORD | Valor (0 - 65535).                                         |

Verifique la sección de parámetros del módulo de expansión para verificar los valores equivalentes de configuración.

### 5.6.11 changeUnit

Método para alterar el parámetro Unit.

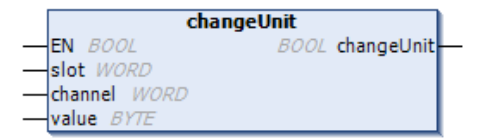

Figura 5.53: Método changeUnit.

| Scope  | Nombre     | Тіро | Descripción                                                |
|--------|------------|------|------------------------------------------------------------|
| Return | changeUnit | BOOL | Verdadero cuando el método fue ejecutado correctamente.    |
| Input  | EN         | BOOL | Parámetro para habilitar el método.                        |
|        | slot       | WORD | Número del slot donde la expansión está conectada (1 - 8). |
|        | channel    | WORD | Número del canal para alterar el parámetro (1 - 2).        |
|        | value      | BYTE | Valor (0 - 2).                                             |

Verifique la sección de parámetros del módulo de expansión para verificar los valores equivalentes de configuración.

### 5.6.12 changeVariationStep

Método para alterar el parámetro Variation Step.

|   |              | changeVariationStep      |   |
|---|--------------|--------------------------|---|
| _ | EN BOOL      | BOOL changeVariationStep | - |
| _ | slot WORD    |                          |   |
| _ | channel WORD |                          |   |
| _ | value BYTE   |                          |   |

Figura 5.54: Método changeVariationStep.

| Scope  | Nombre              | Тіро | Descripción                                                |
|--------|---------------------|------|------------------------------------------------------------|
| Return | changeVariationStep | BOOL | Verdadero cuando el método fue ejecutado correctamente.    |
| Input  | EN                  | BOOL | Parámetro para habilitar el método.                        |
|        | slot                | WORD | Número del slot donde la expansión está conectada (1 - 8). |
|        | channel             | WORD | Número del canal para alterar el parámetro (1 - 2).        |
|        | value               | BYTE | Valor (0 - 4).                                             |

Verifique la sección de parámetros del módulo de expansión para verificar los valores equivalentes de configuración.

## 5.7 MOD8

Bloque de función que tiene los métodos responsables por alterar los parámetros del MOD8.00 durante la ejecución de la aplicación.

El bloque de función MOD8 tiene los siguientes métodos:

- changeContactorTimeout
- changeFactoryReset
- changeOpMode
- changeResetCounter
- changeSaveCounters

A seguir, se presenta un ejemplo de cambio de parámetros de un módulo de expansión MOD8.00 conectado al slot 8. En este ejemplo, los valores de los parámetros **ContactorTimeout** del canal 1 y **OpMode** del canal 2 son modificados utilizando los métodos **changeContactorTimeout** y **changeOpMode**, respectivamente. En la Figura 5.55 se encuentra la declaración de las variables. En la Figura 5.56 se presenta el programa en texto estructurado y en la Figura 5.57 se muestra el programa en lenguaje ladder.

| ChangeMOD8                                                              |
|-------------------------------------------------------------------------|
| PROGRAM ChangeMOD8                                                      |
| VAR                                                                     |
| MOD8_Par : IoDrvExpansions.MOD8; // instancia FB de configuración MOD8  |
| Change: BOOL := TRUE; // variable para habilitar/deshabilitar el método |
| END_VAR                                                                 |
|                                                                         |

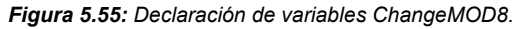

| ChangeMOD8 - Texto estructurado (ST)                                                                                                    |  |  |  |
|----------------------------------------------------------------------------------------------------|--|--|--|
| IF (Change = TRUE) THEN                                                                                                    |  |  |  |
| MOD8_Par.changeContactorTimeout(EN:= Change, slot:= 8, starter:= 1, timeout:= 3000); // método para cambiar ContactorTimeout<br>MOD8_Par.changeOpMode(EN:= Change, slot:= 8, starter:= 2, mode:= 1); // método para cambiar Modo de Operación<br>Change := FALSE; |  |  |  |
| END_IF                                                                                                    |  |  |  |

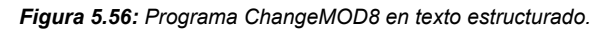

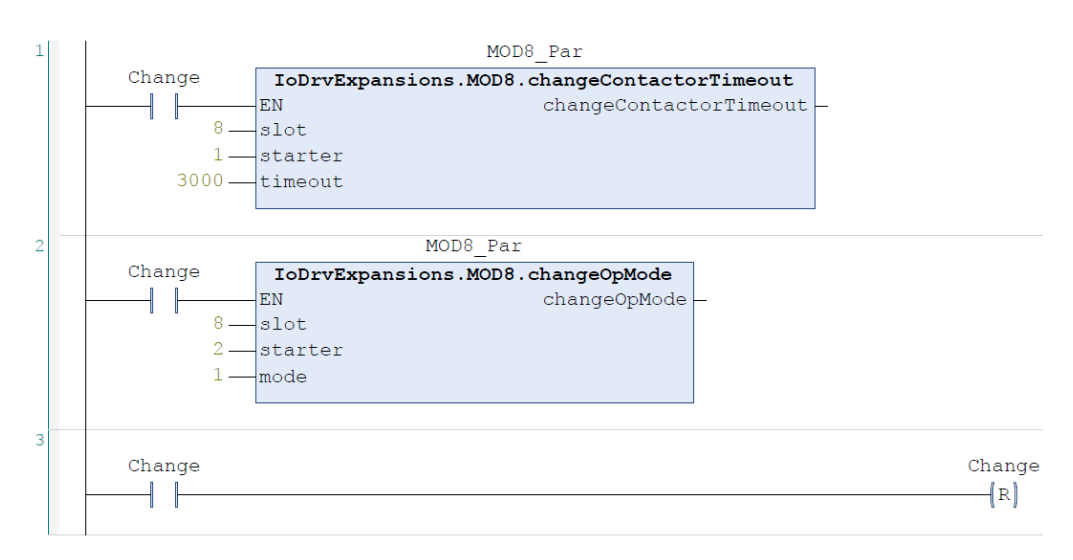

Figura 5.57: Programa ChangeMOD8 en lenguaje ladder.
# ¡NOTA!

Para optimizar el desempeño, siempre deshabilite el método tras realizar el cambio de un parámetro.

A seguir, serán presentadas las descripciones referentes a cada método disponible en este bloque de función.

# 5.7.1 changeContactorTimeout

Método para alterar el parámetro Contactor Timeout.

|              | changeContactorTimeout      |
|--------------|-----------------------------|
| EN BOOL      | BOOL changeContactorTimeout |
|              |                             |
|              |                             |
| timeout UINT |                             |

Figura 5.58: Método changeContactorTimeout.

| Scope  | Nombre                 | Тіро | Descripción                                                |
|--------|------------------------|------|------------------------------------------------------------|
| Return | changeContactorTimeout | BOOL | Verdadero cuando el método fue ejecutado correctamente.    |
| Input  | EN                     | BOOL | Parámetro para habilitar el método.                        |
|        | slot                   | WORD | Número del slot donde la expansión está conectada (1 - 8). |
|        | starter                | WORD | Número de la partida (P1P4) (1 - 4).                       |
|        | timeout                | UINT | Valor (20 - 5000).                                         |

Verifique la sección de parámetros del módulo de expansión para verificar los valores equivalentes de configuración.

# 5.7.2 changeFactoryReset

Método para alterar el parámetro Factory Reset.

| changeFactoryReset                 | ٦  |
|------------------------------------|----|
| <br>EN BOOL BOOL changeFactoryRese | ŧ۲ |
| <br>slot WORD                      | L  |
| <br>value WORD                     | L  |

Figura 5.59: Método changeFactoryReset.

| Scope  | Nombre             | Тіро | Descripción                                                |
|--------|--------------------|------|------------------------------------------------------------|
| Return | changeFactoryReset | BOOL | Verdadero cuando el método fue ejecutado correctamente.    |
| Input  | EN                 | BOOL | Parámetro para habilitar el método.                        |
|        | slot               | WORD | Número del slot donde la expansión está conectada (1 - 8). |
|        | value              | WORD | Valor (0 - 65535).                                         |

Verifique la sección de parámetros del módulo de expansión para verificar los valores equivalentes de configuración.

### 5.7.3 changeOpMode

Método para alterar el parámetro Operation Mode.

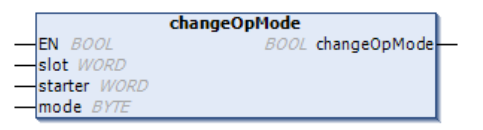

Figura 5.60: Método changeContactorTimeout.

| Scope  | Nombre       | Тіро | Descripción                                                |
|--------|--------------|------|------------------------------------------------------------|
| Return | changeOpMode | BOOL | Verdadero cuando el método fue ejecutado correctamente.    |
| Input  | EN           | BOOL | Parámetro para habilitar el método.                        |
|        | slot         | WORD | Número del slot donde la expansión está conectada (1 - 8). |
|        | starter      | WORD | Número de la partida (P1P4) (1 - 4).                       |
|        | mode         | BYTE | Valor (0 - 1).                                             |

Verifique la sección de parámetros del módulo de expansión para verificar los valores equivalentes de configuración.

### 5.7.4 changeResetCounter

Método para alterar os parâmetros Resets P1..4 C1..2 count.

|                  | changeResetCounter       |   |
|------------------|--------------------------|---|
| <br>EN BOOL      | BOOL changeResetCounter- | - |
| slot WORD        |                          |   |
| <br>starter WORD |                          |   |
| contactor WORD   |                          |   |
| value WORD       |                          |   |

Figura 5.61: Método changeResetCounter.

| Scope  | Nombre             | Тіро | Descripción                                                |
|--------|--------------------|------|------------------------------------------------------------|
| Return | changeResetCounter | BOOL | Verdadero cuando el método fue ejecutado correctamente.    |
| Input  | EN                 | BOOL | Parámetro para habilitar el método.                        |
|        | slot               | WORD | Número del slot donde la expansión está conectada (1 - 8). |
|        | starter            | WORD | Número de la partida (P1P4) (1 - 4).                       |
|        | contactor          | WORD | Número del contator (C1C2) (1 - 2).                        |
|        | value              | WORD | Valor (0 - 65535).                                         |

Verifique la sección de parámetros del módulo de expansión para verificar los valores equivalentes de configuración.

# 5.7.5 changeSaveCounters

Método para alterar os parâmetros Save Counters.

|              | changeSaveCounters        |   |
|--------------|---------------------------|---|
| - EN BOOL    | BOOL changeSaveCounters - | _ |
| -slot WORD   |                           |   |
| - value WORD |                           |   |

Figura 5.62: Método changeResetCounter.

| Scope  | Nombre             | Тіро | Descripción                                                |
|--------|--------------------|------|------------------------------------------------------------|
| Return | changeSaveCounters | BOOL | Verdadero cuando el método fue ejecutado correctamente.    |
| Input  | EN                 | BOOL | Parámetro para habilitar el método.                        |
|        | slot               | WORD | Número del slot donde la expansión está conectada (1 - 8). |
|        | value              | WORD | Valor (0 - 1).                                             |

Verifique la sección de parámetros del módulo de expansión para verificar los valores equivalentes de configuración.

# 5.8 READ\_PARAM

Bloque de función que tiene los métodos responsables por la lectura de los módulos de expansión conectados y reconocidos por el PLC.

El bloque de función **READ\_PARAM** tiene los siguientes métodos:

- expansionModel
- expansionVersion

La aplicación a seguir presenta un ejemplo de cómo leer los modelos y versiones de firmware de los módulos de expansión conectados y identificados por el PLC.

| Identify                                                                                                 |
|----------------------------------------------------------------------------------------------------|
| PROGRAM Identify                                                                                         |
| VAR                                                                                                    |
| execute: BOOL := TRUE; // variable para habilitar/deshabilitar el FB                                     |
| slotNumber: WORD := 0; // variable para seleccionar el número de la ranura a leer                        |
| Read : IoDrvExpansions.READ_PARAM; // instancia del bloque de funciones READ_PARAM                       |
| SlotModel : ARRAY [07] OF UINT; // vector para almacenar modelos de módulos de expansión                 |
| SlotVersion : ARRAY [07] OF WORD; // vector para almacenar versiones de firmware del módulo de expansión |
| END_VAR                                                                                                  |
|                                                                                                    |

#### Figura 5.63: Declaración de variables Identify.

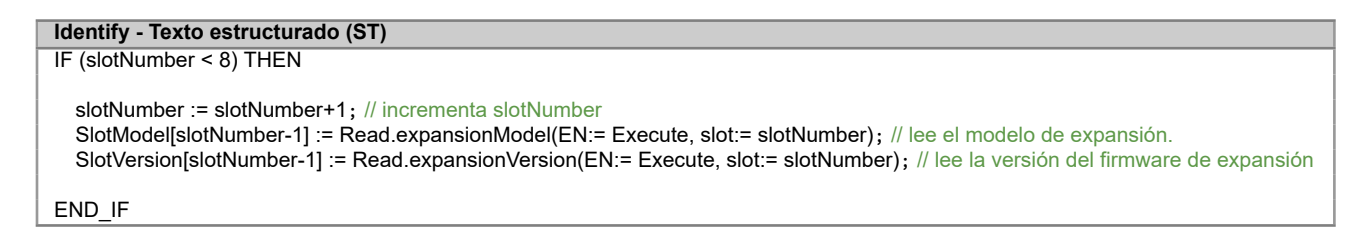

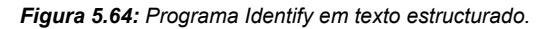

A seguir, serán presentadas las descripciones referentes a cada método disponible en este bloque de función.

### 5.8.1 expansionModel

Método para leer el modelo del módulo de expansión conectada en un determinado slot.

|               | expansionModel      |   |
|---------------|---------------------|---|
| <br>EN BOOL   | UINT expansionModel | - |
| <br>slot WORD |                     |   |

| Figura | 5.65: | Método | expansionModel. |
|--------|-------|--------|-----------------|
|--------|-------|--------|-----------------|

| Scope  | Nombre         | Тіро | Descripción                                  |
|--------|----------------|------|----------------------------------------------|
| Return | expansionModel | UINT | Modelo identificado, ver Tabla 5.42          |
| Input  | EN             | BOOL | Parámetro para habilitar el método.          |
|        | slot           | WORD | Número del slot para identificación (1 - 8). |

El método retorna el número de identificación correspondiente al módulo, conforme la Tabla 5.42.

| Return | Modelo                 | Característica                                                                    |  |
|--------|------------------------|-----------------------------------------------------------------------------------|--|
| 16     | MOD1.00 - 24 DIs       | 24 entradas digitales bidireccionales.                                            |  |
| 17     | MOD1.10 - 24 DOs       | 24 salidas digitales aisladas 24 V/500 mA.                                        |  |
| 19     | MOD1.20 - 16 DOs/8 DIs | 16 salidas digitales aisladas 24 V/500 mA y 8 entradas digitales bidireccionales. |  |
| 18     | MOD1.30 - 8 DOs/16 DIs | 8 salidas digitales aisladas 24 V/500 mA y 16 entradas digitales bidireccionales. |  |
| 128    | MOD2.00 - 7 AI         | 7 entradas analógicas de tensión o corriente.                                     |  |
| 5      | MOD3.00 - 8 AO         | 8 salidas analógicas en tensión 0 a 10 V y 4 en corriente 0 a 20 mA.              |  |
| 129    | MOD4.00 - 7 TH         | 7 entradas para termopar tipo J, K y T.                                           |  |
| 130    | MOD5.00 - 4 RTD        | 4 entradas para termistor tipo PT100 y PT1000.                                    |  |
| 131    | MOD6.00 - 2 SG         | 2 entradas para celda de carga.                                                   |  |
| 7      | MOD7.00 - 6 RE         | 6 salidas a relé.                                                                 |  |
| 239    | MOD8.00 - SCW          | 4 conjunto de arranques con control inteligente.                                  |  |
| 255    | No conectado           | Módulo no conectado o no reconocido.                                              |  |

### Tabla 5.42: Número de identificación de los modelos.

# 5.8.2 expansionVersion

Método para ler la versión de firmware del módulo de expansión conectado en un determinado slot.

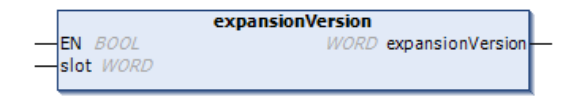

Figura 5.66: Método expansionVersion.

| Scope  | Nombre           | Тіро | Descripción                                  |
|--------|------------------|------|----------------------------------------------|
| Return | expansionVersion | WORD | Versión de firmware del módulo.              |
| Input  | EN               | BOOL | Parámetro para habilitar el método.          |
|        | slot             | WORD | Número del slot para identificación (1 - 8). |

Ejemplo:

Return = 101  $\rightarrow$  Versión = 1.01

Return = 315  $\rightarrow$  Versión = 3.15

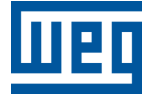

WEG Drives & Controls - Automación LTDA. Jaraguá do Sul - SC - Brasil Teléfono 55 (47) 3276-4000 - Fax 55 (47) 3276-4020 São Paulo - SP - Brasil Teléfono 55 (11) 5053-2300 - Fax 55 (11) 5052-4212 automacao@weg.net www.weg.net